# solaredge

# Installationsanleitung für

# den 3-Phasen-

Wechselrichter mit

# Synergie-Technologie

Für Europa, den asiatisch-pazifischen Raum und Südafrika Version 1.1

### Haftungsausschluss

### **Wichtiger Hinweis**

Copyright © SolarEdge Inc. Alle Rechte vorbehalten.

Dieses Dokument darf weder im Ganzen noch in Teilen ohne vorherige schriftliche Genehmigung von SolarEdge Inc. reproduziert, zum Abrufen gespeichert oder in jeglicher Form, sei es elektronisch, mechanisch, fotografisch, magnetisch oder anderweitig übermittelt werden.

Nach bestem Wissen wird angenommen, dass alle in diesem Dokument aufgeführten Angaben, Informationen und Daten zuverlässig und genau sind. SolarEdge übernimmt jedoch keine Haftung für die Verwendung dieses Materials. SolarEdge behält sich das Recht vor, jederzeit ohne vorherige Ankündigung Änderungen an dem Material vorzunehmen. Die aktuellste Version finden Sie auf der Website von SolarEdge (www.solaredge.com).

Alle genannten Firmen-, Produkt- und Dienstleistungsnamen sind Marken oder eingetragene Marken der jeweiligen Inhaber.

Hinweis zur Patentkennzeichnung: siehe http://www.solaredge.com/patent

Es gelten die Allgemeinen Lieferbedingungen von SolarEdge.

Der Inhalt dieses Dokuments wird fortwährend überprüft und bei Bedarf ergänzt. Abweichungen zu vorherigen Versionen können aber nicht ausgeschlossen werden. SolarEdge übernimmt keine Garantie im Hinblick auf die Vollständigkeit dieses Dokuments.

Die Bilder in dem vorliegenden Dokument dienen lediglich der Veranschaulichung und können je nach Produktmodell variieren.

### Einhaltung von Richtlinien zur Störaussendung

Die Geräte wurden getestet und es wurde ihre Übereinstimmung mit den durch lokale Regulierungen festgelegten Grenzwerten festgestellt. Diese Grenzwerte dienen einem angemessenen Schutz gegen Interferenzstörungen in Wohnräumen. Dieses Gerät erzeugt und verwendet Hochfrequenzenergie und kann diese abstrahlen. Wenn es nicht entsprechend der Bedienungsanleitung installiert und verwendet wird, kann es zu Störungen bei der Hochfrequenzübertragung kommen. Es kann jedoch nicht ausgeschlossen werden, dass bei einer bestimmten Installation Störungen auftreten. Wenn dieses Gerät beim Radio- oder Fernsehempfang Störungen verursacht, was Sie feststellen können, indem Sie das Gerät aus- und wieder einschalten, können Sie versuchen, mit einer oder mehrerer der folgenden Maßnahmen dieses Problem zu beheben:

- Richten Sie die Empfangsantenne neu aus, oder stellen Sie sie an einen anderen Ort.
- Vergrößern Sie den Abstand zwischen dem Gerät und dem Empfänger.
- Schließen Sie das Gerät und den Empfänger an zwei unterschiedliche Stromkreise an.
- Wenden Sie sich an einen Fachhändler oder einen erfahrenen Radio-/Fernsehtechniker.

Sämtliche vorgenommenen Änderungen und Modifikationen, denen die für die Einhaltung der Richtlinien verantwortliche Partei nicht ausdrücklich zugestimmt hat, können zum Entzug der Betriebserlaubnis für das Gerät führen.

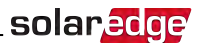

### Kundendienst und Kontaktinformationen

Wenden Sie sich bei technischen Fragen zu Solar Edge-Produkten bitte an uns:

| Land                                          | Tel.                 | E-Mail                      |  |  |
|-----------------------------------------------|----------------------|-----------------------------|--|--|
| Australien (+61)                              | 1800 465 567         | support@solaredge.net.au    |  |  |
| APAC (asiatisch-pazifischer Raum ) (<br>+972) | 073 240 3118         | support-asia@solaredge.com  |  |  |
| Repelux                                       | NL (+31): 0800-7105  | support@solaredge.nl        |  |  |
| Deneiux                                       | BE (+32): 0800-76633 | support@solaredge.be        |  |  |
| China (+86)                                   | 21 6212 5536         | support_china@solaredge.com |  |  |
| DACH & Restliches Europa (+49)                | 089 454 59730        | support@solaredge.de        |  |  |
| Frankreich (+33)                              | 0800 917410          | support@solaredge.fr        |  |  |
| Italien (+39)                                 | 0422 053700          | support@solaredge.it        |  |  |
| Japan (+81)                                   | 03 6262 1223         | support@solaredge.jp        |  |  |
| Neuseeland (+64)                              | 0800 144 875         | support@solaredge.net.au    |  |  |
| USA und Kanada (+1)                           | 510 498 3200         | ussupport@solaredge.com     |  |  |
| Großbritannien (+44)                          | 0800 028 1183        | support-uk@solaredge.com    |  |  |
| Griechenland (+49)                            | 89 454 59730         |                             |  |  |
| Israel (+972)                                 | 073 240 3122         |                             |  |  |
| Mittlerer Osten & Afrika (+972)               | 073 240 3118         | aunnart @aalaradaa aam      |  |  |
| Südafrika (+27)                               | 0800 982 659         | support@solaredge.com       |  |  |
| Türkei (+90)                                  | 216 706 1929         |                             |  |  |
| Weltweit (+972)                               | 073 240 3118         |                             |  |  |

Achten Sie darauf, dass Sie bei der Kontaktaufnahme die folgenden Informationen bereit haben:

- Modell- und Seriennummer des betreffenden Produkts.
- Der im Bildschirm der SolarEdge-Wechselrichter-SetApp-Mobilfunkanwendung oder in der SolarEdge Monitoring-Plattform oder von der LED angezeigte Fehler, sofern eine solche Meldung erscheint.
- Systemkonfiguration, einschließlich Typ und Anzahl der mit dem Wechselrichter verbundenen PV-Module und eingesetzten Leistungsoptimierern sowie die Anzahl und Länge der einzelnen Stränge.
- Die Kommunikationsmethode zum SolarEdge-Server, wenn die Anlage damit verbunden ist.
- Die Softwareversion des Wechselrichters wie sie im ID-Statusbildschirm angezeigt wird.

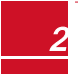

solar<mark>edge</mark>\_\_\_\_\_

### Inhalt

| Haftungsausschluss                                                                                               | 1              |
|----------------------------------------------------------------------------------------------------|----------------|
| Wichtiger Hinweis                                                                                                | 1              |
| Einhaltung von Richtlinien zur Störaussendung                                                                    | 1              |
| Kundendienst und Kontaktinformationen                                                                            | 2              |
| BEDIENUNGS- UND SICHERHEITSHINWEISE                                                                              | 7              |
| Sicherheitssymbole                                                                                               | 7              |
| WICHTIGE SICHERHEITSHINWEISE FÜR DIE WECHSELRICHTER                                                              | 7              |
| Kapitel 1: Einführung in des SolarEdge-Energiegewinnungssystems                                                  | 10             |
| SolarEdge Leistungsoptimierer                                                                                    | 10             |
| 3-Phasen-Wechselrichter mit Synergie-Technologie                                                                 | 11             |
| SolarEdge Monitoring-Plattform                                                                                   | 12             |
| Installation                                                                                                    | 12             |
| Geräteliste für die Installation                                                                                 | 12             |
| Kapitel 2: Installieren der Leistungsoptimierer                                                                  | 14             |
| Sicherheit                                                                                                    | 14             |
| Wichtige Hinweise zur Installation                                                                               | 15             |
| Schritt 1: Montieren der Leistungsoptimierer                                                                     | 16             |
| Schritt 2: Anschluss eines PV-Moduls an einen Leistungsoptimierer                                                | 16             |
| Schritt 3, Anschließen von Leistungsoptimierern in Strängen                                                      | 17             |
| Schritt 4: Überprüfen des korrekten Anschlusses der Leistungsoptimierer                                          | 18             |
| Kapitel 3: Installation der Primäreinheit und der Sekundäreinheit/en                                             | 19             |
| Inhalt des Primäreinheit-Pakets                                                                                  | 19             |
| Inhalt des Sekundäreinheit-Pakets                                                                                | 19             |
| Kennzeichnung der Einheiten                                                                                      | 19             |
| Schnittstelle der Primäreinheit                                                                                  | 19             |
| Schnittstellen der Anschlusseinheit                                                                              | 23             |
| Schnittstellen der Sekundäreinheit                                                                               | 24             |
| Montage und Anschluss der Primäreinheit und der Sekundäreinheit/en                                               | 25             |
| Kapitel 4: Anschluss der AC-Seite und der DC-Stränge an die Anschlusseinheit                                     | 31             |
| Richtlinien zum Netzanschluss                                                                                    | 31             |
| Anschluss des AC-Netzes an die Anschlusseinheit                                                                  | 31             |
| Anschluss des AC-Netzes an die Anschlusseinheit und Erdung der Anschlusseinheit                                  | 32             |
| Erdung                                                                                                    | 32             |
| Sekundare Erdung                                                                                                 | 33             |
| Anschluss der Stränge an die Anschlusseinheit                                                                    | 34             |
| Auswahl eines Fehlerstrom-Schutzschalters                                                                        | 36             |
| Kapitel 5: Aktivierung, Inbetriebnahme und Konfiguration des Systems mit der SolarEdge-<br>Wechselrichter-SetAnn | 37             |
| Schritt 1: Aktivierung der Anlage                                                                                | 37             |
| Schritt 2: Inhetriehnahme und Konfiguration der Installation                                                     | ،د<br>عد       |
| Finstellung des landes und der Sprache                                                                           | 40             |
| Konnlung                                                                                                    | 0 <del>ب</del> |
| Set Ann                                                                                                    | 0<br>⊿ว        |
| leistungssteuerung                                                                                               | <u>۲</u> +     |
|                                                                                                    | 43             |

| Wartung                                                               | 45   |
|-----------------------------------------------------------------------|------|
| Information                                                           | 47   |
| Schritt 3: Überprüfung der sachgemäßen Aktivierung und Inbetriebnahme | . 48 |
| Meldung und Überwachung von Daten der Anlage                          | . 48 |
| Das SolarEdge Monitoring System                                       | . 48 |
| Bereitstellen von Informationen zur Installation                      | . 49 |
| Site Mapper-Anwendung                                                 | 49   |
| Anlegen einer Anlage in der SolarEdge Monitoring-Plattform            | 50   |
| Papiervorlage                                                         | 50   |
| Anzeige des Systemstatus                                              | . 50 |
| Haupt-Statusanzeige Wechselrichter                                    | 51   |
| Statusbildschirm für mehrere Wechselrichter                           | . 52 |
| Kommunikationsstatus                                                  | 54   |
| Wechselrichter - Energiestatus                                        | . 55 |
| Zähler-Status                                                         | 55   |
|                                                                       | 56   |
| Kapitel 6: Einrichten der Kommunikation                               | 57   |
| Kommunikationsoptionen                                                | 58   |
| Ethernet                                                              | 58   |
| RS485                                                                 | . 58 |
| Wi-Fi                                                                 | . 58 |
| GSM                                                                   | . 58 |
| Kommunikationsanschlüsse                                              | 59   |
| Kommunikationskarte                                                   | 60   |
| Kommunikationskarte der Primäreinheit                                 | . 60 |
| Kommunikationskarte der Anschlusseinheit                              | 61   |
| Abnehmen der Abdeckung von der Anschlusseinheit                       | 61   |
| Einrichten einer Ethernet-Verbindung (LAN)                            | . 61 |
| Erstellen einer RS485-Bus-Verbindung                                  | 64   |
| Konfiguration des RS485-Bus                                           | . 67 |
| Überprüfen der Verbindung                                             | 68   |
| Anhang A: Fehler und Fehlerbehebung                                   | . 70 |
| Fehler erkennen                                                       | . 70 |
| Leistungsoptimierer - Fehlerbehebung                                  | . 73 |
| Fehlerbehebung bei der Kommunikation                                  | 75   |
| Fehlerbehebung bei der Ethernet-(LAN)-Verbindung                      | , 75 |
| Fehlerbehebung RS485-Kommunikation                                    | 75   |
| Weitere Fehlerbehebung                                                | 76   |
| Anhang B: Mechanische Spezifikationen                                 | . 77 |
| Primäreinheit und Anschlusseinheit                                    | . 77 |
| Sekundäreinheit                                                       | 77   |
| Anhang C: SafeDC <sup>™</sup>                                         | 78   |
| Anhang D: Wartung und Austausch des externen Lüfters                  | . 79 |
| Wartung des Lüfters                                                   | 79   |
| Austausch des externen Lüfters                                        | 79   |

| Anhang E: Austausch von Systembauteilen                                                                               | 81   |
|----------------------------------------------------------------------------------------------------|------|
| Austausch der Primäreinheit                                                                                           | . 81 |
| Austausch einer Sekundäreinheit                                                                                       | . 82 |
| Austausch der Anschlusseinheit                                                                                        | . 83 |
| Entfernen der Anschlusseinheit                                                                                        | . 83 |
| Installation einer neuen Anschlusseinheit                                                                             | . 83 |
| Anschluss der Anschlusseinheit an die Primäreinheit                                                                   | . 83 |
| Austausch der Leistungsoptimierer                                                                                     | . 84 |
| 3-Phasen-Wechselrichter mit Synergie-Technologie - Technische Spezifikationen (Europa und asiatisch-pazifischer Raum) | 85   |

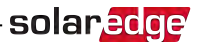

### Versionshistorie

- Version 1.1 (März 2018):
  - Überarbeitete LED-Tabelle: Zeile "no AC power" ("Kein AC-Strom") gelöscht, in Zeile zur Firmware-Aktualisierung des Wechselrichters: blinkt zu abwechselnd geändert, einen Kommentar und eine Fußnote ergänzt und die Tabelle mit dem Prozentsatz der AC-Erzeugung aus der Haupttabelle herausgenommen
  - Abstand zwischen den Wechselrichtern auf 5 cm geändert
  - Richtlinien f
    ür den Netzanschluss 'In einigen L
    ändern k
    önnen die Dreiphasen-Wechselrichter von SolarEdge an 220/230 V-L-Dreileiternetze angeschlossen werden. 220/230 V-L erg
    änzt
  - Montage und Anschluss der Primäreinheit und der Sekundäreinheit/en Schritt 10 Kabelschuh ergänzt

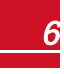

# **BEDIENUNGS- UND SICHERHEITSHINWEISE**

Beachten Sie bei allen Installations-, Test- und Inspektionsarbeiten unbedingt die folgenden Bedienungsund Sicherheitshinweise. Wenn dieser Hinweis nicht beachtet wird, kann es zu Verletzungen, oder zum Tod und zu Schäden an den Geräten führen.

### Sicherheitssymbole

In diesem Dokument werden die folgenden Sicherheitssymbole verwendet. Machen Sie sich vor der Installation und Bedienung des Systems mit den Symbolen und ihrer Bedeutung vertraut.

### WARNUNG!

solaredge

Signalisiert eine Gefahr. Dieses Symbol warnt Sie bei Vorgängen, bei denen **Verletzungs- oder** Lebensgefahr besteht, wenn sie nicht korrekt oder ungenau ausgeführt werden. Arbeiten Sie bei einem Gefahrenhinweis nicht weiter, bevor Sie den erläuterten Sachverhalt genau verstanden und die entsprechenden Maßnahmen ergriffen haben.

#### ACHTUNG!

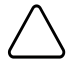

Signalisiert eine Gefahr. Dieses Symbol warnt Sie bei Vorgängen, bei denen möglicherweise das **Gerät beschädigt oder zerstört** wird, wenn sie nicht korrekt oder ungenau ausgeführt werden. Arbeiten Sie bei einem Warnhinweis nicht weiter, bevor Sie den erläuterten Sachverhalt genau verstanden und die entsprechenden Maßnahmen ergriffen haben.

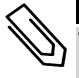

### HINWEIS

Weist auf zusätzliche Informationen zum aktuellen Thema hin.

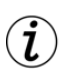

#### WICHTIGES SICHERHEITSMERKMAL

Weist auf Informationen zu Sicherheitsfragen hin.

Entsorgungsvorschriften gemäß den gesetzlichen Bestimmungen für die Entsorgung von Elektroaltgeräten (Waste Electrical and Electronic Equipment - WEEE Regulations):

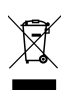

### HINWEIS

Entsorgen Sie diese Produkt entsprechend den örtlichen Vorschriften oder senden Sie es zurück an SolarEdge.

### WICHTIGE SICHERHEITSHINWEISE FÜR DIE WECHSELRICHTER

#### SPEICHERN SIE DIESE ANLEITUNG

### WARNUNG!

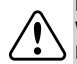

Die Abdeckung des Wechselrichters darf nur geöffnet werden, wenn der EIN/AUS-Schalter des Wechselrichters an der Unterseite der Primäreinheit über die Anschlusseinheit ausgeschaltet ist. Hierdurch wird die Gleichstromspannung im Wechselrichter deaktiviert und die Kuppelrelais geöffnet. Warten Sie fünf Minuten ab, bevor Sie die Abdeckung öffnen. Sonst besteht die Gefahr eines Stromschlags durch die in den Kondensatoren gespeicherte Energie.

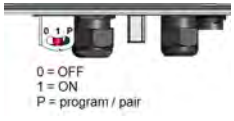

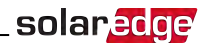

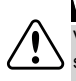

#### WARNUNG

Vor dem Betrieb des Wechselrichters müssen Sie sich vergewissern, dass der Wechselrichter sachgemäß geerdet und den örtlichen Vorschriften entsprechend in den örtlichen Potentialausgleich mit eingebunden ist.

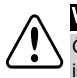

### WARNUNG!

Öffnen des Wechselrichters im Betrieb zum Zwecke der Reparatur oder Durchführen von Systemtests ist nur fachkundigem Personal mit vorheriger Einweisung durch den Hersteller vorenthalten.

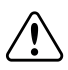

### WARNUNG!

Berühren Sie die Solarmodule oder sämtliches angeschlossene Schienensysteme nicht, wenn der Wechselrichterschalter eingeschaltet ist, außer dieser ist geerdet.

#### WARNUNG!

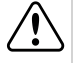

Das SafeDC erfüllt die Vorgaben von IEC60947-3 wenn das System mit einer Worst-Case-SafeDC-Spannung (bei Störungen) < 120V installiert wird.

- Die Worst-Case-Spannung ist definiert als: Voc,max+ (Strang-Länge-1)\*1V, wobei:
- Voc,max = Maximum Voc (bei niedrigster Temperatur) des PV-Moduls im Strang (bei einem Strang mit mehreren Modultypen müssen Sie den Maximalwert verwenden)
- Strang-Länge = Anzahl der Leistungsoptimierer im Strang

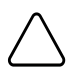

#### ACHTUNG!

Dieses Gerät muss entsprechend den mit dem Gerät mitgelieferten technischen Datenblatt betrieben werden.

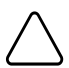

#### ACHTUNG!

SCHWERES OBJEKT. Zur Vermeidung einer Überlastung der Muskeln oder einer Rückenverletzung achten Sie auf sachgemäße Hebetechniken und verwenden Sie ggf. eine Hebevorrichtung.

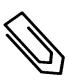

### HINWEIS

Verwenden Sie PV-Module, die gemäß IEC 61730 Klasse A klassifiziert sind.

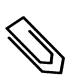

### HINWEIS

Das Symbol (\_\_\_\_\_) kennzeichnet Erdungspunkte am SolarEdge-Gerät. Dieses Symbol wird auch in der

vorliegenden Anleitung verwendet.

### HINWEIS

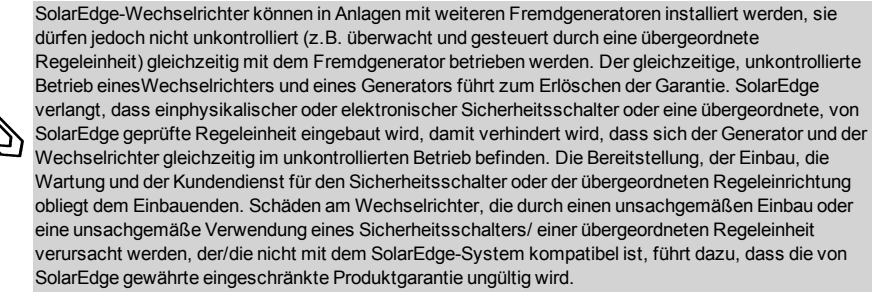

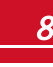

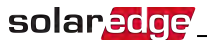

### HINWEIS

Die folgenden Warnsymbole befinden sich auf dem Etikett mit den Warnhinweisen auf dem Wechselrichter:

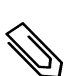

Stromschlaggefahr

Stromschlaggefahr durch die in den Kondensatoren gespeicherte Energie. Nehmen Sie die Abdeckung erst 5 Minuten nach dem Trennen der Verbindung mit Stromquellen ab.

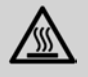

Heiße Oberfläche – Um die Verbrennungsgefahr zu senken, nicht berühren.

# Kapitel 1: Einführung in des SolarEdge-Energiegewinnungssystems

Die Energiegewinnungslösung von SolarEdge ist so konzipiert, dass die Energieleistung jeder Photovoltaikanlage (PV-Anlage) maximiert wird, während gleichzeitig die durchschnittlichen Kosten pro Watt gesenkt werden. Die folgenden Abschnitte beschreiben die einzelnen Systemkomponenten.

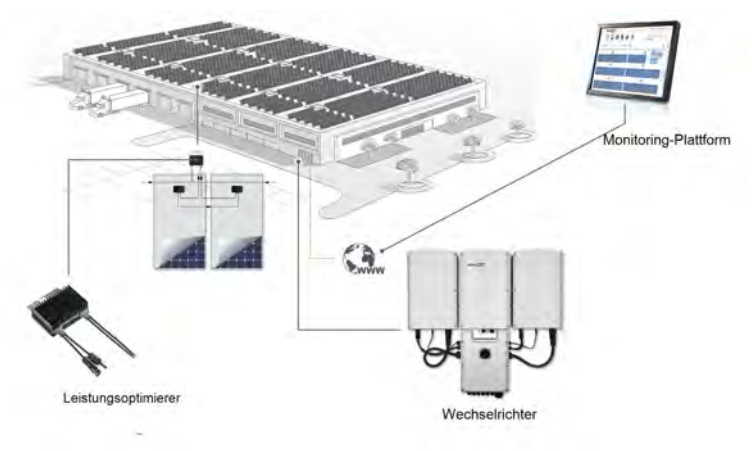

Abbildung 1: Die Systembestandteile der SolarEdge-Systemlösung

### SolarEdge Leistungsoptimierer

SolarEdge Leistungsoptimierer sind DC-DC-Wandler, die mit PV Modulen verbunden sind und die Stromgewinnung durch unabhängiges Maximum Power Point Tracking (MPPT) auf Modulebene maximieren.

Die Leistungsoptimierer regulieren die Strang-Spannung auf gleichbleibendem Niveau unabhängig von der Strang-Länge und von Umgebungsbedingungen.

Das SolarEdge-System mit seinen Leistungsoptimierern beinhaltet eine Sicherheitsfunktion, welche in den nachfolgend dargestellten Fällen die Ausgangsspannung des einzelnen Leistungsoptimierers auf 1Vdc reduziert:

- Bei Störungen
- Die Leistungsoptimierer werden vom Wechselrichter getrennt
- Der EIN/AUS-Schalter des Wechselrichters ist ausgeschaltet
- Der Leitungsschutzschalter f
  ür die AC-Anschlussleitung des Wechselrichters hat ausgelöst, und der Wechselrichter ist vom AC-Netz getrennt - der Sicherheitsschalter an der Anschlusseinheit ist ausgeschaltet
- Der AC-Trennschalter des Wechselrichters ist ausgeschaltet

Jeder Leistungsoptimierer überträgt außerdem über die DC-Stromleitung die Leistungsdaten des Moduls zum Wechselrichter.

Es gibt zwei Arten von Leistungsoptimierern:

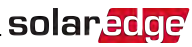

- Modul-Add-On-Leistungsoptimierer verbunden mit einem oder mehreren Modulen
- Smart-Module die Leistungsoptimierer sind in ein Modul integriert.

### **3-Phasen-Wechselrichter mit Synergie-Technologie**

Der 3-Phasen-Wechselrichter mit Synergie-Technologie (im vorliegenden Handbuch als "Wechselrichter" bezeichnet) wandelt effizient DC-Strom der PV-Module in AC-Strom um, welcher in die Hauptstromversorgung der Anlage eingespeist werden kann und von dort aus in das Netz gelangt. Der Wechselrichter empfängt darüber hinaus Überwachungsdaten von jedem Leistungsoptimierer und überträgt diese zur SolarEdge Monitoring-Plattform (erfordert eine Internet- oder Mobilfunkverbindung).

Der Wechselrichter besteht aus einer Primäreinheit einer integrierten Anschlusseinheit mit einem DC-Sicherheitsschalter (im vorliegenden Handbuch als "Anschlusseinheit" bezeichnet) zum Anschluss des DC-Stroms eines SolarEdge-Systems sowie einer oder zwei Sekundäreinheiten, je nach Leistung des Wechselrichters. Die Sekundäreinheiten werden mit AC-, DC- und Verbindungskabel an die Primäreinheit angeschlossen.

Jedes Gerät arbeitet eigenständig und befindet sich auch dann weiter in Betrieb, wenn sich die anderen nicht in Betrieb befinden.

Sie können eine Master-Slave-Konfiguration einrichten, und bis zu 31 weitere Wechselrichter an einen Master-Wechselrichter anschließen.

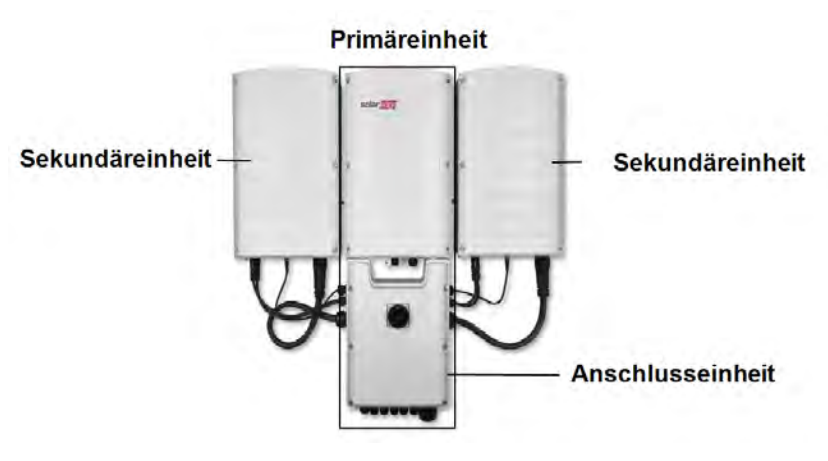

Abbildung 2: Primäreinheit mit zwei Sekundäreinheiten

### SolarEdge Monitoring-Plattform

Über das SolarEdge Monitoring Portal können Sie die technischen und wirtschaftlich Leistungsdaten einer oder mehrerer SolarEdge-Anlagen überwachen. Sie bietet ältere und aktuelle Informationen zur Leistung des Systems, sowohl auf System- als auch auf Modulebene.

### Installation

In den nachfolgend dargestellten Schritten installieren und richten Sie eine neue SolarEdge-Anlage ein. Viele dieser Schritte werden auch bei der Veränderung einer vorhandenen Anlage durchgeführt.

- 1. Installieren der Leistungsoptimierer, Seite 14
- 2. Montage und Anschluss der Primäreinheit und der Sekundäreinheit/en, Seite 25

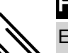

#### HINWEIS

Es wird empfohlen, die Kommunikationsanschlüsse (Schritt 6 in diesem Handbuch) anzuschließen, bevor die AC-Verkabelung angeschlossen wird, somit ist der einfache Zugang zur Kommunikationskarte sicher gestellt.

- 3. Anschluss der AC-Seite und der DC- Stränge an die Anschlusseinheit, Seite 31
- 4. Aktivierung und Inbetriebnahme des Systems mit der SetApp, Seite 37
- 5. Konfiguration des Systems mit der SetApp , Seite 42
- 6. Einrichten der Kommunikation Seite 57

### Geräteliste für die Installation

Für die Installation des SolarEdge Systems können herkömmliche Werkzeuge und Geräte verwendet werden. Die folgenden Werkzeuge und Geräte werden für die Installation empfohlen:

- Inbusschlüssel für 5-mm-Schrauben für die Abdeckung des Wechselrichters, die Abdeckung der Anschlusseinheit und die Seitenschrauben des Wechselrichters
- Inbusschlüssel f
  ür M5/M6/M8-Schrauben
- 17/32-Sechskantinbusschlüssel für den AC-Kontaktbolzen
- Wasserwaage mit Bohrschablone Im Lieferumfang von SolarEdge enthalten
- Normales Schlitzschraubendreherset
- Multimeter mit Strommesszange
- Akku-Bohrschrauber mit passenden Einsätzen und Bohrer, die für die Oberfläche, auf der der Wechselrichter montiert werden soll, geeignet sind. Die Verwendung eines Schlagschraubers wird nicht empfohlen.
- Entsprechende Teile zur Befestigung (z.B. Edelstahlschrauben, -muttern und unterlegscheiben):
  - o Der Montagerahmen der Primär- und Sekundäreinheiten am Montageort
  - Der Leistungsoptimierer am Montagegestell
- MC4 Crimpzange
- 4 x M8-Kabelschuhe und geeignete Crimpzange
- Seitenschneider
- Abisolierzangen
- Multimeter

Zum Installieren der Kommunikationsoptionen benötigen Sie möglicherweise auch Folgendes:

solaredge

- Für Ethernet:
  - CAT5/6-Twisted-Pair-Ethernet-Kabel mit RJ45-Stecker
  - o Bei Einsatz von CAT5/6-Kabel zur Festverlegung: RJ45-Stecker und RJ45-Crimpzange
- Für RS485:
  - Vier-oder sechsadrige geschirmte Twisted-Pair-Kabel
  - Satz Uhrmacher-Präzisionsschraubenzieher

Für die Anbindung an den örtlichen Potentialausgleich:

- Ringkabelschuh-Crimpzange für die AC-Ader
- Ringkabelschuh
- Fächerscheibe
- Erdungsschraube
- Zwei Unterlegscheiben

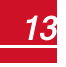

## Kapitel 2: Installieren der Leistungsoptimierer

### Sicherheit

Die folgenden Hinweise und Warnmeldungen sind bei der Installation der SolarEdge-Leistungsoptimierer zu beachten. Einige der folgenden Hinweise gelten evtl. nicht für Smart-Module:

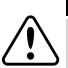

#### WARNUNG!

Beim Umbau einer bestehenden Anlage schalten Sie den EIN/AUS-Schalter am Wechselrichter, den Trennschalter an der Anschlusseinheit sowie den AC-Leitungsschutzschalter/Trennschalter im AC-Stromkreisverteiler aus.

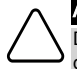

#### ACHTUNG!

Die Leistungsoptimierer sind IP68/NEMA6P-klassifiziert. Wählen Sie einen Montageort aus, an dem sich die Optimierer nicht dauerhaft in Wasser befinden.

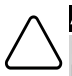

### ACHTUNG!

Dieses Gerät muss entsprechend der mit dem Gerät mitgelieferten technischen Betriebsdaten betrieben werden.

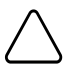

### ACHTUNG!

Ein Abtrennen der Steckverbinder am Leistungsoptimierer ist untersagt, hierdurch erlischt die Garantie des Produktes.

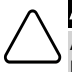

### ACHTUNG!

Alle PV-Module die an einen SolarEdge-Wechselrichter angeschlossen werden, müssen mit Leistungsoptimierern verbunden sein.

### ACHTUNG!

Wenn Sie die Optimierer direkt am Modul oder Modulrahmen befestigen möchten, wenden Sie sich bitte vorher an den Modulhersteller, um Hinweise zum Montageort und den möglichen Auswirkungen auf die Garantie des Moduls zu erhalten. Löcher sollten in den Modulrahmen nur entsprechend der Modulherstelleranweisungen gebohrt werden.

### ACHTUNG!

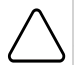

Die Installation eines SolarEdge-Systems, ohne dass zuvor sichergestellt ist, dass die Modulanschlüsse mit den Anschlüssen der Leistungsoptimierer kompatibel sind, ist nicht sicher, und kann zu Funktionsproblemen wie bspw. Erdschlüssen führen, die dann wiederum eine Abschaltung des Wechselrichters zur Folge haben. Um die mechanische Kompatibilität der SolarEdge-Optimierer-Anschlüsse mit den PV-Modulanschlüssen zu gewährleisten, an die diese angeschlossen sind, sollten sie identische Anschlüsse desselben Herstellers und desselben Typs an den Leistungsoptimierer und den PV-Modulen verwenden.

### WICHTIGES SICHERHEITSMERKMAL

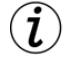

PV-Module mit SolarEdge-Leistungsoptimierern sind sicher. Sie leiten nur eine geringe, sichere Spannung, bevor der Wechselrichter eingeschaltet wird. So lange die Leistungsoptimierer nicht an den Wechselrichter angeschlossen sind, oder der Wechselrichter ausgeschaltet ist, gibt jeder Leistungsoptimierer nur eine sichere Spannung von 1 V ab.

### Wichtige Hinweise zur Installation

 Rahmen montierte Leistungsoptimierer werden direkt auf den Modulrahmen montiert, unabhängig von der Art des Gestells (mit oder ohne Schienen). Zur Montage von rahmenmontierten Leistungsoptimierern siehe <u>http://www.solaredge.com/sites/default/files/installing\_frame\_mounted\_power\_optimizers.pdf</u>.

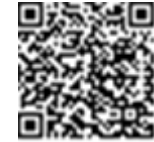

solared

- Die Schritte in diesem Kapitel zeigen die Montage von Modul-Add-On-Leistungsoptimierern. Bei Smart-Modulen beginnen Sie bei Schritt 3, Anschließen von Leistungsoptimierern in Strängen auf Seite 17. Siehe hierzu auch die mit den Smartmodulen mitgelieferte Dokumentation.
- Der Leistungsoptimierer kann mit beliebiger Ausrichtung positioniert werden.
- Sofern Sie mehr PV-Module als Optimierereingänge in Parallelschaltung anschließen, verwenden Sie bitte ein Verzweigungskabel. Einige im Handel erhältliche Leistungsoptimierermodelle besitzen einen dualen Eingang.
- Positionieren Sie den Leistungsoptimierer nahe genug zu seinem Modul, damit die Kabel angeschlossen werden können.
- Stellen Sie sicher, dass Sie Leistungsoptimierer verwenden, die die erforderliche Ausgangsleiterlänge aufweisen:
  - Reduzieren Sie die Verwendung von Verlängerungen zwischen den Leistungsoptimierern auf ein Minimum und verwenden Sie diese nur, wenn eine Verbindung zwischen Optimierern in verschiedenen Reihen oder Anordnungen erforderlich ist.
  - Verwenden Sie keine Verlängerungskabel zwischen den Modulen und den Leistungsoptimierern.
- Die minimalen und maximalen Stranglängen werden in den Datenblättern des Leistungsoptimierers angegeben. Um die Längen der Stränge zu überprüfen, können Sie das Auslegungsprogramm "SolarEdge Anlagen Designer" verwenden. Der SolarEdge Site Designer ist auf der SolarEdge-Website unter http://www.solaredge.com/products/installer-tools/site-designer#/ verfügbar.
- Durch vollständig verschattete PV-Module werden ihre Leistungsoptimierer möglicherweise vorübergehend abgeschaltet. Dieser hat keinen Einfluss auf die Leistung anderer Leistungsoptimierer im Strang, so lange die Mindestanzahl in einem Strang von Modulen verbundener, nicht verschatteter Leistungsoptimierer gewährleistet ist. Wenn unter normalen Bedingungen weniger als die mindestens notwendige Anzahl an Optimierern mit unverschatteten Modulen verbunden sind, fügen Sie dem Strang mehr Optimierer hinzu.
- Um eine ausreichende Wärmeableitung gewährleisten zu können, müssen Sie einen Abstand von 2,5 cm zwischen den Leistungsoptimierern und anderen Oberflächen mit Ausnahme der Seite zum Montagesystem einhalten.

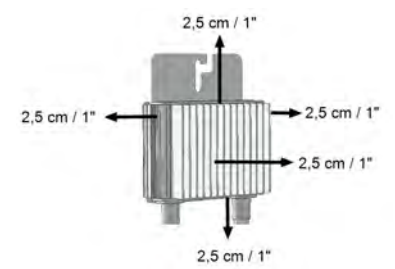

#### Abbildung 3: Abstand bei Leistungsoptimierern

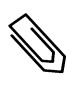

### HINWEIS

Die Bilder in dem vorliegenden Dokument dienen lediglich der Veranschaulichung und können je nach Produktmodell variieren.

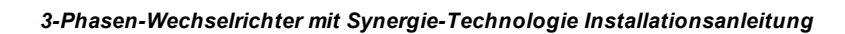

### Schritt 1: Montieren der Leistungsoptimierer

Für jeden Leistungs optimierer1:

solaredge

 Bestimmen Sie die Montageposition des Leistungsoptimierers und verwenden Sie die Halterungen des Leistungsoptimierers, um den Leistungsoptimierer mit dem Montagesystem zu verbinden. Es wird empfohlen, die Leistungsoptimierer an einem vor direkter Sonneneinstrahlung geschützten Montageort zu montieren. Bei rahmenmontierten Leistungsoptimierern befolgen Sie bitte die mit den Optimierern mitgelieferte Anleitung oder

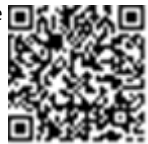

https://www.solaredge.com/sites/default/files/installing\_frame\_mounted\_power\_optimizers.pdf.

2. Sofern erforderlich, markieren Sie die Position der an der Montageplatte vorgebohrten Befestigungslöcher und bohren Sie im Anschluss die Befestigungslöcher am Montageort.

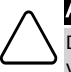

ACHTUNG!

Der Leistungsoptimierer und die Montageöffnungen dürfen nicht durchbohrt werden. Durch die Vibrationen beim Bohren kann der Leistungsoptimierer beschädigt und die Garantie ungültig werden.

- Bringen Sie die Leistungsoptimierer mit M6 (1/4 Zoll) -Edelstahl-Metallschrauben, -Muttern, Zahnscheiben (zwischen Montageplatte des Leistungsoptimierers und dem Montagesystem) und Unterlegscheiben oder entsprechendem Befestigungsmaterial (z.B. selbstbohrendem Schrauben) am Montageort an. Das notwendige Anzugsdrehmoment beträgt 9,5 N\*m.
- 4. Überprüfen Sie, ob die Leistungsoptimierer richtig am Montagesystem/der Unterkonstruktion befestigt sind.
- 5. Notieren Sie die Seriennummern und Positionen der Leistungsoptimierer, wie in *Meldung und Überwachung von Daten der Anlage* auf Seite 48

### Schritt 2: Anschluss eines PV-Moduls an einen Leistungsoptimierer

Ø

### HINWEIS

Die Abbildungen dienen lediglich der Illustration. Nutzen Sie zur Identifizierung von Plus (+) und Minus (-) der Eingangs- und Ausgangsstecker die am Produkt angebrachten Aufkleber.

Gehen Sie bei jedem der Leistungsoptimierer wie folgt vor:

- Verbinden Sie den Plus (+)-Ausgangsanschluss des Moduls mit dem Plus (+)-Eingangsanschluss des Leistungsoptimierers.
- Verbinden Sie den Minus (-)-Ausgangsanschluss des Moduls mit dem Minus (-)-Eingangsanschluss des Leistungsoptimierers.

<sup>1</sup>Gilt nicht für Smartmodule.

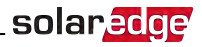

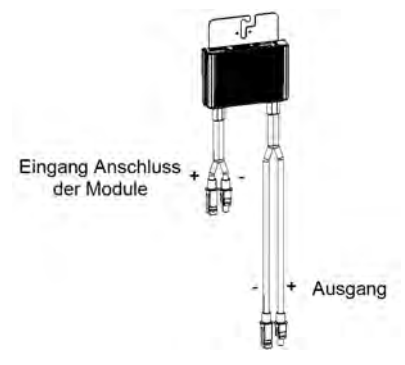

Abbildung 4: Leistungsoptimierer-Anschlüsse

### Schritt 3, Anschließen von Leistungsoptimierern in Strängen

Sie können parallele Stränge mit unterschiedlicher Länge zusammenstellen. Dies bedeutet, dass die Zahl der Leistungsoptimierer in den einzelnen Strängen nicht überall gleich sein muss. Die Mindest- und Höchstlängen von Strängen werden in den Datenblättern der Leistungsoptimierer angegeben. Um die Längen der Stränge zu überprüfen, können Sie das Auslegungsprogramm "SolarEdge Anlagen Designer" verwenden oder den online SolarEdge Designer.

#### HINWEIS

- Verwenden Sie hierzu DC-Kabel mit mindestens 11 AWG/ 4 mm<sup>2</sup>.
- Die Gesamtleiterlänge der Stränge (mit Ausnahme der Leiter der Leistungsoptimierer; inklusive der Hausleitungen und der erforderlichen Verlängerungen zwischen den Optimierern) sollten eine Länge von
  - o 700 m von DC+ zu DC- des Wechselrichters nicht überschreiten.

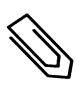

### HINWEIS

Die DC-Sammelschiene jeder Geräte-Einheit ist separat ausgeführt und wird nicht von sämtlichen Einheiten geteilt. Daher muss jede Einheit nicht nur die Auslegungsregeln der Wechselrichter, sondern auch die Auslegungsregeln der Einheiten wie in den technischen Daten angegeben erfüllen.

- 1. Verbinden Sie den Minus (-)-Ausgangsanschluss des ersten Leistungsoptimierers im Strang mit dem Plus (+)-Ausgangsanschluss des zweiten Leistungsoptimierers des Strangs.
- 2. Gehen Sie beim Verbinden der restlichen Leistungsoptimierer im Strang ebenso vor.

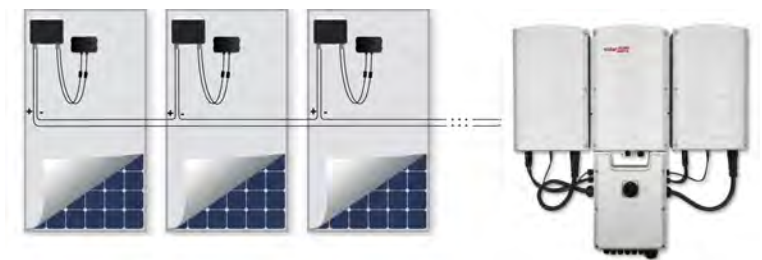

Abbildung 5: In Reihe miteinander verbundene Leistungsoptimierer.

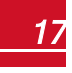

- solar<u>edge</u>
- 3. Wenn Sie die Installation überwachen möchten, erfassen Sie auf dem SolarEdge-Monitoring-Plattform den physischen Standort der einzelnen Leistungsoptimierer, wie in *Bereitstellen von Informationen zur Installation* auf Seite 49 beschrieben.

#### WARNUNG!

Die Eingangs- und Ausgangs-Steckverbindungen sind so lange nicht wasserdicht, bis sie ineinander gesteckt sind. Offene Stecker sollten ineinander gesteckt werden, oder mit den entsprechenden wasserdichten Verschlusskappen verschlossen werden (diese können bei SolarEdge bestellt werden).

### Schritt 4: Überprüfen des korrekten Anschlusses der Leistungsoptimierer

Wenn ein Modul an einen Leistungsoptimierer angeschlossen ist, gibt der Leistungsoptimierer eine sichere Spannung von ca. 1 V aus. Deshalb muss die Strang-Spannung dem 1V-fachen der Zahl der Leistungsoptimierer entsprechen, die in dem Strang in Serie angeschlossen sind. Wenn beispielsweise 10 Leistungsoptimierer in einem Strang verbunden sind, sollten ca. 10V angezeigt werden.

Stellen Sie sicher, dass die PV-Module während dieses Vorgangs dem Sonnenlicht ausgesetzt sind. Die Leistungsoptimierer schalten sich nur dann ein, wenn das PV-Modul mindestens 2W liefert.

Bei SolarEdge-Anlagen haben, aufgrund der Einführung von Leistungsoptimierern zwischen den PV-Modulen und dem Wechselrichter, der Kurzschluss-Strom ( $I_{SC}$ ) und die Leerlauf-Spannung ( $V_{OC}$ ) eine andere Bedeutung als bei herkömmlichen Systemen.

Für weitere Informationen zur Strang-Spannung und zum Strang-Strom von SolarEdge-Anlagen siehe V<sub>OC</sub> und I<sub>SC</sub> im Hinweis zur Technik von SolarEdge-Systemen, der auf der SolarEdge-Website unter: <u>http://www.solaredge.com/files/pdfs/isc\_and\_voc\_in\_</u> solaredge\_systems\_technical\_note.pdf bereitgestellt ist.

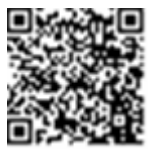

### So überprüfen Sie den sachgemäßen Anschluss der Leistungsoptimierer:

Messen Sie die Spannung der Stränge einzeln, bevor Sie sie mit den anderen Strängen oder dem Wechselrichter verbinden. Prüfen Sie die richtige Polarität, indem Sie mit einem Voltmeter die Polarität des Leistungsoptimierers messen. Verwenden Sie ein Voltmeter mit einer Messgenauigkeit von mindestens 0,1 V.

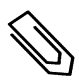

#### HINWEIS

Da sich der Wechselrichter noch nicht in Betrieb befindet, können Sie die Strang-Spannung noch messen, und prüfen, ob die DC-Adern in der Anschlusseinheit die richtige Polarität aufweisen.

Für eine Fehlerbehebung von Problemen der Leistungsoptimierer siehe *Leistungsoptimierer* - *Fehlerbehebung* auf Seite 73.

# Kapitel 3: Installation der Primäreinheit und der Sekundäreinheit/en

Installieren Sie die Einheiten entweder vor oder nach der Installation der PV-Module und Leistungsoptimierer.

Installieren Sie zuerst die Primäreinheit und anschließend die Sekundäreinheit/en (in beliebiger Reihenfolge).

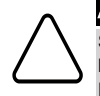

#### ACHTUNG!

Setzen Sie die Anschlüsse an der Unterseite der Geräte nicht auf dem Boden auf, da sie dadurch beschädigt werden können. Sofern Sie ein Gerät auf den Boden legen müssen, legen Sie es mit der Rückseite nach unten auf den Boden.

### Inhalt des Primäreinheit-Pakets

- Die Primäreinheit (bestehend aus einem Wechselrichter und einer Anschlusseinheit) und vormontierten Kabeln für den Anschluss von Sekundäreinheiten
- Halterungs-Set
- Zwei Inbusschrauben zur Befestigung der Einheit an der Halterung
- Schnellinstallationsanleitung
- Für eine integrierte drahtlose Verbindung: Antenne und Halterung
- Wasserwaage mit Bohrschablone zur Markierung der Position der Halterung
- Kabelschloss

### Inhalt des Sekundäreinheit-Pakets

- Sekundäreinheit
- Halterungs-Set
- Zwei Inbusschrauben zur Befestigung der Einheit an der Halterung

### Kennzeichnung der Einheiten

Die Aufkleber auf der Primäreinheit und der Anschlusseinheit geben die **Seriennummer** des Wechselrichters und die **elektrischen Nennwerte** an.

Beim Öffnen einer Anlage in der SolarEdge Monitoring-Plattform und bei einer Kontaktaufnahme zum SolarEdge-Kundendienst geben Sie bitte die Seriennummer des Wechselrichters an.

### Schnittstelle der Primäreinheit

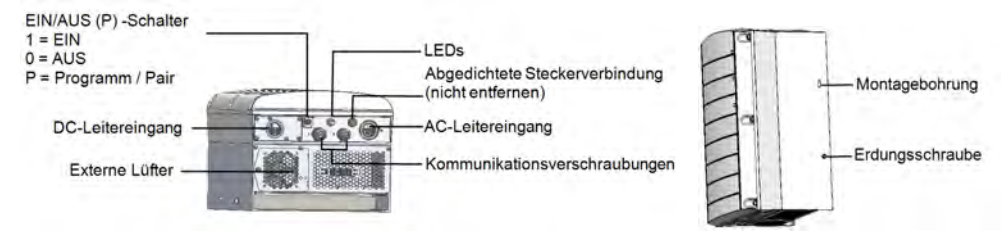

Abbildung 6: Schnittstellen auf der Unterseite und an der Seite der Primäreinheit

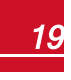

### solar<mark>edge</mark>

- Montagebohrung: Zur Befestigung der Einheit an der Halterung und für den Anschluss eines optionalen zweiten Erdungskabels.
- Erdungsschraube: Für den Anschluss eines optionalen zweiten Erdungskabels.
- AC- und DC-Leitungseingänge: Anschlusspunkte der Anschlusseinheit.
- Zwei Kommunikationsverschraubungen für den Anschluss von Kommunikationsverbindungen. Jede Verschraubung hat drei Öffnungen. Für weitere Informationen siehe *Einrichten der Kommunikation* auf Seite 57.
- EIN/AUS/P-Schalter:

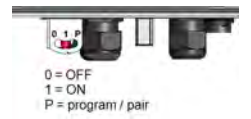

#### Abbildung 7: EIN/AUS/P-Schalter

- **EIN (1)** Wenn dieser Schalter (nach der Kopplung der Optimierer) auf EIN gestellt ist, wird der Betrieb der Leistungsoptimierer gestartet, die Stromerzeugung aktiviert und dem Wechselrichter wird ermöglicht, mit der Einspeisung von Energie in das Versorgungsnetz zu beginnen.
- AUS (0) Durch Ausschalten dieses Schalters wird die Spannung des Leistungsoptimierers auf eine niedrige Sicherheitsspannung abgesenkt, und die Einspeisung von Strom verhindert. Auch wenn dieser Schalter ausgeschaltet ist, bleiben die Regelkreise der Primär- und Sekundäreinheiten weiter eingeschaltet.
- P Durch Verstellen und Lösen des Schalters können Sie sich über LEDs und den Bildschirm der SolarEdge SetApp (-Mobilanwendung) Systemdaten anzeigen lassen und folgende Funktionen ausführen:

| P Position duration ("P-<br>Positionsdauer")                                                              | Verhalten                                                                                                    | Comments<br>("Kommentare")                                            |
|----------------------------------------------------------------------------------------------------|----------------------------------------------------------------------------------------------------|-----------------------------------------------------------------------|
|                                                                                                    | <ul> <li>Zeigt 5 Sekunden lang die Daten<br/>der Stromerzeugung auf dem<br/>SetApp-Bildschirm an.</li> </ul>                                                                  |                                                                       |
| Der Schalter wird für weniger als 5<br>Sekunden auf P gestellt <b>und</b><br><b>anschließend gelöst</b> . | <ul> <li>Zeigt (sofern vorhanden) 5<br/>Sekunden lang<br/>Fehlermeldungen an.</li> <li>Aktiviert den WLAN-<br/>Zugangspunkt für eine<br/>Verbindung zur SetApp an.</li> </ul> | Wenn sich der Schalter auf<br>P befindet, leuchten<br>sämtliche LEDs. |
| Der Schalter wird für mehr als 5<br>Sekunden auf P gestellt <b>und</b><br><b>anschließend gelöst</b> .    | Beginnt mit der Kopplung.                                                                                                    |                                                                       |

 LEDs: Drei LEDs zur Anzeige, farbig und Status- (ein/ aus/ blinkend1/ flackernd2/abwechselnd3), verschiedene Systeminformation wie Fehler- und Leistungsanzeigen.

Im Allgemeinen sind die Haupt-LED-Anzeigen:

<sup>2</sup>Flackernd = Schaltet sich 100 ms ein und schaltet sich 5 Sekunden aus

<sup>3</sup>AbwechseInd = Verschiedene LEDs blinken abwechseInd

<sup>&</sup>lt;sup>1</sup>Blinkend = Schaltet sich gleich lange ein und aus

Blau EIN - der Wechselrichter hat eine Verbindung zur Monitoring-Plattform und überträgt Daten

solare

- Grün EIN die Anlage erzeugt Strom
- Grün blinkend AC ist eingeschaltet, die Anlage erzeugt jedoch keinen Strom
- Rot EIN Systemfehler

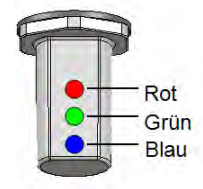

#### Abbildung 8: LEDs

Die nachstehende Tabelle erläutert die Systemleistungsinformationen nach LED-Farbe und Position des EIN/AUS/P-Schalters.

| Hinuraio                                         | EIN/<br>AUS/ P             |             | LED-Farbe                           | Kommontor                                                      |                                                                         |
|--------------------------------------------------|----------------------------|-------------|-------------------------------------|----------------------------------------------------------------|-------------------------------------------------------------------------|
| niiweis                                          | -<br>Schalter-<br>Position | Rot         | Grün                                | Blau                                                           | Kommentar                                                               |
| Leistungsoptimierer nicht<br>gekoppelt           |                            | AUS         | Blinkend                            | <ul> <li>S_OK:<br/>EIN</li> <li>Kein S_<br/>OK: AUS</li> </ul> | S_OK: EIN<br>Verbindung zur<br>Monitoring-<br>Plattform ist hergestellt |
| Kopplung                                         |                            | Blinkend    | Blinkend                            | Blinkend                                                       |                                                                         |
| Aufwachen/Netzüberwachun<br>g                    | EIN (1)                    | AUS         | Blinkend                            | Blinkend                                                       |                                                                         |
| System erzeugt Strom                             |                            | AUS         | AN                                  | <ul> <li>S_OK:<br/>EIN</li> <li>Kein S_<br/>OK: AUS</li> </ul> |                                                                         |
| Nachtmodus<br>(keine Stromerzeugung)             |                            | AUS         | Flackernd                           | ∘ S_OK:<br>EIN                                                 |                                                                         |
| Wechselrichter ist AUS<br>(Safe DC)              |                            | AUS         | Blinkend                            | <ul> <li>Kein S_</li> <li>OK: AUS</li> </ul>                   |                                                                         |
| Wechselrichter ist AUS<br>(DC nicht sicher)      | AUS (0)                    | Blinkend    | Blinkend                            | <ul> <li>S_OK:<br/>EIN</li> <li>Kein S_<br/>OK: AUS</li> </ul> |                                                                         |
| Wechselrichter konfigurieren<br>oder neu starten | EIN / P                    | AN          | AN                                  | AN                                                             |                                                                         |
| Firmware-Aktualisierung des<br>Wechselrichters   | EIN / P                    | Abwechselnd | Abwechselnd                         | Abwechselnd                                                    | Der<br>Aktualisierungsvorgang<br>kann bis zu 20 Minuten<br>dauern.      |
| Fehler                                           | Beliebig                   | AN          | EIN/ AUS/<br>Blinkend/<br>Flackernd | EIN/ AUS/<br>Blinkend/<br>Flackernd                            | Siehe hierzu <i>Fehler und<br/>Fehlerbehebung</i> auf<br>Seite 70.      |

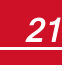

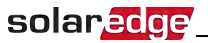

Die nachstehende Tabelle erläutert den Prozentsatz der Stromerzeugung der AC-Daten nach LED-Farbe und Position des EIN/AUS/P-Schalters.

| Hinwois                                              | EIN/<br>AUS/ P        |     | LED-Farl | be   | Kommentar                                              |  |
|------------------------------------------------------|-----------------------|-----|----------|------|--------------------------------------------------------|--|
|                                                      | Schalter-<br>Position | Rot | Grün     | Blau | Rominentar                                             |  |
| Prozentsatz der AC-<br>Erzeugung:<br><i>0 - 33 %</i> |                       | AUS | AN       | AUS  |                                                        |  |
| Prozentsatz der AC-<br>Erzeugung:<br>33 - 66 %       | EIN (1)               | AUS | AUS      | AN   | als Prozentsatz der AC-<br>Nennspitzenausgangsleistung |  |
| Prozentsatz der AC-<br>Erzeugung:<br>66 - 100 %      |                       | AUS | AN       | AN   | 1011.                                                  |  |

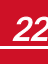

Die Anschlusseinheit ist ein Teil der Primäreinheit.

Es gibt zwei Arten von Anschlusseinheiten mit MC4-Buchsen (*Siehe Abbildung 10*) oder mir Kabelverschraubungen für einen DC-Anschluss (siehe *Abbildung 11* 

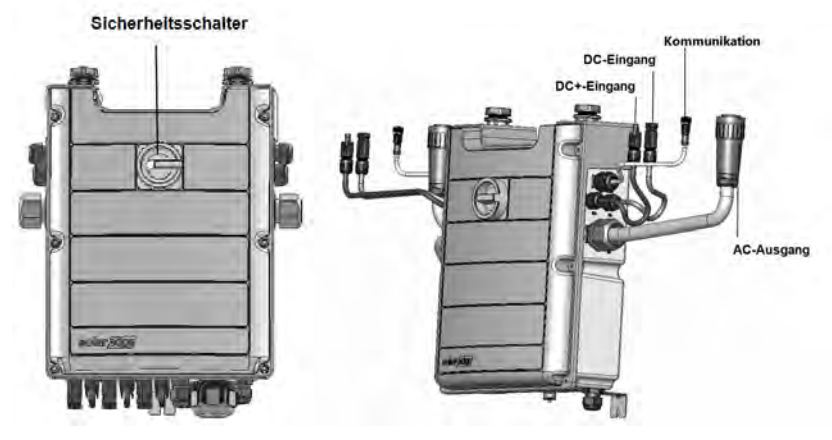

solaredge

#### Abbildung 9: Vorderseite der Anschlusseinheit und seitliche Schnittstellen

- DC-Sicherheitsschalter: ein manuell betriebener Sicherheitsschalter zur Trennung der Gleichstromseite vom SolarEdge-System.
- Kabel für den Anschluss an die Sekundäreinheit/en:
  - Kommunikationskabel
  - Gleichstromkabel
  - Wechselstromkabel
- DC-Eingang: MC4-Buchsen / Kabelverschraubungen: für einen DC+/--Anschluss der PV-Anlage sind 3 Verschraubungen / 6 MC4-Buchsen für jedes Gerät vorhanden. Jede Verschraubung besitzt 3 Öffnungen für drei Stränge:
  - Jede Öffnung kann ein PV-Kabel mit einem Außendurchmesser von 5 8,8 mm aufnehmen.
  - Jede Klemmleiste in der Anschlusseinheit kann eine PV-Ader mit einem Querschnitt von 4- 10 mm<sup>2</sup> aufnehmen

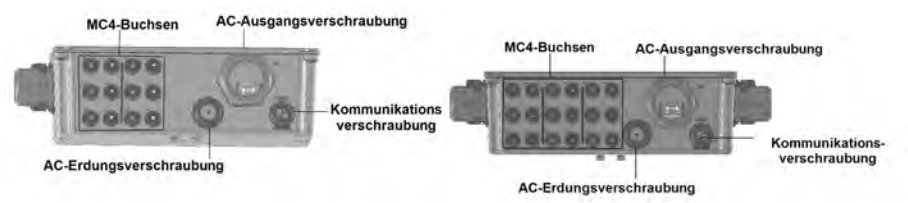

Abbildung 10: Anschlusseinheit mit einer Unterseite mit MC4-Buchsen für 1 Sekundäreinheit (links), für 2 Sekundäreinheiten (rechts)

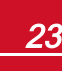

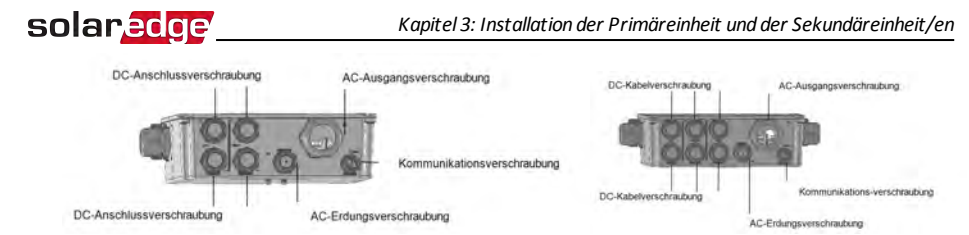

Abbildung 11: Anschlusseinheit mit einer Unterseite mit Verschraubungen für 1 Sekundäreinheit (links), für 2 Sekundäreinheiten (rechts)

- AC-Ausgang: Kabelverschraubung für einen Anschluss ans Netz, M50 20 38 mm Durchmesser
- AC-Erdungsverschraubung: Kabelverschraubung für die Erdung, 9 16 mm Durchmesser
- Kommunikationsverschraubung für den Anschluss von Kommunikationsoptionen. Siehe Einrichten der Kommunikation auf Seite 57.

### Schnittstellen der Sekundäreinheit

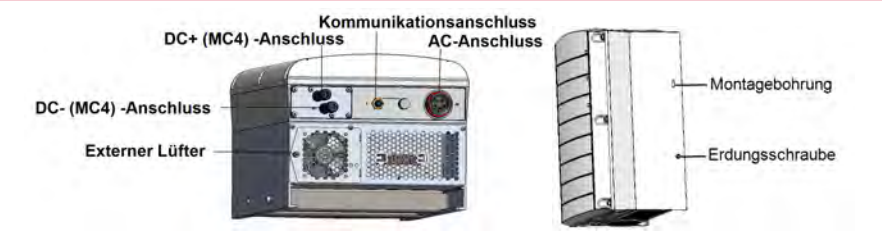

Abbildung 12: Schnittstellen auf der Unterseite und an der Seite der Sekundäreinheit

- Die Anschlüsse an den Sekundäreinheiten dienen f
  ür die Herstellung einer Verbindung zur Prim
  äreinheit:
  - o DC (MC4) -Anschlüsse: zum Anschluss der PV-Anlage
  - Kommunikationsanschlüsse: für die Verbindung von Kommunikationsoptionen
  - o AC-Anschluss: für den Wechselstromanschluss
- Montagebohrung: Zur Befestigung der Einheit an der Halterung und für den Anschluss eines optionalen zweiten Erdungskabels.
- Erdungsschraube: Für den Anschluss eines optionalen zweiten Erdungskabels.

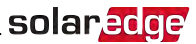

### Montage und Anschluss der Primäreinheit und der Sekundäreinheit/en

Der Wechselrichter wird normalerweise senkrecht montiert. Die Anleitung im vorliegenden Abschnitt gilt für eine senkrechte Montage. Einige SolarEdge-Wechselrichtermodelle können auch waagrecht (mit einer Neigung von über 10°) und senkrecht montiert werden. Für Informationen und Anweisungen für eine waagrechte Montage siehe <u>http://www.solaredge.com/sites/default/files/application\_note\_</u> horizontal\_mounting\_of\_three\_phase\_inverters.pdf

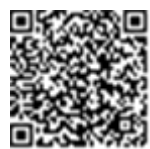

Montieren Sie zuerst die Primäreinheit und anschließend die Sekundäreinheit/en.

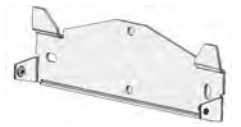

Abbildung 13: Halterung

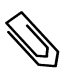

#### HINWEIS

Stellen Sie sicher, dass die Montageoberfläche bzw. die bauliche Konstruktion das Gewicht des Wechselrichters und der Halterung hält, und vergewissern Sie sich, dass ihre Breite für die Breite der Halterung ausreicht.

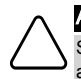

### ACHTUNG!

SCHWERES OBJEKT. Zur Vermeidung einer Überlastung der Muskeln oder einer Rückenverletzung achten Sie auf sachgemäße Hebetechniken und verwenden Sie ggf. eine Hebevorrichtung.

 Legen Sie die Montageposition f
ür den Wechselrichter an einer Wand oder einer Stange fest. Es wird empfohlen, den Wechselrichter an einem vor direkter Sonneneinstrahlung gesch
ützten Standort zu montieren.

### solar<u>edge</u>

2. Ermöglichen Sie die Abfuhr von Wärme, indem Sie die folgenden Mindestabstände zwischen dem Wechselrichter und anderen Objekten einhalten:

#### HINWEIS

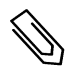

Die Primäreinheit ist länger als die Sekundäreinheit, daher müssen Sie darauf achten, dass die Montageposition für die Primäreinheit hoch genug ist und ausreichend Platz für die Kabelführung bietet.

- Bei Montage eines einzelnen Wechselrichters:
  - Der Abstand jedes Geräts muss von oben und unten mindestens 20 cm betragen. Stellen Sie bei der Primäreinheit sicher, dass ein ausreichender Abstand für die Kabelführung vorhanden ist.
  - 3 cm auf der rechten und linken Seite des Geräts.
- Bei Montage von mehreren Wechselrichtern:
  - Wenn Sie Wechselrichter übereinander positionieren, lassen Sie zwischen ihnen mindestens 40 cm (16") frei. Bei der Installation der Primäreinheit müssen Sie zwischen der Oberseite der Primäreinheit und der Unterseite der Anschlusseinheit einen Abstand von 40 cm lassen.

|                                                                                                   | Abs                                     | tand                                                                                                   |
|---------------------------------------------------------------------------------------------------|-----------------------------------------|----------------------------------------------------------------------------------------------------|
| Standort                                                                                          | Installation in<br>Innenräumen          | Installation im Freien                                                                                 |
| Standorte mit einer jährlichen<br>Höchsttemperatur von <sup>1</sup> unter<br>25°C                 | 20 cm<br>zwischen Wechselrichtern       | 5 cm zwischen den<br>Wechselrichtern (sofern die<br>Wechselrichter übereinander                        |
| Standorte mit einer<br>durchschnittlichen<br>Jahreshöchsttemperatur <sup>1</sup> von<br>über 25°C | 40 cm / 16"<br>zwischen Wechselrichtern | installiert sind, muss ein Abstand<br>wie bei einer Installation in<br>Innenräumen eingehalten werden) |

 $\circ~$  Bei der Installation von mehreren Wechselrichtern nebeneinander:

- 3. Positionieren Sie die Halterungen an der Wand und markieren Sie die Positionen der Bohrlöcher mit der mitgelieferten Wasserwaage. Die Markierungen entsprechen einem Abstand von 3 cm zwischen den Geräten.
- 4. Bohren Sie zwei Löcher für jede Halterung und montieren Sie die Halterungen.
- 5. Setzen Sie die Schrauben ein, ohne diese fest zuziehen, um die Position ggf. zu korrigieren.

<sup>1</sup>Jährliche Höchstdurchschnittstemperatur – der Durchschnitt der durchschnittlichen Höchsttemperatur von 12 Monaten, z.B.:

| vera | de High Te | mnera | ture | >    |      |      |      |     |      |      | Van  | n on Rear | 17 20 |
|------|------------|-------|------|------|------|------|------|-----|------|------|------|-----------|-------|
|      | ANNUAL     | JAN   | FEB  | MAR  | APR  | MAY  | JUN  | JUL | AUG  | SEP  | OCT  | NOV       | DE    |
| c    | 21.5       | 11.8  | 12.6 | 15.4 | 21.5 | 25.3 | 27.6 | 29  | 29.4 | 28.2 | 24.7 | 18.8      | 1     |

Für die Werte Ihres Standorts siehe http://www.weatherbase.com/.

- solar<mark>edge</mark>
- Legen Sie die Wasserwaage unter den Halterungen an und richten Sie die Halterungen aus. Ziehen Sie die Schrauben vollständig fest und überprüfen Sie, dass die Halterungen fest an der Montagefläche befestigt sind.

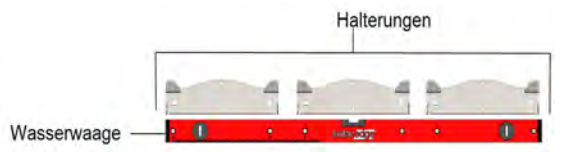

- 7. Montage der Primäreinheit:
  - Heben Sie die Primäreinheit an Ihren Seiten an.
  - Richten Sie die zwei Einkerbungen am Gehäuse mithilfe der zwei dreieckigen Montagehaken der Halterung aus und senken Sie das Gerät ab, bis es gleichmäßig in der Halterung sitzt (siehe *Abbildung 14*).
  - Setzen Sie die mitgelieferte Schraube durch die rechte Seite des Kühlkörpers und in die Halterung ein

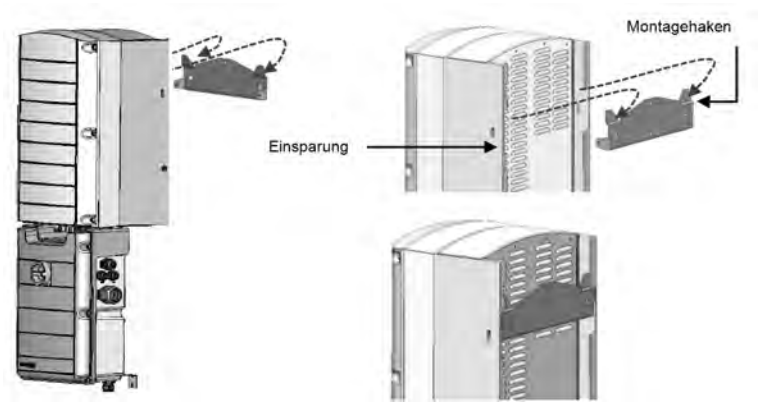

Abbildung 14: Hängende Einheiten

### HINWEIS

Sofern Sie eine zweite Erdung anschließen, müssen Sie das Erdungskabel auf einer beliebigen Seite am Gehäuse an der oberen Befestigungsschraube oder an der unteren Erdungsschraube anbringen, bevor Sie die Einheit in die Halterung hängen, siehe Anschluss des AC-Netzes an die Anschlusseinheit und Anschluss der Erdung auf Seite 1.

- 8. Montage der Sekundäreinheit/en:
  - Für das Aufhängen des Sekundäreinheiten besteht keine spezielle Reihenfolge. Bei der Installation eines 2-Einheiten-Wechselrichters müssen Sie die Sekundäreinheit links neben der Primäreinheit montieren.
  - Heben Sie die Sekundäreinheit/en seitlich an oder halten Sie sie oben und unten, um sie in die Halterung einzuhängen.

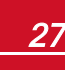

### solar<mark>edge</mark>

- Richten Sie die zwei Einkerbungen am Gehäuse mithilfe der zwei dreieckigen Montagehaken der Halterung aus und senken Sie das Gerät ab, bis es gleichmäßig in der Halterung sitzt (siehe Abbildung 14).
- Setzen Sie eine der mitgelieferten Schrauben durch die Außenseite des Kühlkörpers und in die Halterung ein. Ziehen Sie die Schrauben mit einem Drehmoment von 4,0 N\*m an.
- 9. Befestigung der Anschlusseinheit an der Wand:
  - Markieren Sie die Position für die Halterungsschraube des Sicherheitsschalters und bohren Sie das Loch.
  - Befestigen Sie die Halterung mit einer normalen Schraube.
  - Überprüfen Sie, ob die Halterung fest an der Montagefläche angebracht ist.

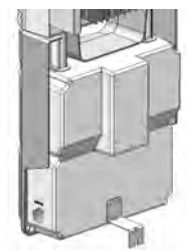

#### Abbildung 15: Halterung der Anschlusseinheit

- 10. Schließen Sie die Kabel der Anschlusseinheit an die Anschlüsse der Sekundäreinheit/en an.
  - Kommunikationskabel zum Kommunikationsanschluss
  - DC-Kabel an die DC+- und DC--Anschlüsse
  - AC-Kabel an den AC-Anschluss
    - Stellen Sie sicher, dass die weiße Markierung am AC-Anschluss exakt auf die Pfeile des AC-Kabels ausgerichtet ist.
    - Stecken Sie das AC-Kabel in die Sekundäreinheit ein.
    - Drehen Sie den Kabelanschluss gegen den Uhrzeigersinn, um ihn einzurasten.

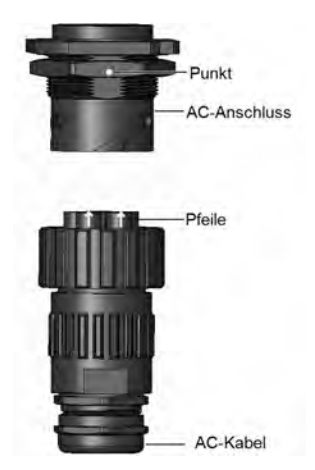

Abbildung 16: Verbindung des AC-Anschlusses mit einer Sekundäreinheit

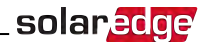

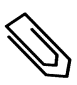

### HINWEIS

Beim Anschluss des AC-Kabels an eine linke Sekundäreinheit, machen Sie eine Kabelschlaufe (siehe die nachstehende Abbildung), um Druck auf die Buchse zu vermeiden.

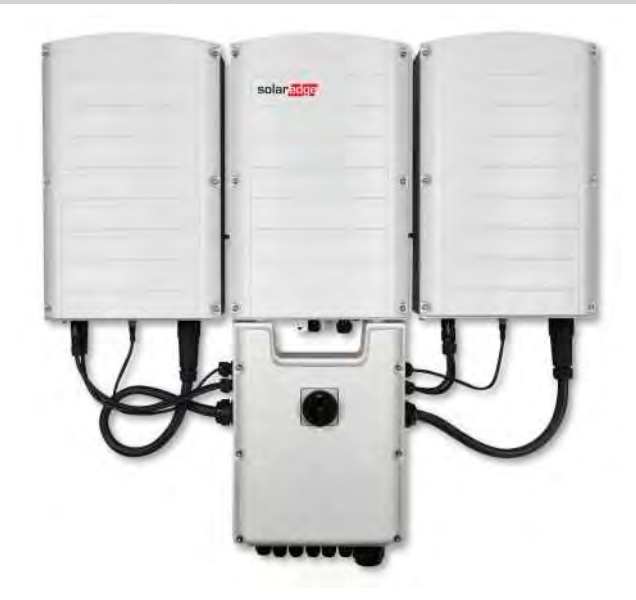

Abbildung 17: Anschluss der Anschlusseinheit an die Sekundäreinheit

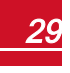

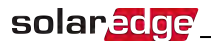

11. Montieren Sie die beiden Teile des Kabelschlosses (im Lieferumfang des Wechselrichters enthalten) um den Kabelanschluss und stellen Sie dabei sicher, dass die Ausrichtung des gedruckten Textes auf dem Schluss richtig ist. Drücken Sie die beiden Teile zusammen, bis sie einrasten. Verwenden Sie zum Öffnen des Schlosses einen flachen Schraubendreher.

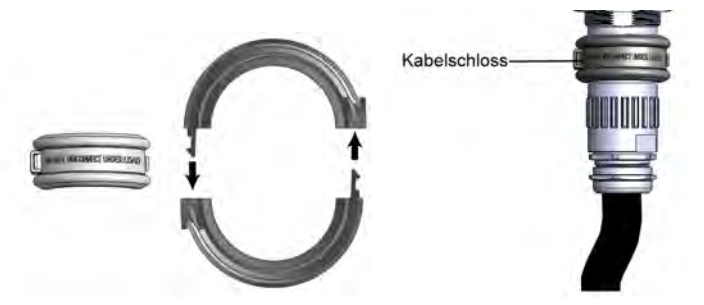

Abbildung 18: Kabelschloss

# Kapitel 4: Anschluss der AC-Seite und der DC-Stränge an die Anschlusseinheit

Dieser Abschnitt beschreibt, wie der Wechselrichter an das AC-Netz und an die PV-Stränge angeschlossen wird.

Wechselrichter unterschiedlicher Modelle können mit verschiedenen Größen/Typen von Klemmleisten versehen sein.

### **Richtlinien zum Netzanschluss**

### HINWEIS

In den meisten Ländern benötigen Dreiphasen-Wechselrichter von SolarEdge stets eine Nullleiterverbindung (es werden nur Netze mit Nullleiterverbindung unterstützt).

In einigen Ländern können die Dreiphasen-Wechselrichter von SolarEdge an 220/230-L-Delta-Netze angeschlossen werden. Für weitere Informationen vor der Systeminstallation siehe Delta-Netze

https://www.solaredge.com/sites/default/files/se\_three\_phase\_inverters\_for\_ delta\_grids.pdf.

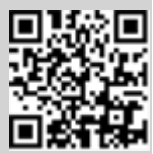

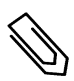

und den Hinweis zu den unterstützten Ländern, um die Kompatibilität sicherzustellen: Http://www.solaredge.com/sites/default/files/se\_inverters\_ supported\_countries.pdf.. Eine Installation ohne Sicherstellung der Kompatibilität kann zum Erlöschen der Garantie des Wechselrichters führen.

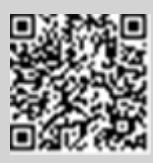

Für weitere Informationen zur Verkabelung siehe *SolarEdgeAnwendungshinweis zur empfohlenen AC-Verkabelung*, der auf der SolarEdge-Website unter <u>http://www.solaredge.com/files/pdfs/application-note-recommended-wiring.pdf</u> bereitgestellt ist.

### Anschluss des AC-Netzes an die Anschlusseinheit

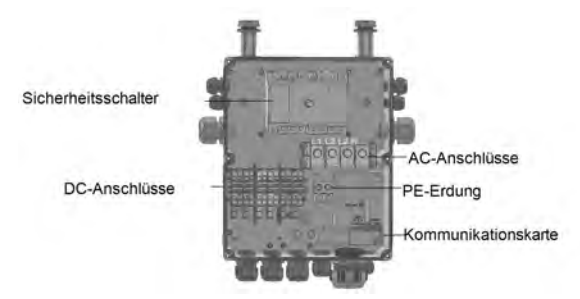

Abbildung 19: Anschlusseinheit innen

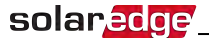

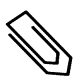

#### HINWEIS

Funktionale elektrische Erdung von DC-seitigen negativen und positiven Polen ist nicht zugelassen, weil der Wechselrichter keinen Tranformator aufweist. Erdung von Modulrahmen und Montagegestellen der PV-Module in der Anlage ist akzeptabel.

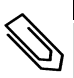

#### HINWEIS

Die SolarEdge Architektur mit fester Eingangsspannung ermöglicht unterschiedliche Längen der parallelen Stränge. Daher müssen sie nicht die gleiche Anzahl von Leistungsoptimierern aufweisen, solange die Länge der einzelnen Stränge innerhalb des zugelassenen Bereichs liegt.

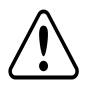

### WARNUNG!

Trennen Sie den Wechselrichter AC-seitig vom Netz, bevor Sie die AC-Klemmen anschließen. Beim Anschluss des Masseleiters schließen Sie diesen zuerst an, bevor Sie den AC-Leiter und die Nullleiter anschließen.

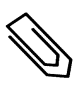

#### HINWEIS

Es wird empfohlen, die Kommunikationsanschlüsse (*Einrichten der Kommunikation* auf Seite 57 *Einrichten der Kommunikation* auf Seite 57 anzuschließen, bevor das AC-Netz angeschlossen wird, damit der Zugang zur Kommunikationskarte einfacher ist.

### Anschluss des AC-Netzes an die Anschlusseinheit und Erdung der Anschlusseinheit

Dieser Abschnitt beschreibt, wie das AC-Netz an die Anschlusseinheit angeschlossen wird, und wie die Erdung der Anschlusseinheit erfolgt.

### Erdung

Zur Erdung der Primäreinheit gehen Sie wie folgt vor:

- Führen Sie ein 4-adriges AC-Kabel durch die AC-Kabelverschraubung und verwenden Sie eine weitere Ader/Kabel für PE.
   -oder-
- Führen Sie ein 5-adriges Kabel mit einem PE (Erdungs) -Kabel durch die AC-Kabelverschraubung siehe hierzu die folgenden Schritte. Die AC-Kabelverschraubung ist für ein Kabel mit einem Durchmesser von 20-38 mm geeignet. Für Kabel mit einem größeren Durchmesser verwenden Sie bitte die vorstehende Option.

#### Anschluss AC und der Erdung:

- 1. Stellen Sie den AC-Leitungsschutzschalter/Trennschalter im AC-Stromkreisverteiler aus.
- Öffnen Sie die Abdeckung der Anschlusseinheit: Lösen Sie die sechs Inbusschrauben und bewegen Sie die Abdeckung vorsichtig waagrecht, bevor Sie sie absenken.

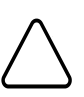

#### ACHTUNG!

Wenn Sie die Abdeckung abnehmen, achten Sie darauf, dass keine inneren Teile beschädigt werden. SolarEdge übernimmt keine Verantwortung für Komponenten, die aufgrund von unvorsichtigem Umgang mit der Abdeckung beschädigt werden.

3. Nehmen Sie die Abdeckung der Klemmleiste ab.

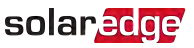

4. Ziehen Sie die benötigte Länge der äußeren und inneren Kabelisolierung ab.

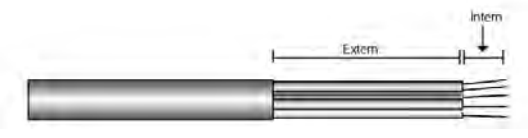

Abbildung 20: Abziehen der Isolierung - AC

5. Öffnen Sie die AC-Kabelverschraubung und führen Sie das Kabel durch die AC-Verschraubung.

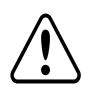

#### WARNUNG!

Trennen Sie den Wechselrichter AC-seitig vom Netz, bevor Sie die AC-Klemmen anschließen. Beim Anschluss des Masseleiters des Geräts schließen Sie diesen zuerst an, bevor Sie den AC-Leiter und die Nullleiter anschließen.

- 6. Sofern Sie eine separate Ader / ein separates Kabel für die Erdung verwenden, führen Sie eine weitere Ader / ein weiteres Kabel für die Erdung durch die PE-Verschraubung.
  - Ziehen Sie die benötigte Länge der äußeren und inneren Kabelisolierung ab.
  - Öffnen Sie die PE-Kabelverschraubung und f
    ühren Sie das Kabel durch die PE-Kabelverschraubung.
- Schließen Sie das Erdungskabel an die Erdungsklemmleiste an und ziehen Sie ihn mit einem Drehmoment von 15N\*m an.
- 8. Entfernen Sie die Schrauben von den AC-Klemmleisten.
- 9. Crimpen Sie Ringkabelschuhe auf die AC-Adern.

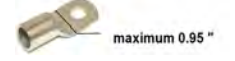

- 10. Schließen Sie die Adern mit einem entsprechenden Werkzeug entsprechend der Kennzeichnungen an den Klemmleisten an.
- 11. Ziehen Sie die Schrauben jeder Klemmleiste mit einem Drehmoment von 2.0 N\*M fest.

| Kabeltyp   | Verbindung mit<br>Klemmleiste |                                                |
|------------|-------------------------------|------------------------------------------------|
| Phase 1    | L1                            |                                                |
| Phase 2    | L2                            |                                                |
| Phase 3    | L3                            |                                                |
| Nullleiter | N                             | Abbildung 21: Aderanschluss an der Klemmleiste |

12. Bringen Sie die Abdeckung auf der Klemmleiste an, bis Sie sie einrasten hören.

### Sekundäre Erdung

Sofern erforderlich, erden Sie die Geräte wie in der folgenden Abbildung beschrieben mit einem Erdungskabel, einer Erdungsschraube, zwei Unterlegscheiben, einem Ringkabelschuh und einer Fächerscheibe. Sie können das Erdungskabel an jeder Seite eines Geräts anbringen - entweder an der Montagebohrung oder an der Erdungsschraube. Sie können die Erdung an die Primäreinheit oder an jede der Sekundäreinheiten anschließen, je nach Bedarf.

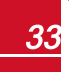

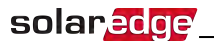

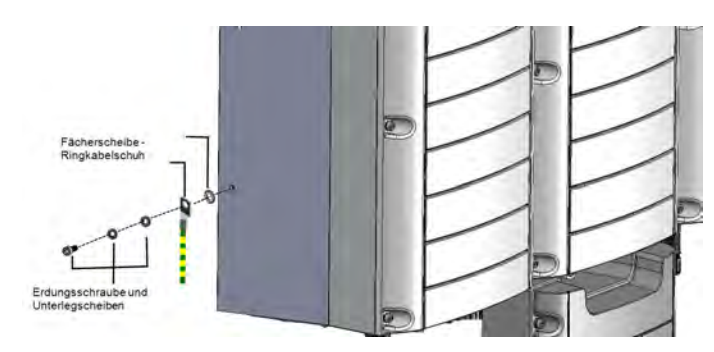

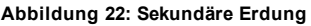

### Anschluss der Stränge an die Anschlusseinheit

Sie können Systeme mit mehreren DC-Strängen in Parallelschaltung an die DC-Eingangsklemmen der Anschlusseinheit anschließen.

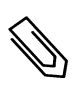

#### HINWEIS

Die DC-Sammelschiene jeder Einheit ist separat und wird nicht von sämtlichen Einheiten geteilt. Daher muss jede Einheit nicht nur die Auslegungsregeln der Wechselrichter, sondern auch die Auslegungsregeln der Einheiten wie in den technischen Daten angegeben erfüllen.

Die Wechselrichter können eine unterschiedliche Anzahl von DC-Eingangspaaren aufweisen, je nach Nennleistung des Wechselrichters. Sofern weitere Stränge erforderlich sind, können sie mit einem externen Generatoranschlusskasten in Parallelschaltung angeschlossen werden, bevor sie an das Anschlusseinheit angeschlossen werden. Stränge, die an verschiedene Geräte angeschlossen sind, können nicht miteinander kombiniert werden. Beim Anschluss mehrerer Stränge wird empfohlen, separate Schaltkreise zur Anschlusseinheit zu verlegen, oder den Generatoranschlusskasten in die Nähe der Anschlusseinheit zu positionieren. Dies erleichtert die Inbetriebnahme, da die Tests und die Wartung in der Nähe des Wechselrichters durchgeführt werden können.

### Anschluss der Stränge an die Anschlusseinheit mit Verschraubungen:

- 1. Ziehen Sie 8 mm von der Isolierung der DC-Ader ab.
- 2. Führen Sie das DC-Kabel der PV-Anlage in die DC-Verschraubung an der Anschlusseinheit ein.
- 3. Schließen Sie die DC-Adern an der DC+- und DC--Klemmleiste an, je nach Kennzeichnung der Klemmleisten, oder schließen Sie jeweils zwei Adern (DC+ und DC-) pro Strang an:
  - Verwenden Sie einen normalen Schlitzschraubendreher zum Anschluss der Adern an die Federklemmen. Die Schraubendreherklinge sollte einfach in die Klemmenöffnung einzuführen sein. Wenn die Klinge zu groß ist, kann das Kunststoffgehäuse brechen.
  - b. Führen Sie den Schraubendreher ein, und drücken Sie ihn fest nach unten, um den Lösemechanismus zu betätigen und öffnen Sie die Klemme.
  - c. Führen Sie die Ader in die obere Öffnung ein (siehe Abbildung 23).
  - d. Entfernen Sie den Schraubendreher die Ader ist automatisch eingeklemmt.

### ACHTUNG!

Stellen Sie sicher, dass die Plus (+) -Ader an die +-Leiste und die Minus (-) -Ader an die Minus (-) - Klemmleiste angeschlossen ist.

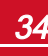
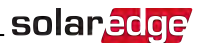

Hier mit einem Schraubendreher drücken

Leiter einführen

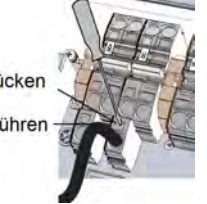

Abbildung 23: DC-Federklemmen

 Schließen Sie die Abdeckung der Anschlusseinheit: Bringen Sie die Schalterabdeckung an, indem Sie die vier Schrauben mit einem Drehmoment von 1,2 N\*m anziehen.

### Anschluss der Stränge an die Anschlusseinheit mit MC4-Buchsen:

Schließen Sie die DC-Stecker jedes Strangs an die DC+- bzw. DC--Buchse entsprechend der Kennzeichnung an der Anschlusseinheit an.

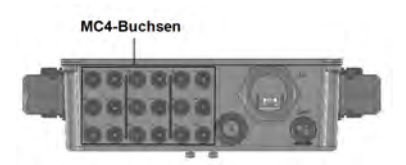

Abbildung 24: Anschlusseinheit mit MC4-Buchsen

# Auswahl eines Fehlerstrom-Schutzschalters

Alle SolarEdge Wechselrichter beinhalten einen zertifizierten internen

### WICHTIGES SICHERHEITSMERKMAL

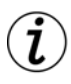

Fehlerstromschutzschalter (RCD) als Schutz vor Stromschlägen und Brandgefahren im Falle einer Fehlfunktion des PV-Arrays, der Kabel oder des Wechselrichters. Es gibt zwei auslösende Grenzwerte für das RCD, wie in der Zertifizierung (DIN VDE 0126-1-1) vorgesehen. Der Standardwert für den Schutz vor Stromschlag beträgt 30 mA pro Gerät und für langsam ansteigenden Strom beträgt er 300 mA.

Wenn aufgrund geltender Bestimmungen ein externer RCD erforderlich ist, überprüfen Sie, welche Art von RCD gemäß den relevanten elektrischen Anschlussbedingungen erforderlich ist. Installieren Sie den Fehlerstromschutzschalter (RCD) gemäß den geltenden örtlichen Normen und Richtlinien. SolarEdge empfehlt die Verwendung eines Fehlerstromschutzschalters vom Typ A. Wenn die geltenden Bestimmungen dies erfordern, ist die Verwendung eines RCD-Typs B möglich.

Verwenden Sie für einen 2-Einheiten-Wechselrichter mindestens einen RCD von 600 mA und für einen 3-Einheiten-Wechselrichter einen RCD von 900 mA.

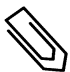

### HINWEIS

Bei mehreren Wechselrichtern ist ein RCD pro Wechselrichter erforderlich.

Sie haben die Installation der Anlage abgeschlossen. Fahren Sie nun mit dem nächsten Kapitel fort, um das System zu aktivieren, und in Betrieb zu nehmen, und fahren Sie anschließend mit dem Kapitel *Einrichten der Kommunikation* auf Seite 57 fort, um die erforderlichen Kommunikationsoptionen einzurichten, und ggf. eine Master-Slave-Konfiguration einzurichten.

# Kapitel 5: Aktivierung, Inbetriebnahme und Konfiguration des Systems mit der SolarEdge-Wechselrichter-SetApp

Sofern zutreffend, können Sie die Verbindungen bereits zu diesem Zeitpunkt wie unter *Einrichten der Kommunikation* auf Seite 57 beschrieben anschließen.

Sobald sämtliche Verbindungen hergestellt sind, sollte das System eingeschaltet und mit der SolarEdge Wechselrichter-SetApp-Mobilanwendung in Betrieb genommen werden. Sie können die App vor Eintreffen bei der Anlage aus dem iTunes- und Google Play-App-Store herunterladen.

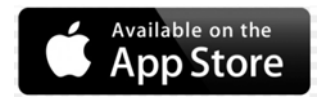

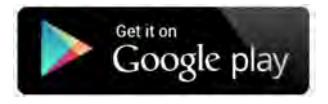

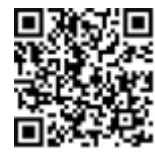

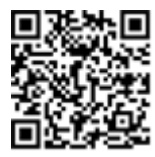

Für das Herunterladen und die einmalige Registrierung ist eine Internetverbindung erforderlich. Dies gilt jedoch nicht für die Verwendung der SetApp.

# Schritt 1: Aktivierung der Anlage

Während der Aktivierung des Systems wird eine WLAN-Verbindung zwischen dem Mobilgerät und dem Wechselrichter hergestellt und die Systemfirmware wird aktualisiert.

Vor der Aktivierung - müssen Sie SetApp auf Ihr Mobilgerät herunterladen, registrieren (nur bei der ersten Verwendung) und sich in der App anmelden. Für das Herunterladen und die einmalige Registrierung ist eine Internetverbindung erforderlich.

### Zum Aktivieren der Anlage:

- 1. Schalten Sie den den AC-Leitungsschutzschalter/Trennschalter im AC-Stromkreisverteiler am Verteilerkasten ein.
- 2. Stellen Sie den EIN/AUS/P-Schalter des Wechselrichters auf EIN.
- 3. Stellen Sie den DC-Schalter der Anschlusseinheit auf EIN.
- 4. Öffnen Sie die SetApp und befolgen Sie die Bildschirmanweisungen (scannen Sie den Barcode des Wechselrichters; stellen Sie den EIN/AUS/P-Schalter auf P und lösen Sie in innerhalb von 5 Sek. wieder, damit er wieder auf EIN (1) steht). SetApp stellt eine WLAN-Verbindung her, aktualisiert die Wechselrichter-CPU-Firmware und aktiviert den Wechselrichter.

# solar edge Kapitel 5: Aktivierung, Inbetriebnahme und Konfiguration des Systems mit der SolarEdge-

- 5. Wenn die Aktivierung abgeschlossen ist, gehen Sie wie folgt vor:
  - Wählen Sie Activate Another Inverter ("Einen weiteren Wechselrichter aktivieren") aus, um weitere Wechselrichter zu aktivieren
  - Wählen Sie Start Commissioning ("Inbetriebnahme starten"), um mit der Kopplung und der Systemkonfiguration fortzufahren. Der Bildschirm für die Inbetriebnahme wird angezeigt. Für weitere Informationen siehe den nächsten Abschnitt.

# Schritt 2: Inbetriebnahme und Konfiguration der Installation

In diesem Abschnitt wird die Verwendung der Set App-Menüs für die Inbetriebnahme und die Konfiguration der Wechselrichtereinstellungen beschrieben.

Die Menüs Ihrer Anwendung können je nach Systemtyp abweichen.

### Zugriff auf den Bildschirm für die Inbetriebnahme:

Gehen Sie wie folgt vor:

• Bei der Erstinstallation: Sobald die Aktivierung abgeschlossen ist, tippen Sie in der SetApp auf Inbetriebnahme starten. Der Hauptbildschirm für die Inbetriebnahme wird angezeigt:

| solar <mark>edge</mark> |   |
|-------------------------|---|
| Inbetriebnahme          |   |
| Land und Sprache        | > |
| Kopplung                | > |
| Kommunikation           | > |
| Leistungssteuerung      | > |
| Fern-Abschaltung        | > |
| Leistungssteuerung      | > |
| Wartung                 | > |
| Information             | > |
| Anlagenkonfiguration    | > |
| Status                  | > |

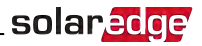

- Sofern der Wechselrichter bereits aktiviert und in Betrieb genommen wurde:
  - a. Wenn nicht bereits eingeschaltet schalten Sie die Stromversorgung des Wechselrichters ein, indem Sie den Hauptschalter auf EIN stellen.
  - b. Wenn nicht bereits eingeschaltet stellen Sie den Schalter der Anschlusseinheit auf EIN.
  - c. Öffnen Sie die SetApp und befolgen Sie die Bildschirmanweisungen (scannen Sie den Barcode des Wechselrichters; stellen Sie den EIN/AUS/P-Schalter auf P (kürzer als 5 Sek.) und lösen Sie ihn dann wieder).

Das Mobilgerät stellt eine WLAN-Verbindung zum Wechselrichter her und zeigt den Haupt-Statusanzeige des Wechselrichters an.

| solar <mark>edge</mark> ⁄ |                                       |                   |             |
|---------------------------|---------------------------------------|-------------------|-------------|
| Status                    |                                       |                   |             |
| ١                         | Vechsel                               | richter           |             |
|                           | SN 0731                               | 8000C             |             |
| Leistung                  | Span                                  | Spannung Frequenz |             |
| 100 kW                    | 277                                   | Vac               | 60.9 Hz     |
| P_OK: 138                 | 8 of 141 S_OK                         |                   | S_OK        |
| Optimierer ve             | Optimierer verbunden Server verbunden |                   |             |
| Status                    |                                       | S Schalter        |             |
| Produkti                  | on                                    |                   | Aus         |
| CosPhi                    | Begre                                 | nzung             | Land        |
| 1,00                      | -Infinity W                           |                   | Niederlande |
| Spannung                  | Temperatur                            |                   | Fan         |
| 850 Vdc                   | 20 C OK                               |                   |             |
| Inbetriebnahme            |                                       |                   |             |

d. Tippen Sie unten im Bildschirm auf **Inbetriebnahme**. Der Hauptbildschirm für die Inbetriebnahme wird angezeigt.

Tippen Sie in den Hauptmenüs auf die roten Pfeile (>), um die Inbetriebnahme oder Konfiguration des System vorzunehmen. Tippen Sie auf den **Zurück**-Pfeil (< ), um zum vorherigen Menü zurückzuwechseln.

Die folgenden Abschnitte bieten mehr Informationen zu den Konfigurationsoptionen (neben Land und Sprache und Kopplung wie unter *Schritt 2: Inbetriebnahme und Konfiguration der Installation* auf Seite 38 beschrieben).

# Einstellung des Landes und der Sprache

 Wählen Sie im Bildschirm f
ür die Inbetriebnahme Country and Language ("Land und Sprache") aus.

| Land und Sprache     |  |  |
|----------------------|--|--|
| Land und Stromnetz   |  |  |
| Deutschland <b>V</b> |  |  |
|                      |  |  |
| Sprache              |  |  |
| Deutsch              |  |  |
|                      |  |  |

2. Wählen Sie aus der Drop-Down-Liste mit den Ländern die entsprechende Ländereinstellung aus.

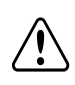

#### WARNUNG!

Der Wechselrichter muss für das entsprechende Land eingerichtet werden, damit er mit den Netzanschlussbedingungen konform ist und mit den Netzen des entsprechenden Landes sachgemäß funktioniert.

- 3. Wählen Sie aus der Drop-Down-Liste mit den Sprachen die entsprechende Sprache aus.
- 4. Tippen Sie auf OK.

## Kopplung

Wenn alle Verbindungen hergestellt sind, müssen alle Leistungsoptimierer logisch mit ihrem Wechselrichter gekoppelt werden. Die Leistungsoptimierer beginnen erst dann mit der Stromproduktion, wenn sie gekoppelt sind. In diesem Schritt wird beschrieben, wie jedem einzelnen Wechselrichter die Leistungsoptimierer zugewiesen werden, über die die Leistungsproduktion stattfindet.

Führen Sie diesen Schritt durch, wenn die PV-Module Sonnenlicht ausgesetzt sind. Wenn sich die Länge des Strangs verändert, oder ein Leistungsoptimierer ausgetauscht wird, muss der Kopplungsvorgang wiederholt werden.

1. Wählen Sie im Hauptmenü Kopplung aus.

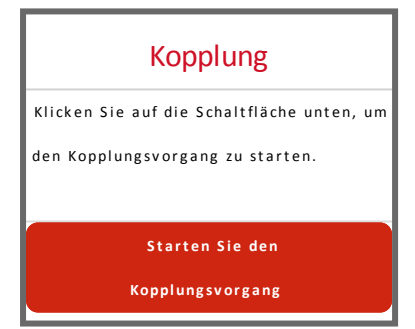

2. Tippen Sie auf Starten Sie den Kopplungsvorgang.

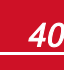

3. Wenn die Meldung Kopplung beendet angezeigt wird, beginnt der Systemstartvorgang:

Da der Wechselrichter auf ON gestellt ist, beginnen die Leistungsoptimierer mit der Leistungserzeugung, und der Wechselrichter beginnt mit der Umwandlung von DC in AC.

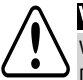

#### WARNUNG!

Wenn Sie den ON/OFF/P-Schalter des Wechselrichters auf ON stellen, ist die Spannung in den DC-Kabeln hoch und die Leistungsoptimierer geben nicht mehr die sicheren 1 V aus.

Wenn der Wechselrichter nach dem erstmaligen Anschluss an das AC-Netz mit der Energieumwandlung beginnt, schaltet der Wechselrichter in den Aufwachmodus, bis die Betriebsspannung erreicht ist. Auf diesen Modus wird durch eine blinkende grüne Wechselrichter-LED hingewiesen.

Wenn die Betriebsspannung erreicht ist, wechselt der Wechselrichter automatisch in den Produktionsmodus über und erzeugt Strom. Auf diesen Modus wird durch eine ständig leuchtende grüne Wechselrichter-LED hingewiesen.

4. Tippen Sie auf **OK**, um zum Hauptmenü zurückzukehren.

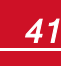

# SetApp

Die Kommunikationseinstellungen können erst dann konfiguriert werden, wenn sämtliche Kommunikationsanschlüsse vorgenommen wurden. Siehe *Einrichten der Kommunikation* auf Seite 57.

- 1. Wählen Sie das Menü Kommunikation aus, um Folgendes festzulegen und zu konfigurieren:
  - Die Kommunikationsoption, die der Wechselrichter zum Kommunizieren mit der SolarEdge Monitoring-Plattform verwendet.
  - Die Kommunikationsoption, die zum Kommunizieren zwischen mehreren SolarEdge-Geräten oder anderen externen Geräten von Fremdanbietern wie Stromzähler oder Datenlogger verwendet wird.

| solar <mark>edge</mark> |                           |   |
|-------------------------|---------------------------|---|
| Kon                     | nmunikation               |   |
| Server                  | LAN                       | > |
| LAN                     | DHCP                      | > |
| RS485-1                 | SolarEdge Slave           | > |
| RS485-2                 | Multi -Device<br>(Modbus) | > |
| ZigBee                  | Home Automation<br>Master | > |
| Wi-Fi                   | SEDG-7E129A09-33          | > |
| Cellular                | N/A                       | > |
| GPIO                    | RRCR                      | > |
| Modbus<br>TCP port      | Deaktiviert               | > |

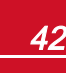

 Tippen Sie auf den roten Server-Pfeil, um die f
ür die Kommunikation zwischen den Ger
äten und der SolarEdge Monitoring-Plattform zu verwendende Verbindungsmethode auszuw
ählen. Die Standardeinstellung ist LAN. F
ür eine komplette Beschreibung dieser Kommunikationsoptionen siehe Einrichten der Kommunikation auf Seite 57.

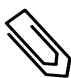

### HINWEIS

Im Servermenü werden nur die im Wechselrichter installierten Kommunikationsoptionen angezeigt.

| Server                     |      |   |  |
|----------------------------|------|---|--|
| LAN                        | S_OK | ✓ |  |
| Cellular                   |      |   |  |
| Wi-Fi                      |      |   |  |
| RS485-1<br>SolarEdge Plug- | in   |   |  |
| ZigBee<br>Plug-in          |      |   |  |

Detaillierte Informationen zu häufig verwendeten Konfigurationsoptionen finden Sie im Hinweis zur Anwendung für Kommunikationsoptionen Communication Options Application Note, der auf der SolarEdge Website verfügbar ist, unter: https://www.solaredge.com/sites/default/files/solaredge-communication\_options\_ application\_note\_v2\_250\_and\_above.pdf.

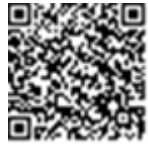

## Leistungssteuerung

| solar <mark>edge</mark>                    |            |   |  |
|--------------------------------------------|------------|---|--|
| Leistungssteuerung                         |            |   |  |
| Netzsteuerung                              | Activieren | > |  |
| Energie-Manager                            |            | > |  |
| Energie-Reduktion-<br>Schnittstelle (RRCR) | Activieren | > |  |
| Blindleistung                              | CosPhi     | > |  |
| Wirkleistung                               |            | > |  |

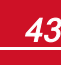

### Solared ge Kapitel 5: Aktivierung, Inbetriebnahme und Konfiguration des Systems mit der SolarEdge-

| Wakeup<br>Konfiguration | > |
|-------------------------|---|
| Erweitert               | > |
| Standardwerte<br>laden  | > |

Die Optionen für die Leistungssteuerung sind im *Hinweis für die Power Control-Anwendung* detailliert erläutert, der auf der SolarEdge-Website unter <a href="http://www.solaredge.com/files/pdfs/application\_note\_power\_control\_configuration.pdf">http://www.solaredge.com/files/pdfs/application\_note\_power\_control\_configuration.pdf</a> bereitgestellt ist.

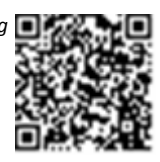

Die Option **Netzsteuerung** ist evtl. deaktiviert. Wenn die Option Netzsteuerung aktiviert wird, werden weitere Optionen im Menü angezeigt.

Die Option **Energie-Manager** wird zur Einrichtung der Stromeinspeisungsbegrenzung verwendet, wie im *Hinweis für die Einspeisungsbegrenzungsanwendung* beschrieben, die auf der SolarEdge-Website unter <u>https://www.solaredge.com/sites/default/files/feed-in\_limitation\_application\_note\_de.pdf</u> bereitgestellt ist.

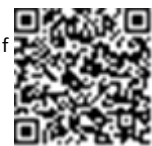

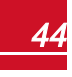

## Wartung

Wählen Sie im Hauptmenü Wartung aus, um die verschiedenen Systemeinstellungen wie nachstehend beschrieben zu konfigurieren.

| solar <mark>edge</mark>                           |                       |   |
|---------------------------------------------------|-----------------------|---|
| War                                               | tung                  |   |
| Datum und Uhrzeit                                 | Sep-7 2017<br>09:45am | > |
| Zähler Zurücksetzen                               |                       | > |
| Zurücksetzen auf die<br>Werkeinstellungen         |                       | > |
| Lichtbogen-<br>Unt <mark>erbrecher (AF</mark> CI) | Deaktiviert           | > |
| Firmware Upgrade                                  |                       | > |
| Laden / Speichern der<br>Konfiguration            |                       | > |
| Diagnostik                                        |                       | > |
| Standby-Modus                                     | Deaktiviert           | > |
| Stromnetz-Schutz                                  |                       | > |
| Austausch WR-Platine                              |                       | > |

- Datum und Zeit: Stellt die interne Echtzeit-Uhr ("Real Time") ein. Bei Verbindung mit der SolarEdge Monitoring-Plattform werden Datum und Uhrzeit automatisch eingestellt, nur die Zeitzone muss festgelegt werden.
- Temperatur: Stellen Sie die Temperatureinheiten ein, die verwendet werden sollen: Celsius oder Fahrenheit
- Zähler Zurücksetzen: setzt die Gesamtenergiezähler zurück, die an die SolarEdge Monitoring-Plattform gesendet werden
- Zurücksetzen auf die Werkeinstellungen: Setzt sämtliche Werte auf die Standardgeräteeinstellungen zurück.
- Lichtbogen-Unterbrecher (AFCI) : Aktiviert oder deaktiviert die Stromerzeugung im Falle eines Lichtbogenfehlers, stellt den Modus für die Wiederherstellung der Verbindung ein, und aktiviert oder deaktiviert den manuellen AFCI-Selbsttest.

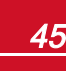

### Solared Ce Kapitel 5: Aktivierung, Inbetriebnahme und Konfiguration des Systems mit der SolarEdge-

Siehe https://www.solaredge.com/sites/default/files/arc\_fault\_detection\_application\_note.pdf.

- Firmware-Upgrade : Führt eine Softwareaktualisierung durch.
- Laden / Speichern der Konfiguration: Aktiviert das Speichern oder Laden von Systemparametern von einem Wechselrichter zum anderen.
- Diagnostik : Zeigt den Isolations-Statusbildschirm und den Leistungsoptimierer-Statusbildschirm an. Siehe <u>www.solaredge.com/files/pdfs/application\_note\_</u> isolation\_fault\_troubleshooting.pdf.
- Standby-Modus: Aktiviert/Deaktiviert den Standby-Modus für eine Ferninbetriebnahme.
- Stromnetz-Schutz: Ist in bestimmten Ländern verfügbar. Hier können die Netzschutzwerte angezeigt und eingestellt werden.
- Austausch WR-Platine: Speichert und stellt die Systemparameter, einschließlich der Stromzähler, wieder her. Wird beim Austausch von Boards/Platinen entsprechend der mit dem Ersatzteilset mitgelieferten Anweisungen angewendet.

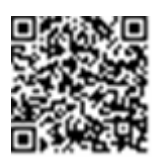

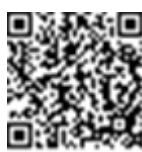

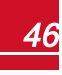

## Information

Wählen Sie im Hauptmenü **Information**, um sich die verschiedenen Systemeinstellungen wie nachstehend beschrieben anzeigen zu lassen und einzurichten.

| solar <mark>edge</mark>   |             |   |
|---------------------------|-------------|---|
| Information               |             |   |
| CPU Version               | 4.0000.0000 |   |
| DSP1 Version              | 1.0210.1066 |   |
| DSP2 Version              | 2.0052.0410 |   |
| Seriennummer              | 7F129A09-33 |   |
| Hardware IDs              |             | > |
| Fehlerprotokoll           |             | > |
| Protokoll d.<br>Warnungen |             | > |

- CPU Version: Die Firmware-Version der Kommunikationskarte
- **DSP 1/2 Version**: Die Firmware-Version der digitalen Steuerkarte

# HINWEIS

Bitte halten Sie diese Nummern bereit, wenn Sie sich an den SolarEdge-Kundendienst wenden.

- Seriennummer: Die Seriennummer des Wechselrichters wie auf dem Aufkleber auf dem Gehäuse angegeben
- Hardware-IDs: Zeigt die folgenden Hardware-Seriennummern an (sofern vorhanden und an den Wechselrichter angeschlossen):
  - This inverter ("Dieser Wechselrichter"): die ID des Wechselrichters
  - Meter # ("Zähler-Nr."): Die ID des Modbus-Zählers (bis zu 3 Zähler können angeschlossen werden)
  - ZB: MAC-Adresse der Zigbee-Karte
  - WLAN: WLAN-MAC-Adresse
- Fehlerprotokoll: Zeigt die letzten fünf Fehlermeldungen an und ermöglicht das Zurücksetzen (Löschen) der Fehlerliste.
- **Protokoll d. Warnungen:** Zeigt die letzten fünf Warnmeldungen an und ermöglicht das Zurücksetzen (Löschen) der Warnmeldungs-Liste.

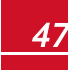

# Schritt 3: Überprüfung der sachgemäßen Aktivierung und Inbetriebnahme

- 1. Wählen Sie Information aus und überprüfen Sie, ob auf jedem Wechselrichter die richtigen Firmwareversionen installiert sind.
- 2. Wählen Sie **Status** aus und überprüfen Sie, ob sich der Wechselrichter in Betrieb befindet und Strom erzeugt (siehe auch *Anzeige des Systemstatus* auf Seite 50).
- Stellen Sie sicher, dass die Anzahl der gekoppelten Optimierer mit der Anzahl der tatsächlich installierten Leistungsoptimierer übereinstimmt.
- 4. Überprüfen Sie, ob die weiteren Konfigurationen richtig vorgenommen wurden, indem Sie sich die entsprechenden Statusbildschirme anzeigen lassen.
- 5. Überprüfen Sie, ob die grüne Wechselrichter-LED dauerhaft leuchtet.

Ihr SolarEdge System zur Energiegewinnung ist jetzt betriebsbereit.

# Meldung und Überwachung von Daten der Anlage

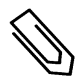

### HINWEIS

In diesem Schritt muss eine der Kommunikationsoptionen angeschlossen werden. Siehe hierzu *Einrichten der Kommunikation* auf Seite 57.

# Das SolarEdge Monitoring System

Die cloudbasierte SolarEdge Monitoring-Plattform ermöglicht den Zugriff auf Daten der SolarEdge-Anlage, einschließlich der aktuellen in einer physikalischen oder logischen Ansicht angezeigten Daten. Die Monitoring-Plattform ist im *Bedienerhandbuch für die SolarEdge Monitoring-Plattform* ausführlich beschrieben, die auf der SolarEdge-Website unter <u>http://www.solaredge.com/files/pdfs/solaredge-monitoring-Plattform-user-</u> <u>guide.pdf</u> bereitgestellt ist. Die SolarEdge Monitoring-Plattform kann logische und physikalische Anordnungen (Layouts) des installierten Systems wie folgt anzeigen:

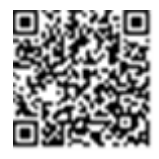

- Logisches Layout: Zeigt ein schematisches logisches Layout der Komponenten im System. Zum Beispiel: Wechselrichter, Stränge und Module sowie ihre elektrische Verschaltung. Auf dieser Anzeige können Sie beispielsweise sehen, welche PV-Module in jedem Strang verbunden sind, und welche Stränge mit den einzelnen Wechselrichtern verbunden sind.
- **Physikalisches Layout**: Zeigt ein schematisches physikalisches Layout der Komponenten im System. Zum Beispiel: Wechselrichter, Stränge und Module sowie ihre elektrische Verschaltung. Diese Ansicht zeigt aus Vogelperspektive die tatsächliche Position jeder Systemkomponente.

Mit der Plattform können Sie:

- Die aktuellen Erträge einzelner Komponenten überwachen.
- Leistungsschwache Komponenten wie z.B. Module lokalisieren, indem sie ihre Erträge mit den anderen Komponenten des gleichen Typs vergleichen.
- Die Position der angegebenen/gemeldeten Komponenten anhand des physikalischen Layouts erkennen.
- Sehen, wie Komponenten miteinander verschaltet sind.
- Leistungsoptimierer aus der Ferne koppeln.

Um ein logisches Layout anzuzeigen, geben Sie die Seriennummer des Wechselrichters bei der erstmaligen Registrierung der PV Anlage im Monitoring Portal an. Wenn die Verbindung zwischen dem Wechselrichter und dem Monitoring-Server hergestellt ist, wird die logische Ansicht angezeigt.

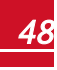

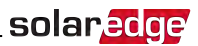

Um ein physikalisches Layout anzeigen zu können, müssen Sie die Positionen der installierten Leistungsoptimierer zuordnen. Um eine physikalische Abbildung zu erstellen, verwenden Sie entweder die Site Mapper-Anwendung oder den physikalischen Layout-Editor in der Monitoring-Plattform.

Die logische und physikalische Zuordnung kann zur Fehlerbehebung mittels der SolarEdge Monitoring-Plattform eingesetzt werden.

Wenn Sie die physikalische und logische Abbildung der installierten Leistungsoptimierer nicht an SolarEdge melden, zeigt dieSolarEdge Monitoring-Plattform das logische Layout an und gibt an, welche Leistungsoptimierer mit welchem Wechselrichter verbunden sind, es zeigt jedoch keine Stränge oder die physikalische Position von Leistungsoptimierern an.

Der Wechselrichter kann mit der SolarEdge Monitoring-Plattform über LAN oder über ein SolarEdge ZigBee Home Gateway-System oder per SolarEdge-GSM-Modem verbunden werden. Sie können wahlweise auch einen RS485-Reihen-(Bus)-Verbindung zum Anschluss mehrerer SolarEdge-Geräte an einen Wechselrichter in einer Master-Slave-Konfiguration verwenden, der bereits mit dem Server verbunden ist. Siehe *Einrichten der Kommunikation* auf Seite 57.

## Bereitstellen von Informationen zur Installation

Nutzen Sie eine der nachstehenden Methoden, um Ihre PV-Anlage mit der SolarEdge Monitoring-Plattform zu verbinden.

### Site Mapper-Anwendung

#### Android

Verwenden Sie die SolarEdge Site Mapper-Smartphone-APP zum Scannen der Barcodes der Leistungsoptimieren und der Wechselrichter und zur Abbildung der physikalischen Anordnung (Layout) in der SolarEdge Monitoring-Plattform.Diese Anwendung ist in die SolarEdge Monitoring-Plattform integriert und ermöglicht:

- Eine einfache Registrierung neuer Systeme am Standort der Anlage.
- Die Erstellung, Bearbeitung und Prüfung der physikalischen Anordnung (Layout) des Systems.
- Scannen und Zuordnung der Seriennummern der Leistungsoptimierer zur richtigen Position im physikalischen Layout des Systems.

Für detaillierte Informationen siehe die Demovideos für den SolarEdge Site Mapper:

- Anlegen neuer Anlagen mit der SolarEdge Site Mapper-App
- Abbildung der Leistungsoptimierer mit der SolarEdge Site Mapper-App

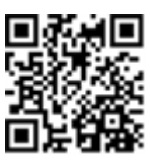

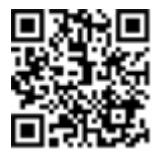

#### iPhone

Scannen Sie mit der SolarEdge Site Mapper-Smartphone-App die 2D-Barcodes der Leistungsoptimierer und des Wechselrichters. Die App erzeugt eine XML-Datei, die während der Standortregistrierung auf das SolarEdge Monitoring Portal hochgeladen werden kann. Der SolarEdge Site Mapper kann von den App-Stores heruntergeladen werden.

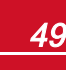

## Anlegen einer Anlage in der SolarEdge Monitoring-Plattform

Legen Sie eine Anlage in der Monitoring-Plattform an - nutzen Sie hierzu das auf https://monitoring.solaredge.com/solaredge-web/p/login bereitgestellte Registrierungsformular. Geben Sie alle erforderlichen Daten in das Formular ein. Dazu gehören Informationen zu Ihrer Installation sowie Details über die logische und physikalische Zuordnung ("Mapping") der Anlage.

## Papiervorlage

Füllen Sie die Vorlage für das physikalische Layout aus (diese können Sie von der SolarEdge-Website herunterladen). Verwenden Sie hierzu die auf jedem Leistungsoptimierer vorhandenen, abziehbaren 2D-Barcodeaufkleber. Sobald Sie das Formular ausgefüllt haben, scannen Sie es und laden Sie die gescannte Datei bei der Anlagenregistrierung auf die SolarEdge Monitoring-Plattform hoch. Das Dokument http://www.solaredge.com/files/pdfs/physical-layout-template.pdf enthält ein Beispiel für eine Papiervorlage.

# Anzeige des Systemstatus

Bei Normalbetrieb zeigt der Statusbildschirm sämtliche Wechselrichter und den Betriebsstatus an. Beim Herunterscrollen werden die Werte nacheinander angezeigt, wie in den nachfolgenden Abschnitten beschrieben.

Die LED-Anzeige bietet mehr Informationen zur Systemleistung. Siehe LEDs auf Seite 20.

### Greifen Sie auf den Statusbildschirm zu:

Gehen Sie wie folgt vor:

- Bei der Erstinbetriebnahme und -konfiguration: Wählen Sie im Menü Inbetriebnahme 
  Status aus. Der Haupt-Statusanzeige des Wechselrichters wird angezeigt (siehe unten).
- Sofern der Wechselrichter bereits aktiviert und in Betrieb genommen wurde öffnen Sie SetApp und befolgen Sie die Bildschirmanweisungen (scannen Sie den Barcode des Wechselrichters; stellen Sie den EIN/AUS/P-Schalter auf P (kürzer als 5 Sek.) und lösen Sie ihn dann wieder).

Das Mobilgerät stellt eine WLAN-Verbindung zum Wechselrichter her und zeigt den Haupt-Statusanzeige des Wechselrichters an.

Ein rotes oder orangefarbenes Symbol (z.B.: (!)) kann in der Ecke oben links einer Statuszelle erscheinen. Dies zeigt einen Fehler an. Die Farbe gibt den Schweregrad an (rot bedeutet höchster Schweregrad). Die Fehlerbeschreibung oder -daten werden auf dem Bildschirm angezeigt. Tippen Sie für weitere Informationen und für Anweisungen zur Fehlerbehebung auf die Zeile mit der Fehlermeldung und siehe Fehler und Fehlerbehebung auf Seite 70.

Ein graues Uhrensymbol (🕒) kann in der linken oberen Ecke einer Statuszelle angezeigt werden. Dieses gibt einen zeitweiligen Status an wie bspw. einen Verbindungsvorgang. Wenn der Vorgang abgeschlossen ist, erlischt das Symbol und eine konstante Statusmeldung wird angezeigt.

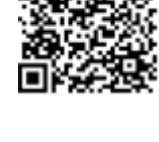

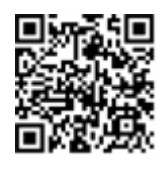

## Haupt-Statusanzeige Wechselrichter

solaredge

| solar <mark>edge</mark>                                                                   |                           |                  |             |  |
|-------------------------------------------------------------------------------------------|---------------------------|------------------|-------------|--|
|                                                                                           | Status                    |                  |             |  |
| V                                                                                         | <b>Nechsel</b><br>SN 0731 | richter<br>8000C |             |  |
| Leistung                                                                                  | Span                      | nung             | Frequenz    |  |
| 100 kW                                                                                    | 277                       | Vac              | 60,9 Hz     |  |
| • P_OK: 13<br>141                                                                         | 38 von<br>S_OK            |                  | s_ок        |  |
| Optimierer verbunden                                                                      |                           |                  |             |  |
| Status (!) Schalter                                                                       |                           |                  |             |  |
| Produkti                                                                                  | on                        |                  | AUS         |  |
| CosPhi                                                                                    | Begre                     | nzung            | Land        |  |
| 1,00                                                                                      | -Infin                    | ity W            | Niederlande |  |
| Spannung                                                                                  | Temperatur Lüfter         |                  | Lüfter      |  |
| 850 Vdc                                                                                   | 20 C OK                   |                  | ОК          |  |
| ① Switch Off. ("Ausschalten"). Production<br>disabled > ("Stromerzeugung<br>deaktiviert") |                           |                  |             |  |
| Inbetriebnahme                                                                            |                           |                  |             |  |

- Wechselrichter: Die Seriennummer des Wechselrichters
- Leistung: Die AC-Ausgangsleistung
- Spannung (Vac): Die AC-Ausgangsspannung
- Frequenz: Die AC-Ausgangsfrequenz
- **P\_OK: xxx von yyy:** Es besteht eine Verbindung mit den Leistungsoptimierern und mindestens ein Leistungsoptimierer sendet Monitoringdaten. XXX ist die Zahl der Leistungsoptimierer, für die Telemetriewerte in den letzten beiden Stunden empfangen wurden. YYY ist die Zahl der verbundenen Leistungsoptimierern, die während des letzten Kopplungs-Prozesses erkannt wurden. Wenn XXX und YYY nicht gleich sind, kann bei einem oder mehreren Leistungsoptimierern ein Problem vorliegen.
- **S\_OK**: Die Verbindung zur SolarEdge Monitoring-Plattform wurde erfolgreich hergestellt (dies wird nur angezeigt, wenn der Wechselrichter mit der Monitoring-Plattform verbunden ist).
- Status: Der Betriebszustand des Wechselrichters:Off ("Aus"), Not Paired ("Nicht gekoppelt"), Night Mode ("Nachtmodus"), Error ("Fehler") Pairing ("Kopplung") oder Production ("Stromerzeugung")
- Schalter: Gibt die Position des EIN/AUS/P-Schalters des Wechselrichters an: Ein, Aus oder P.
- **CosPhi**: Gibt das Verhältnis zwischen Blindleistung und Wirkleistung an. Ein negativer Wert gibt ein induktives CosPhi an.

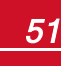

## solared ge Kapitel 5: Aktivierung, Inbetriebnahme und Konfiguration des Systems mit der SolarEdge-

Für weitere Informationen siehe *Hinweis für die Power Control-Anwendung*, der auf der SolarEdge-Website unter <a href="http://www.solaredge.com/files/pdfs/application\_note\_power\_control\_configuration.pdf">http://www.solaredge.com/files/pdfs/application\_note\_power\_control\_configuration.pdf</a> bereitgestellt ist.

- Begrenzung: Die maximale Ausgangsleistung des Wechselrichters
- Land: Das ausgewählte Land und die ausgewählte Netzeinstellung
- **Spannung(Vdc)**: Die DC-Eingangsspannung
- Temp (°C oder °F): Die Temperatur des Wechselrichterkühlkörpers
- Lüfter: Bietet Informationen zum Lüfterstatus: OK oder Not working ("Nicht in Betrieb"). Für weitere Informationen siehe Wartung und Austausch des externen Lüfters auf Seite 79.

## Statusbildschirm für mehrere Wechselrichter

Der Statusbildschirm für mehrere Wechselrichter zeigt den Status sämtlicher mit einem Master-Wechselrichter in einer Reihe (Bus) verbundenen Wechselrichter an. Der Master-Wechselrichter wird zuerst angezeigt, die angeschlossenen Wechselrichter (Slaves) werden Scrollen nacheinander eingeblendet.

Bei Wechselrichtern mit Sekundäreinheiten wird der Status der Sekundäreinheiten ebenfalls auf dem Bildschirm angezeigt. Sofern sich eine Sekundäreinheit nicht in Betrieb befindet, ist die zugehörige Spalte grau dargestellt.

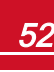

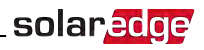

| solar <mark>edge</mark>                   |                   |                             |                |  |
|-------------------------------------------|-------------------|-----------------------------|----------------|--|
|                                           | Status            |                             |                |  |
|                                           | A                 | nlage                       |                |  |
| Produktion                                | Begre             | nzung                       | Wechselrichter |  |
| 1,00 MW                                   | 1,00              | MW                          | 10/10          |  |
|                                           | Wech<br>SN 0      | <b>selrich</b> 1<br>7318000 | ter<br>IC      |  |
| Leistung                                  | Span              | nung                        | Frequenz       |  |
| 100 kW                                    | 277               | Vac                         | 60,9 Hz        |  |
| P_OK: 141                                 | Of 141            |                             | s_ок           |  |
| Optimierer ver                            | bunden            | Ser                         | ver verbunden  |  |
| Status                                    | 3                 | !                           | Schalter       |  |
| Produkti                                  | on                |                             | AUS            |  |
| CosPhi                                    | Begre             | nzung                       | Land           |  |
| 1,00                                      | -Infin            | ity W                       | ITA            |  |
| Weo                                       | hselric           | hter-Ei                     | inheiten       |  |
| Sekundär 1                                | Primär Sekundär 2 |                             |                |  |
| N/C                                       | SN 073            | 318000C                     | SN 07318000E   |  |
| Spannung                                  | Span              | nung                        | Spannung       |  |
| -                                         | 850 Vdc           |                             | 850 Vdc        |  |
| P_OK                                      | P_OK              |                             | P_OK           |  |
| _                                         | 470               | f 47                        | 47 Of 47       |  |
| Temp.                                     | Temp              |                             | Temp.          |  |
| -                                         | 20                | °C                          | 20° C          |  |
| Lüfter                                    | Lü                | fter                        | Lüfter         |  |
| _                                         | ОК                |                             | OK             |  |
| U Switch Off. ("Ausschalten"). Production |                   |                             |                |  |
| disabled > ("Stromerzeugung deaktiviert") |                   |                             |                |  |
|                                           |                   |                             |                |  |
| Inbetriebnahme                            |                   |                             |                |  |
|                                           |                   |                             |                |  |
|                                           |                   |                             |                |  |
|                                           |                   |                             |                |  |

- Anlagenstatus:
  - Produktion: Die AC-Ausgangsleistung
  - Begrenzung : Einstellung der Begrenzung (Einspeisung oder Erzeugung)
  - Wechselrichter : Anzahl der im Cluster verbundenen Wechselrichter, einschließlich des Masters.
- Wechselrichter-Status : Zeigt die Status-Parameter der Primäreinheit des *Master*-Wechselrichters an. Für detaillierte Informationen siehe *Haupt-Statusanzeige Wechselrichter* auf Seite 51.

## solaredge Kapitel 5: Aktivierung, Inbetriebnahme und Konfiguration des Systems mit der SolarEdge-

• Wechselrichter-Einheiten: Zeigt die Status-Parameter der Primäreinheit des Masters und der Sekundäreinheiten an. Siehe hierzu die Beschreibungen der Werte im Abschnitt zum Haupt-Statusanzeige des Wechselrichters oben.

## Kommunikationsstatus

Dieser Bildschirm zeigt den Status der Kommunikationsoption(en) an: LAN, RS485, WLAN, GSM oder ZigBee-Karte.

| Kommunikation                                        |             |              |  |
|------------------------------------------------------|-------------|--------------|--|
| LAN RS485-1 RS485-2<br>SE Slave Modbus<br>NC 2 von 2 |             |              |  |
| Cellular<br>N/A                                      | Wi-Fi<br>NC | ZigBee<br>NC |  |

Für jede Kommunikationsoption wird einer der folgenden Status angezeigt:

- Kommunikation: Der Wechselrichter hat erfolgreich eine Verbindung und Kommunikation mit dem angegebenen Server-Port/Gerät hergestellt
- NC: Not connected "Nicht verbunden". Siehe Fehlerbehebung bei der Kommunikation auf Seite 75
- **S\_OK**: Die Verbindung zur SolarEdge Monitoring-Plattform wurde erfolgreich hergestellt (dies sollte nur angezeigt werden, wenn der Wechselrichter mit dem Server verbunden ist)
- N/A: Not Applicable "Nicht zutreffend"
- x von y: Anzahl der verbundenen Geräte von sämtlichen vorhandenen Geräten
- Zeitweilig angezeigt (mit einem <sup>()</sup> Uhrensymbol):
  - Initializing communication ("Kommunikation wird gestartet")
  - Connecting to a network ("Verbindung mit einem Netzwerk wird hergestellt")
  - Connecting to SolarEdge servers ("Verbindung mit SolarEdge-Servern wird hergestellt")
- Fehlermeldung (mit diesem Symbol ()). Siehe Fehlerbehebung bei der Kommunikation auf Seite 75.

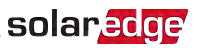

## Wechselrichter - Energiestatus

Zeigt die Energie an, die insgesamt während des letzten Tages, Monats, Jahres und seit der Wechselrichterinstallation erzeugt wurde.

| Wechselrichter-Energie |                             |                          |  |
|------------------------|-----------------------------|--------------------------|--|
| <b>Heute</b><br>45 kWh | Diesen<br>Monat<br>1,14 MWh | Dieses Jahr<br>13,68 MWh |  |
| Gesamt: 41,03 MWh      |                             |                          |  |

- Heute : seit Mitternacht
- Diesen Monat: seit dem 1. Des laufenden Monats
- Dieses Jahr: seit 1. Januar
- Gesamt (Wh): Die Gesamtenergie des Wechselrichters. Sofern ein externer Z\u00e4hler angeschlossen ist, h\u00e4ngt der in dieser Zeile angezeigte Wert vom an den Wechselrichter angeschlossenen Z\u00e4hlertyp und dessen Standort ab:
  - Wenn ein bidirektionaler Zähler am Verbrauchspunkt angeschlossen ist, entspricht der Wert dem Energieverbrauch.
  - Sofern der Z\u00e4hler am Erzeugungspunkt installiert ist, gibt der Wert die von der Anlage erzeugte Energie an.
  - Sofern der Zähler am Netzanschlusspunkt installiert ist, gibt der Wert ie in das Netz eingespeiste Energie an.

## Zähler-Status

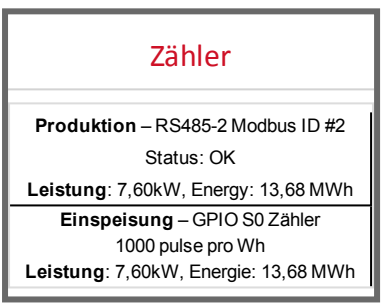

- Typ und Funktion: Gibt die Zählerfunktion an (Produktion, Einspeisung, Bezug, Einspeisung+Bezug)
- Status: Zeigt OK an, wenn der Zähler mit dem Wechselrichter kommuniziert
- <Fehlermeldung>: Sofern der Zähler eine Fehlermeldung ausgibt, erscheint sie in dieser Zeile.
- Leistung : Je nach am Wechselrichter angeschlossenen Zähler gibt diese Zeile die eingespeiste oder bezogene Leistung an.

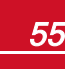

## solaredge Kapitel 5: Aktivierung, Inbetriebnahme und Konfiguration des Systems mit der SolarEdge-

- **Energie**: Die vom Zähler erfasste Energiemenge. Der hier angezeigte Wert hängt vom an den Wechselrichter angeschlossenen Zählertyp und dessen Montageort ab:
  - Wenn ein bidirektionaler Zähler am Verbrauchspunkt angeschlossen ist, entspricht der Wert dem Energieverbrauch.
  - Wenn der Zähler am Produktionsanschlusspunkt angeschlossen ist, entspricht der Wert der von der Anlage produzierten Energie.
  - Sofern der Z\u00e4hler am Netzanschlusspunkt installiert ist, gibt der Wert den in das Netz eingespeisten Strom an.

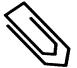

### HINWEIS

Diese Daten werden nach einer internen Echtzeit-Uhr (Real Time Clock) akkumuliert.

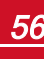

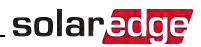

# Kapitel 6: Einrichten der Kommunikation

Der Wechselrichter überträgt die folgenden Daten an die Monitoring-Plattform:

- Die über die DC-Stromleitungen empfangenen Daten der Leistungsoptimierer (der PV-Ausgangskreis).
- Wechselrichterdaten
- Daten anderer angeschlossener Geräte

Das vorliegende Kapitel erläutert die Verbindung zwischen:

- Dem Wechselrichter und der Monitoring-Plattform über das Internet (Kabelverbindung/drahtlos) oder über eine Mobilfunkverbindung
- Mehrere Wechselrichter für eine Master/Slave-Konfiguration

Das Kommunikations-Setup ist für die Energieerzeugung nicht erforderlich, jedoch für die Nutzung der SolarEdge Monitoring-Plattform.

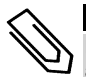

### HINWEIS

Es wird empfohlen, die Kommunikationsanschlüsse anzuschließen, bevor das AC-Netz angeschlossen wird, damit der Zugang zur Kommunikationskarte einfacher ist.

### ACHTUNG!

Bei Anschluss der Kommunikationskabel muss sichergestellt sein, dass der EIN/AUS/P-Schalter an der Anschlusseinheit ausgeschaltet ist, und AC-seitig ebenfalls ausgeschaltet ist.

Bei der Konfiguration der Kommunikationsparameter muss sichergestellt sein, dass der EIN/AUS/P-Schalter an der Anschlusseinheit ausgeschaltet ist, und der AC eingeschaltet ist.

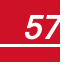

# Kommunikationsoptionen

Die folgenden Typen der Kommunikation können verwendet werden, um die aufgezeichneten Daten vom Wechselrichter zur SolarEdge Monitoring-Plattform zu übertragen:

Es werden nur von SolarEdge angebotene Kommunikationsprodukte unterstützt.

## Ethernet

Ethernet wird für eine LAN-Verbindung verwendet Für eine Anleitung zur Herstellung der Verbindung siehe *Einrichten einer Ethernet-Verbindung (LAN)* auf Seite 61.

## **RS485**

RS485 dient zur Verbindung mehrerer SolarEdge-Geräte am selben Bus in einer Master-Slave-Konfiguration. Der RS485-Anschluss kann auch als Schnittstelle für externe Geräte verwendet werden, die nicht von SolarEdge stammen, zum Beispiel für Zähler und Datenlogger von Drittanbietern.

- RS485-1: Ermöglicht den Anschluss mehrerer Wechselrichter am selben Bus, sodass nur ein einzelner Wechselrichter mit dem Internet verbunden werden muss, um die Verbindung für sämtliche Wechselrichter am Bus sicherzustellen. Der RS485-1 verfügt über einen integrierten Überspannungsschutz.
- RS485-2:Ermöglicht zum Beispiel den Anschluss von Geräten, die nicht von SolarEdge stammen.

Für eine Anleitung zur Herstellung der Verbindung siehe Erstellen einer RS485-Bus-Verbindung auf Seite 64.

## Wi-Fi

WLAN ist bereits in den Wechselrichter integriert. Für die Verbindung zur Monitoring-Plattform wird jedoch eine Antenne benötigt, die bei SolarEdge erhältlich ist.

## GSM

Diese drahtlose Kommunikationsoption (separat erhältlich) ermöglicht die Nutzung einer GSM-Verbindung zum Anschluss einer oder mehrerer Geräte (je nach verwendetem Datenplan) in der SolarEdge Monitoring-Plattform.

Das GSM-Modem wird mit einer Bedienungsanleitung ausgeliefert, die vor dem Einrichten der Verbindung gelesen werden sollte. Siehe http://www.solaredge.com/sites/default/files/cellular\_gsm\_installation\_guide.pdf

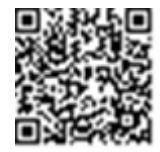

# Kommunikationsanschlüsse

Die Primäreinheit verfügt über Anschlussbuchsen zum Anschluss der verschiedenen Kommunikationsoptionen an den Wechselrichter wie in der nachfolgenden Tabelle beschrieben. Nicht verwendete Öffnungen sollten versiegelt bleiben.

|                  | Verschraubungsnummer | Öffnung                             | Funktionalität                              |
|------------------|----------------------|-------------------------------------|---------------------------------------------|
| Primäreinheit    | 1                    | Zwei große<br>Öffnungen<br>4,5-7mm  | GSM                                         |
|                  |                      | Eine kleine<br>Öffnung<br>2-4 mm    | externes Antennenkabel                      |
|                  | 2                    | Drei große<br>Öffnungen<br>2,5-5 mm | Leistungsreduktion und RS485-2              |
| Anschlusseinheit | 1                    | Drei Öffnungen                      | Ethernetverbindung (CAT5/6) und<br>RS485 -1 |

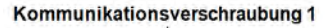

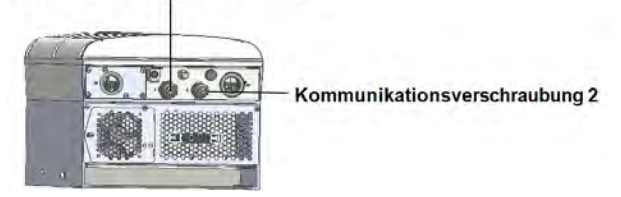

Abbildung 25: Primäreinheit

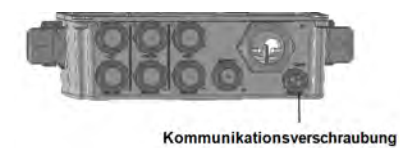

Abbildung 26: Unterseite der Anschlusseinheit

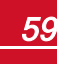

# solar<mark>edge</mark>\_

## Kommunikationskarte

Die Kommunikationskarte befindet sich in der Primäreinheit mit einer Erweiterung in der Anschlusseinheit.

## Kommunikationskarte der Primäreinheit

Öffnen Sie die Abdeckung der Primäreinheit, um Zugang zur Kommunikationskarte zu bekommen:

- GSM Zum Anschluss eines GSM-Modems. Siehe Kommunikationsoptionen auf Seite 58.
- RS485-1 an die Kommunikationskarte der Anschlusseinheit angeschlossen. Zum Anschluss mehrerer Wechselrichter über denselben Bus, schließen Sie die RS485-Adern an die Klemmleisten an der Kommunikationskarte der Anschlusseinheit an. Für weitere Informationen hierzu siehe Kommunikationskarte der Anschlusseinheit auf Seite 61

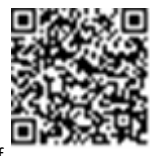

- RS485-2 Zum Anschluss eines nicht von SolarEdge stammenden Geräts wie ein Zähler oder ein Datenlogger eines Drittanbieters. Jedes Paar der Eingangs- und Ausgangsadern wird an denselben Pol angeschlossen.
- Schnittstelle zur Leistungsbegrenzung (PRI) Zum Anschluss einer Vorrichtung zur Leistungsbegrenzung. Siehe application\_note\_power\_control\_configuration.pdf

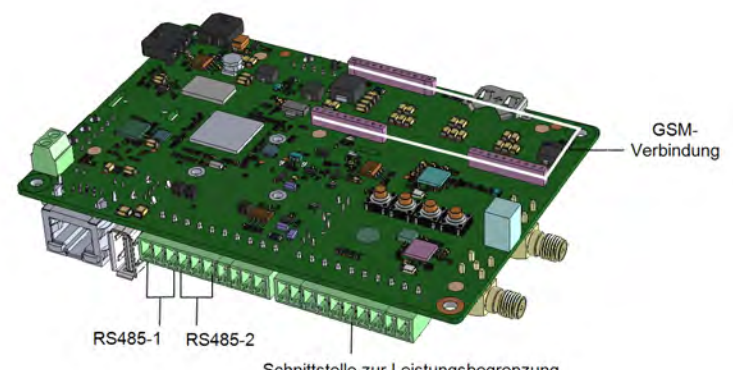

Schnittstelle zur Leistungsbegrenzung

Abbildung 27: Kommunikationskarte der Primäreinheit

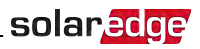

### Kommunikationskarte der Anschlusseinheit

Öffnen Sie die Abdeckung der Anschlusseinheit, um Zugang zur Kommunikationskarte zu haben:

- Schließen Sie einen Standard-RJ45-Anschluss für eine Ethernetverbindung an.
- Schließen Sie die RS485-Adern an die Klemmleisten f
  ür eine RS485-Verbindung an. Es sind zwei 3-polige Klemmleisten vorhanden. Eine zum Anschluss des vorangehenden Ger
  äts am Bus und eine zum Anschluss des nachfolgenden Ger
  äts. Dar
  über hinaus verf
  ügt der RS485-Anschluss
  über einen integrierten Überspannungsschutz.

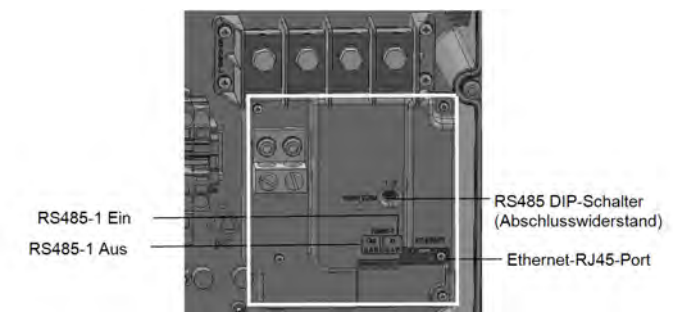

Abbildung 28: Kommunikationskarte der Anschlusseinheit

## Abnehmen der Abdeckung von der Anschlusseinheit

Sofern die Anschlusseinheit nicht bereits entfernt ist, entfernen Sie es wie im folgenden Abschnitt beschrieben.

### So nehmen Sie die Abdeckung der Anschlusseinheit ab:

- Schalten Sie den EIN/AUS-Schalter des Wechselrichters aus und warten Sie, bis die grüne LED blinkt, was anzeigt, dass die DC-Spannung sicher ist (< 50V), oder warten Sie fünf Minuten, bis Sie mit dem nächsten Schritt fortfahren.
- Trennen Sie den Wechselrichter von der AC-Seite, indem Sie die AC-Leitungsschutzschalter/Trennschalter im AC-Stromkreisverteiler ausschalten.
- 3. Öffnen Sie die Abdeckung der Anschlusseinheit:
  - a. Lösen Sie die sechs Inbusschrauben der Abdeckung.
  - b. Klappen Sie die Oberseite der Abdeckung in Ihre Richtung auf.
  - c. Schieben Sie die Abdeckung nach unten und entfernen Sie diese.

### ACHTUNG!

Wenn Sie die Abdeckung abnehmen, achten Sie darauf, dass keine inneren Teile beschädigt werden. SolarEdge übernimmt keine Verantwortung für Komponenten, die aufgrund von unvorsichtigem Umgang mit der Abdeckung beschädigt werden.

# Einrichten einer Ethernet-Verbindung (LAN)

Mit dieser Kommunikationsoption können Sie eine Ethernet-Verbindung nutzen, um den Wechselrichter über ein LAN mit der Monitoring-Plattform zu verbinden.

Technische Daten des Ethernet-Kabels:

- Kabeltyp ein geschirmtes Ethernet-Kabel (Cat5/5E STP) kann verwendet werden
- Maximaler Anstand zwischen dem Wechselrichter und dem Router 100 m/ 330 ft.

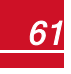

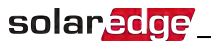

### HINWEIS

Wenn ein Kabel mit einer Länge von über 10 m in einem Bereich verwendet wird, in der die Gefahr von Spannungsstößen durch Blitzeinschläge besteht, sollte ein externer Überspannungsschutz verwendet werden.

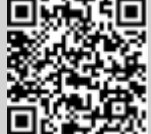

Weitere Hinweise unter: <u>http://www.solaredge.com/files/pdfs/lightning\_surge\_</u> protection.pdf.

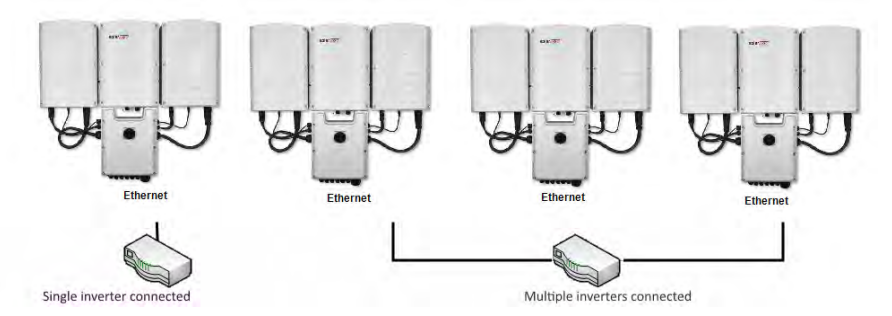

Abbildung 29: Beispiel für eine Ethernet-Verbindung

### So schließen Sie das Ethernet-Kabel an:

1. Öffnen Sie die Kommunikationsverschraubung.

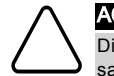

#### ACHTUNG!

Die Kommunikationsdurchführung beinhaltet eine wasserdichte Gummidichtung, durch die ein sachgemäßer Verschluss sichergestellt ist.

- 3. Entfernen Sie das Kunststoffsiegel von der großen Öffnung, die einen Schnitt in der Gummidichtung hat.
- 4. Drücken Sie das Kabel in die ausgeschnittene Öffnung der Gummidichtung.

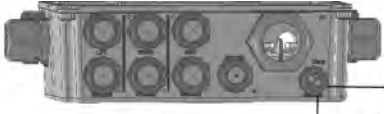

Kommunikationsverschraubung

-Führen Sie das Kabel durch diese Öffnung

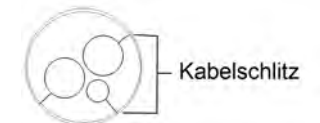

#### Abbildung 30: Kabelverschraubung und Gummidichtung

CAT5/5E STP-Kabel besitzen acht Adern (vier Twisted-Pairs), wie in der nachstehenden Abbildung dargestellt. Die Farben der Drähte sind je nach Kabel unterschiedlich. Sie können jeden Verkabelungsstandard verwenden, so lange beide Seiten des Kabels dieselbe Pinbelegung und Farbkodierung aufweisen.

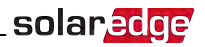

| RJ45-       | Drahtfarbe <sup>1</sup> |             | 10Base-T-Signal   |  |
|-------------|-------------------------|-------------|-------------------|--|
| Kontakt-Nr. | T568B                   | T568A       | 100Base-TX-Signal |  |
| 1           | Weiß/Orange             | Weiß/Grün   | Übertragen+       |  |
| 2           | Orange                  | Grün        | Übertragen-       |  |
| 3           | Weiß/Grün               | Weiß/Orange | Empfangen+        |  |
| 4           | Blau                    | Blau        | Reserviert        |  |
| 5           | Weiß/Blau               | Weiß/Blau   | Reserviert        |  |
| 6           | Grün                    | Orange      | Empfangen-        |  |
| 7           | Weiß/Braun              | Weiß/Braun  | Reserviert        |  |
| 8           | Braun                   | Braun       | Reserviert        |  |

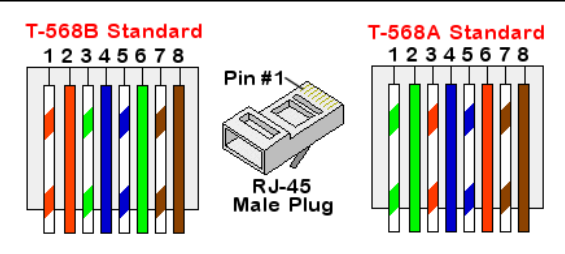

#### Abbildung 31: Standardverkabelung

- 5. Verwenden Sie ein bereits gecrimptes Kabel, um dieses durch die Kabelverschraubung am RJ45-Port an der Kommunikationskarte des Wechselrichters anzuschließen. Falls Sie ein Kabel von einer Kabeltrommel verwenden, schließen Sie dieses wie folgt an:
  - a. Führen Sie das Kabel durch die Verschraubung ein.
  - b. Entfernen Sie die externe Kabelisolierung mit einem Crimp-Werkzeug oder einem Seitenschneider und legen Sie die acht Drähte frei.
  - c. Führen Sie die acht Drähte in einen RJ45 Stecker ein, wie in Abbildung 31 gezeigt.
  - d. Benutzen Sie ein Crimp-Werkzeug, um den Stecker zu crimpen.
  - e. Verbinden Sie den Ethernet-Stecker mit dem RJ45-Port an der Kommunikationskarte wie in *Abbildung 31* dargestellt.

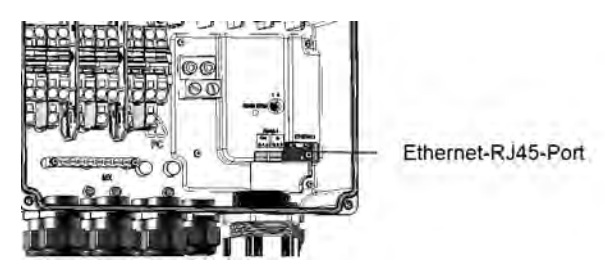

Abbildung 32: Kommunikationskarte der Anschlusseinheit

<sup>1</sup>Die Verbindung unterstützt keine RX/TX-Polaritätsänderung. Die Unterstützung von Crossover-Ethernet-Kabeln hängt von den Funktionen des Switch ab.

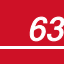

# solaredge

- 6. Verwenden Sie für die Switch/Router-Seite ein vorgekrimptes Kabel oder verwenden Sie eine Crimpzange, um einen RJ45-Anschlussstecker vorzubereiten.
- 7. Schließen Sie den RJ45-Kabelstecker an den RJ45-Anschluss des Ethernet-Switches oder Routers an. Sie können mehrere Wechselrichter mit einem Switch/Router oder mit verschiedenen Switch/Routern verbinden. Jeder Wechselrichter sendet seine Daten eigenständig an die SolarEdge Monitoring-Plattform.

### **HINWEIS**

Am Ethernet-Anschluss befinden sich keine LED-Anzeigen. Wenn der Wechselrichter keine Verbindung zur Monitoring-Plattform über LAN findet, siehe Fehlerbehebung bei der Kommunikation auf Seite 75.

- 8. Die Wechselrichter Die Wechselrichter sind standardmäßig für LAN konfiguriert. Wenn eine Neukonfiguration erforderlich ist:
  - a. Überprüfen Sie, ob der ON/OFF-Schalter auf OFF gestellt ist.
  - b. Stellen Sie sicher, dass der AC-Strom eingeschaltet ist.
  - c. Schließen Sie die Abdeckung und schalten Sie die Anschlusseinheit ein.

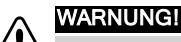

GEFAHR VON STROMSCHLÄGEN. Vermeiden Sie Kontakt mit unisolierten Adern, wenn die Abdeckung der Anschlusseinheit abgenommen ist.

- d. Verwenden Sie die SolarEdge SetApp für den Zugriff auf den Inbetriebnahme-Hauptmenübildschirm wie unter SetApp auf Seite 42 beschrieben.
- e. Wählen Sie im Hauptmenü Communication ("Kommunikation") aus. Der nachstehende Bildschirm "Communication" wird angezeigt:
- f. Wählen Sie eine der folgenden Möglichkeiten zur Konfiguration der Verbindung:
  - Server → LAN
  - LAN → DHCP → Enable ("Aktivieren")
- 13. Überprüfen Sie die Verbindung, wie in Überprüfen der Verbindung auf Seite 68 beschrieben.

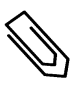

### HINWEIS

Das System stellt automatisch die Verbindung mit der Monitoring-Plattform her, standardmäßig ist es auf LAN konfiguriert.

### HINWEIS

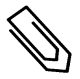

- Wenn Ihr Netzwerk eine Firewall hat, müssen Sie diese möglicherweise konfigurieren, um eine Verbindung mit der folgenden Adresse herzustellen:
- Zieladresse: prod.solaredge.com
- Modbus-TCP-Port: 22222 (für ein- und ausgehende Daten)

# Erstellen einer RS485-Bus-Verbindung

Die RS485-Option ermöglicht das Erstellen einer RS485-Bus-Verbindung zwischen den Wechselrichtern. Diese kann aus bis zu 31 Slave-Wechselrichtern und einem Master-Wechselrichter bestehen. Bei Nutzung dieser Option werden die Wechselrichter über ihre RS485-Anschlüsse miteinander in einer Reihe (Kette) verbunden, sodass nur der Master-Wechselrichter mit der Monitoring-Plattform verbunden werden muss. Der erste und der letzte Wechselrichter der Kette muss wie unter Konfiguration des RS485-Bus auf Seite 67 mittels eines per DIP-Schalter aktivierbaren Abschlusswiderstandes terminiert werden.

Spezifikation der RS485-Verkabelung:

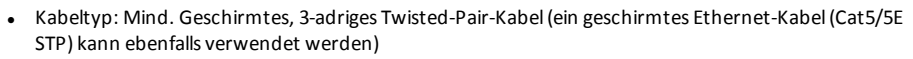

solaredge

- Kabeldurchmesser: 0,2-1 mm<sup>2</sup>/24-18 AWG
- Maximaler Abstand zwischen dem ersten und dem letzten Gerät: 1 km.

In den folgenden Abschnitten wird beschrieben, wie der RS485-Bus angeschlossen und konfiguriert wird.

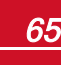

### So erstellen Sie die RS485-Bus-Verbindung:

1. Öffnen Sie die Kommunikationsverschraubung.

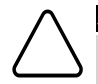

solaredge

#### ACHTUNG!

Die Kommunikationsdurchführung beinhaltet eine wasserdichte Gummidichtung, durch die ein sachgemäßer Verschluss sichergestellt ist.

- 3. Entfernen Sie die Dichtung an einer der Öffnungen der Verschraubung und führen Sie das Kabel durch die Öffnung durch.
- 4. Ziehen Sie beide 3-poligen RS485-Klemmleisten wie nachstehend dargestellt heraus:

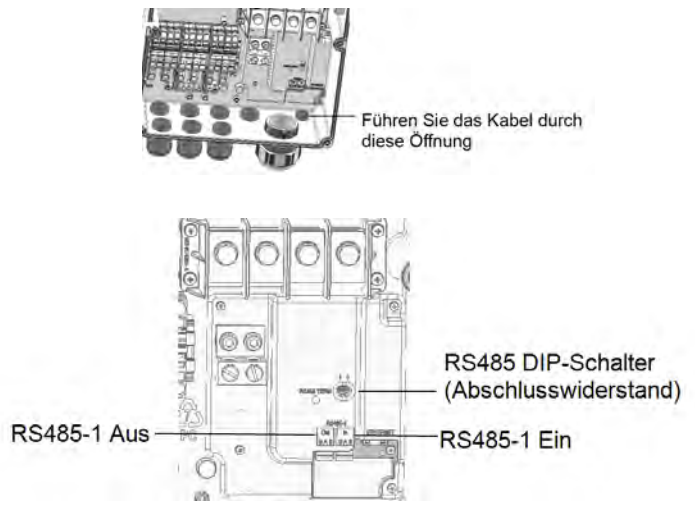

Abbildung 33: RS485-Anschlüsse und Terminierungsschalter

5. Lösen Sie die Schrauben der Pole A(+), B(-) und G am Ein- oder Ausgang der RS485-Klemmleiste.

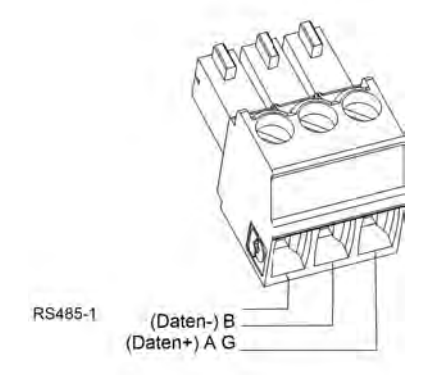

Abbildung 34: Anschlüsse der RS485-Klemmleiste

6. Führen Sie die Enden der Drähte in die oben gezeigten Kontakte G, A und B ein. Verwenden Sie eine Klemmleiste für den vorangehenden Wechselrichter im Bus und die andere Klemmleiste für den nächsten Wechselrichter des Busses wie in *Abbildung 35* dargestellt. Für die Anschlüsse A, B und G können Sie Drähte beliebiger Farben verwenden. Allerdings müssen Sie sicherstellen, dass für alle A-Kontakte Drähte einer Farbe verwendet werden. Das Gleiche gilt für B- und G-Kontakte.

solaredge

7. Schließen Sie alle B-, A- und G-Kontakte in allen Wechselrichtern an. Die folgende Abbildung zeigt das Verbindungsschema:

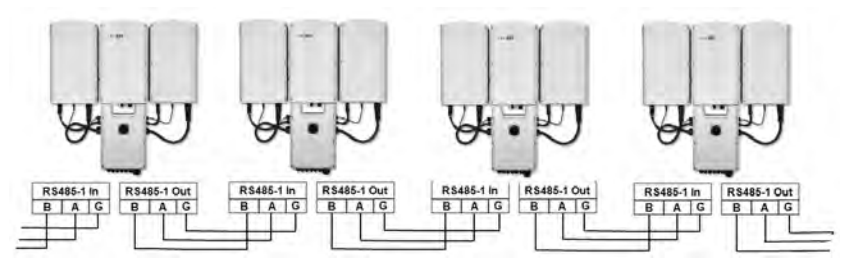

Abbildung 35: Anschluss von Wechselrichtern in einem Bus

- 8. Ziehen Sie die Schrauben der Klemmleisten an.
- 9. Überprüfen Sie, ob die Adern komplett eingeführt sind und nicht einfach herausgezogen werden können.
- 10. Drücken Sie die RS485-Klemmleisten komplett in die Anschlüsse auf der Kommunikationskarte siehe Abbildung 33.
- 11. Terminieren Sie den ersten und den letzten Wechselrichter des Busses durch Stellen des Terminierungsschalter auf EIN/ON (linke Position). Bei den anderen Wechselrichter des Busses muss der Terminierungsschalter auf AUS/OFF stehen (rechte Position).

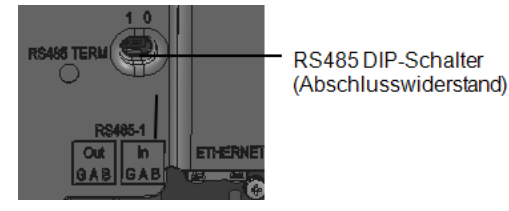

# Konfiguration des RS485-Bus

### Verbindung mit der Monitoring-Plattform:

- 1. Legen Sie einen einzelnen Wechselrichter als den Verbindungspunkt zwischen dem RS485-Bus und der SolarEdge Monitoring-Plattform fest. Dieser Wechselrichter dient als Master-Wechselrichter.
- 2. Verbinden Sie den Master über die LAN-Option mit der SolarEdge Monitoring-Plattform (siehe *Einrichten einer Ethernet-Verbindung (LAN)* auf Seite 61) oder mittels einer der anderen Optionen.

### Konfiguration des RS485-Bus:

6

Alle Wechselrichter werden standardgemäß als Slaves konfiguriert. Zur Konfiguration des Masters:

- 1. Überprüfen Sie, ob der ON/OFF/P-Schalter auf OFF gestellt ist.
- 2. Stellen Sie sicher, dass der AC-Strom eingeschaltet ist.

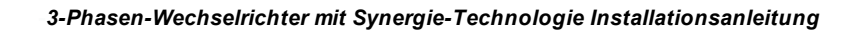

# solar<mark>edge</mark>

- 3. Schalten Sie die Anschlusseinheit ein.
- Greifen Sie über die SetApp auf den Hauptmenübildschirm Inbetriebnahme wie unter SetApp auf Seite 42 zu.
- 5. Wählen Sie im Hauptmenü Kommunikation aus. Der nachstehende Bildschirm Kommunikation wird angezeigt:

| solar <mark>edge</mark> |                           |   |  |
|-------------------------|---------------------------|---|--|
| Kommunikation           |                           |   |  |
| Server                  | LAN                       | > |  |
| LAN                     | DHCP                      | > |  |
| RS485-1                 | SolarEdge Slave           | > |  |
| RS485-2                 | Multi -Device<br>(Modbus) | > |  |
| ZigBee                  | Home Automation<br>Master | > |  |
| Wi-Fi                   | SEDG-7E129A09-33          | > |  |
| Cellular                | N/A                       | > |  |
| GPIO                    | RRCR                      | > |  |
| Modbus<br>TCP port      | Deaktiviert               | > |  |

- 6. Wählen Sie eine der folgenden Möglichkeiten zur Konfiguration der Verbindung:
  - Server → LAN
  - RS485-1 → Protokoll → SolarEdge Master
  - RS485-1→ Slave Erkennen

Das System startet die automatische Erkennung der SolarEdge Slave-Wechselrichter, die mit dem Master-Wechselrichter verbunden sind. Der Wechselrichter sollte die richtige Anzahl an Slaves melden. Wenn dies nicht der Fall ist, überprüfen Sie die Anschlüsse und Terminierungen.

- 7. Zur Prüfung der Slave-IDs und der Dauer der letzten Verbindung wählen Sie RS485-1 → Slave Liste.
- 8. Überprüfen Sie die Verbindung des Masters mit der SolarEdge Monitoring-Plattform wie im nächsten Abschnitt beschrieben.

# Überprüfen der Verbindung

Führen Sie nach dem Anschluss und nach der Konfiguration einer Kommunikationsoption die folgenden Schritte aus, um zu überprüfen, ob die Verbindung zum Monitoring Server erfolgreich hergestellt wurde.

 Sofern die Abdeckung der Anschlusseinheit nicht geschlossen ist, schließen Sie diese: Bringen Sie die Abdeckung der Anschlusseinheit an und befestigen Sie diese, indem Sie die Schrauben mit einem Drehmoment von 10,3 N\*m festziehen. Für einen sachgemäßen Verschluss, ziehen Sie zunächst die Schrauben an den Ecken und anschließend die beiden mittigen Schrauben an.

- 2. Greifen Sie auf den Statusbildschirm zu:
  - a. Wenn nicht bereits eingeschaltet schalten Sie die Stromversorgung des Wechselrichters ein, indem Sie den Hauptschalter auf EIN stellen.

solaredge

- b. Wenn nicht bereits eingeschaltet stellen Sie den Schalter der Anschlusseinheit auf EIN.
- c. Öffnen Sie die SetApp und befolgen Sie die Bildschirmanweisungen (scannen Sie den Barcode des Wechselrichters; stellen Sie den EIN/AUS/P-Schalter auf P (kürzer als 5 Sek.) und lösen Sie ihn dann wieder).

Das Mobilgerät stellt eine WLAN-Verbindung zum Wechselrichter her und zeigt den Haupt-Statusanzeige des Wechselrichters an.

 Pr
üfen Sie, ob die Statusanzeige S\_OK - Server verbunden im Bereich des Hauptwechselrichters angezeigt wird:

| solar <mark>edge</mark> |                  |                  |             |  |
|-------------------------|------------------|------------------|-------------|--|
| Status                  |                  |                  |             |  |
| Wechselrichter          |                  |                  |             |  |
| SN 07318000C            |                  |                  |             |  |
| Leistung                | Spannung         |                  | Frequenz    |  |
| 100 kW                  | 277 Vac          |                  | 60.9 Hz     |  |
| P_OK: 138               | P_OK: 138 of 141 |                  | S_OK        |  |
| Optimierer verbunden    |                  | Server verbunden |             |  |
| Status                  | Status           |                  | Schalter    |  |
| Produkti                | on               |                  | Aus         |  |
| CosPhi                  | Begrenzung       |                  | Land        |  |
| 1,00                    | -Infinity W      |                  | Niederlande |  |
| Spannung                | Temperatur       |                  | Fan         |  |
| 850 Vdc                 | 20 C             |                  | ОК          |  |
| Inbetriebnahme          |                  |                  |             |  |

 Blättern Sie im Bereich SetApp nach unten und überprüfen Sie, ob sämtliche Kommunikationsoptionen wie erforderlich eingestellt sind. Für weitere Informationen siehe Kommunikationsstatus auf Seite 54.

| Kommunikation           |                                  |                                     |  |
|-------------------------|----------------------------------|-------------------------------------|--|
| <b>LAN</b><br>Verbunden | <b>RS485-1</b><br>SE Slave<br>NC | <b>RS485-2</b><br>Modbus<br>2 von 2 |  |
| Cellular<br>N/A         | Wi-Fi<br>NC                      | ZigBee<br>NC                        |  |

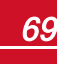

Anhang A: Fehler und Fehlerbehebung

# Anhang A: Fehler und Fehlerbehebung

Der vorliegende Anhang beschreibt allgemeine Probleme des Systems und wie diese Fehler behoben werden können. Für weitere Unterstützung wenden Sie sich bitte an den SolarEdge-Support.

# Fehler erkennen

solaredge

Fehler können auf verschiedenen Systemschnittstellen angezeigt werden: Auf der Unterseite des Wechselrichters zeigt eine LED einen Fehler an. Auf der Monitoring-Plattform und in der SolarEdge SetApp werden Fehler mit Codes angezeigt.

Für weitere Informationen zu den bei Fehlern und Warnmeldungen angezeigten Codes siehe <a href="http://www.solaredge.com/sites/default/files/se-inverter-installation-guide-error-codes.pdf">http://www.solaredge.com/sites/default/files/se-inverter-installation-guide-error-codes.pdf</a>.

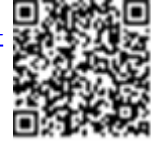

Zur Erkennung des Fehlertyps gehen Sie wie folgt vor:

- Identifizieren Sie den Fehlertyp anhand der Wechselrichter-LEDs:
- 1. Stellen Sie den EIN/AUS/P-Schalter für weniger als 5 Sekunden auf die Position P und lösen Sie ihn dann wieder.
- 2. Beobachten Sie die LED-Leuchten und verwenden Sie die nachstehende Tabelle zur Identifizierung des Fehlertyps

| Fablartyp                      | Farbe und Status der LED |          |          |
|--------------------------------|--------------------------|----------|----------|
| remertyp                       | Rot                      | Grün     | Blau     |
| Lichtbogen erkannt             | AN                       | AUS      | AUS      |
| Problem der Isolation oder RCD | Blinkend                 | AUS      | AUS      |
| Netzfehler                     | AUS                      | AN       | AUS      |
| Hohe Temperatur                | AUS                      | Blinkend | AUS      |
| Kopplung fehlgeschlagen        | AUS                      | AUS      | AN       |
| Anderes Problem                | AUS                      | AUS      | Blinkend |

- Identifizierung des Fehlertyps über die Monitoring-Plattform:
- 1. Öffnen Sie das Dashboard für die Anlage und klicken Sie auf das Layout-Symbol.

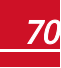
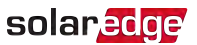

2. Klicken Sie mit der rechten Maustaste auf den Wechselrichter und wählen Sie im Menü **Info** aus (*Abbildung 36*). Das Fenster mit den Wechselrichterdaten wird eingeblendet (*Abbildung 37*).

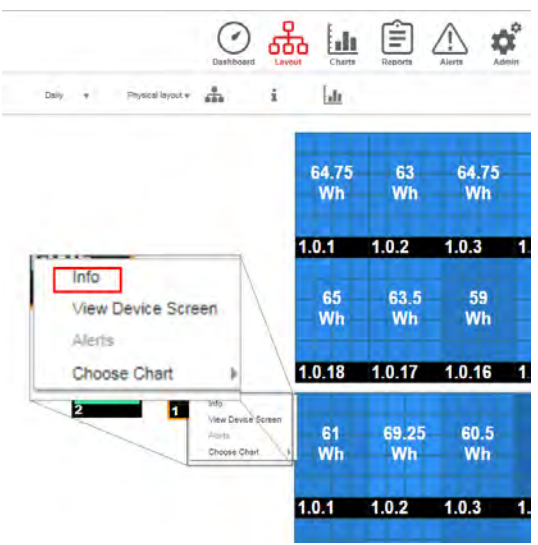

Abbildung 36: Wechselrichter-Menü

3. Klicken Sie auf die Registerkarte Errors ("Fehler"). Die Liste wird angezeigt.

| Details for Inv | erter 1        |                                   |                     |        |         |
|-----------------|----------------|-----------------------------------|---------------------|--------|---------|
| System data     | Running        | operations Dev                    | ice screen          | Errors |         |
| Your last re    | fresh: 10/18/2 | 2017 10:32 AM                     |                     |        | Refresh |
| Code            | QTY            | Description                       | Last<br>Occurence   |        |         |
| 119             | 1              | INIT                              | 10/10/2017<br>07:55 | >      | 1       |
| 61              | 1              | AC Voltage<br>Too Low<br>(Line 1) | 09/20/2017<br>14:32 | >      |         |
| 63              | 1              | AC Voltage<br>Too Low             | 09/20/2017<br>14:32 | >      | ÷       |

Abbildung 37: Wechselrichterdaten - Fehlerliste

#### Identifizierung des Fehlertyps mit der SetApp:

- 1. Greifen Sie wie unter Anzeige des Systemstatus auf Seite 50 beschrieben auf den Statusbildschirm zu.
- Prüfen Sie auf Fehlermeldungen, die durch ein rotes oder orangefarbenes Symbol angezeigt werden (z.B. ①). Die Farbe gibt den Schweregrad an (Rot bedeutet einen höheren Schweregrad).

- solar<mark>edge</mark>
- 3. Tippen Sie für weitere Informationen und für Anweisungen zur Fehlerbehebung auf die Zeile mit der Fehlermeldung.

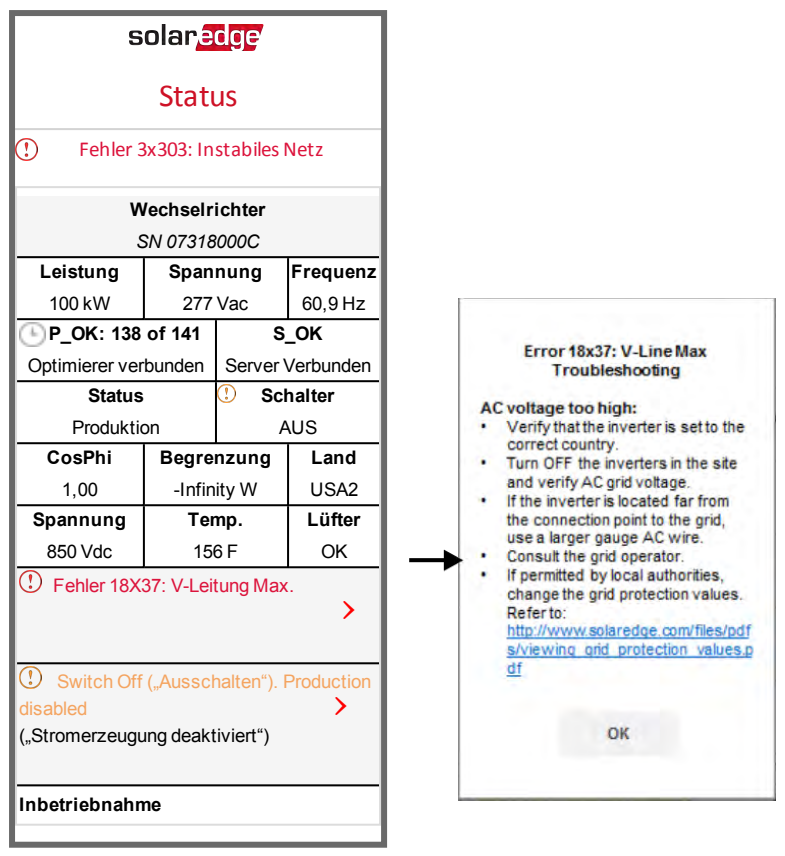

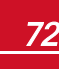

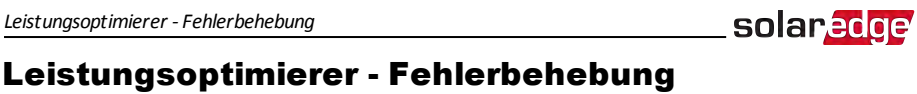

| Problem                                            | Mögliche Ursache und Fehlerbehebung                          |
|----------------------------------------------------|--------------------------------------------------------------|
|                                                    | Die Leistungsoptimierer befinden sich im Schatten.           |
|                                                    | Sofern Sie den Wechselrichter an die SolarEdge Monitoring-   |
|                                                    | Plattform angeschlossen haben, versuchen Sie die Kopplung    |
| Kopplung tenigeschlagen                            | noch einmal via Fernsteuerung (bei Sonnenlicht)              |
|                                                    | durchzuführen. Stellen Sie sicher, dass der EIN/AUS-         |
|                                                    | Schalter des Wechselrichters auf EIN steht, und dass der     |
|                                                    | Statusbildschirm S_OK anzeigt.                               |
|                                                    | Der Ausgang/die Ausgänge des/der Leistungsoptimierer sind    |
| Strang-Spannung ist 0 V                            | getrennt.                                                    |
|                                                    | Alle Leistungsoptimiererausgänge verbinden.                  |
|                                                    | Der/die Leistungsoptimierer sind nicht im Strang miteinander |
|                                                    | verbunden.                                                   |
|                                                    | Verbinden Sie alle Leistungsoptimierer                       |
|                                                    | Das/die Modul/e sind nicht sachgemäß an die                  |
| Strang-Spannung nicht 0 V, jedoch geringer als die | Leistungsoptimierereingänge angeschlossen (gilt nicht für    |
| Anzahl der Optimierer                              | Smart-Module).                                               |
|                                                    | Verbinden Sie die Module mit den Eingängen der Optimierer    |
|                                                    | Umkehrpolarität des Strangs.                                 |
|                                                    | Prüfen Sie mit einem Spannungsmessgerät die Polarität des    |
|                                                    | Strangs und korrigieren Sie sie ggf.                         |

### solar<mark>edge</mark>\_

| Problem                                                                                                    | Mögliche Ursache und Fehlerbehebung                                                                                                    |  |  |  |
|----------------------------------------------------------------------------------------------------|----------------------------------------------------------------------------------------------------|--|--|--|
|                                                                                                    | Es ist/sind zusätzliche/r Optimierer im Strang verbunden (gilt<br>nicht für Smart-Module).                                                                                                    |  |  |  |
|                                                                                                    | Überprüfen Sie, ob ein zusätzlicher Leistungsoptimierer im<br>Strang verbunden ist. Wenn nicht – fahren Sie mit der<br>nächsten Lösung fort.                                                                                                    |  |  |  |
|                                                                                                    | Ein Modul ist direkt und ohne Leistungsoptimierer im Strang<br>eingebunden (gilt nicht für Smart-Module).                                                                                                    |  |  |  |
| Die Strang-Spannung ist höher als die Anzahl der<br>Optimierer                                                                                                    | Stellen Sie sicher, dass nur Leistungsoptimierer im Strang<br>verbunden sind und keine Modulausgänge ohne<br>Leistungsoptimierer angeschlossen sind. Fahren Sie mit dem<br>nächsten Schritt fort, wenn das Problem weiterhin besteht.                                                                                                    |  |  |  |
| WARNUNG!                                                                                                    | Fehlfunktion des/der Leistungsoptimierer.                                                                                                    |  |  |  |
| Wenn die gemessene Spannung zu hoch ist,<br>weist die Installation unter Umständen keine<br>sichere, niedrige Spannung auf. SEIEN SIE<br>VORSICHTIG! Eine Abweichung von ±1% pro<br>Strang ist akzeptabel. | <ul> <li>Trennen Sie die Kabel, welche die Leistungsoptimierer im<br/>Strang verbinden.</li> </ul>                                                                                                    |  |  |  |
|                                                                                                    | <ul> <li>Messen Sie die Ausgangsspannung jedes<br/>Leistungsoptimierers, um den Leistungsoptimierer zu<br/>finden, der nicht die 1V-Sicherheitsspannung abgibt.</li> <li>Wenn ein nicht funktionsfähiger Leistungsoptimierer<br/>gefunden wird, überprüfen Sie Anschlüsse, Polarität,<br/>Modul und Spannung.</li> </ul>                                                                                 |  |  |  |
|                                                                                                    | <ul> <li>Wenden Sie sich an den SolarEdge Support. Fahren Sie<br/>erst fort, wenn Sie das Problem gefunden und den nicht<br/>funktionsfähigen Leistungsoptimierer ersetzt haben.</li> <li>Wenn eine Fehlfunktion nicht umgangen oder beseitigt<br/>werden kann, umgehen Sie den funktionsfähigen<br/>Leistungsoptimierer und stellen Sie so die Verbindung mit<br/>einem kürzeren Strang her.</li> </ul> |  |  |  |

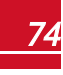

### Fehlerbehebung bei der Kommunikation

### Fehlerbehebung bei der Ethernet-(LAN)-Verbindung

Die möglichen Fehler und Informationen zu deren Behebung werden in der folgenden Tabelle aufgeführt:

| Fehlermeldung                                                                                    | Ursache und Fehlerbehebung                                                                                                    |  |  |  |
|--------------------------------------------------------------------------------------------------|----------------------------------------------------------------------------------------------------|--|--|--|
| LAN cable disconnected ("LAN-Kabel nicht angeschlossen")                                         | Physikalischer Verbindungsfehler. Überprüfen Sie die<br>Zuordnung der Kabelkontakte und Kabelverbindung.<br>Siehe <i>Einrichten einer Ethernet-Verbindung (LAN)</i><br>auf Seite 61.                                                                                                    |  |  |  |
| No DHCP ("Kein DHCP")                                                                            | Problem mit der IP. Einstellung, Übernrüfen Sie die                                                                                                    |  |  |  |
| Configure Static IP or set to DHCP<br>("Statische IP konfigurieren oder auf DCHP<br>einstellen") | Konfiguration des Routers und des Wechselrichters.<br>Wenden Sie sich an die Netzwerk-IT.                                                                                                    |  |  |  |
| Gateway not responding ("Gateway<br>antwortet nicht")                                            | Anpingen des Routers ist fehlgeschlagen. Prüfen Sie<br>die physische Verbindung zum Switch/Router.<br>Überprüfen Sie, ob die Verbindungs-LED am<br>Router/Switch leuchtet (Hinweis auf phys. Verb.).<br>Wenn OK, wenden Sie sich an den<br>Netzwerkadministrator, andemfalls ersetzen Sie das<br>Kabel bzw. tauschen Sie eine Quer- durch eine<br>Direktverbindung aus.                            |  |  |  |
| No Internet connection ("Keine<br>Internetverbindung")                                           | Ping an google.com ist fehlgeschlagen. Schließen Sie<br>einen Laptop an, und prüfen Sie die<br>Internetverbindung. Wenn kein Internetzugriff<br>verfügbar ist, wenden Sie sich an den IT-Administrator<br>oder Ihren Internetanbieter.<br>Stellen Sie bei WIFI-Netzwerken sicher, dass<br>Benutzername und Passwort mit den in den<br>AP/Internetproviders/Routers festgelegten<br>übereinstimmen. |  |  |  |
| No connection to SolarEdge servers<br>("Keine Verbindung zu den SolarEdge-<br>Servem")           | Anpingen oder Verbindung zu den SolarEdge-Servern<br>ist fehlgeschlagen. Überprüfen Sie die SolarEdge-<br>Serveradresse im Untermenü <b>LAN Conf.</b> ("LAN-<br>Konfiguration"):<br>Adresse: prod.solaredge.com<br>Port: 22222<br>Klären Sie mit Ihrem Netzwerkadministrator, ob eine<br>Firewall oder ein anderes Gerät die Übertragung<br>verhindert.                                            |  |  |  |

### Fehlerbehebung RS485-Kommunikation

• Sofern die Meldung **RS485 Master Not Fund** ("RS485-Master nicht gefunden") angezeigt wird, überprüfen Sie die Verbindung zum Master-Gerät und stellen Sie diese ggf. wieder her.

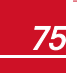

- Sofern nach der Slave-Erkennung die Anzahl der f
  ür den Master unter RS485-X Conf ◆■ Slave Detect is angezeigten Slaves geringer als die tats
  ächliche Anzahl von Slaves ist, wenden Sie eine der nachstehenden Methoden an, um die fehlenden Slaves zu ermitteln und Verbindungsprobleme zu beheben:
  - Verwenden Sie Long slave Detect, um erneut zu versuchen, eine Verbindung zu den Slaves herzustellen
  - Analysieren Sie die Slave-Liste, um nach fehlenden Slaves zu suchen, und überprüfen Sie die Verbindung zu diesen

Siehe https://www.solaredge.com/sites/default/files/troubleshooting\_undetected\_ RS485\_devices.pdf

### Weitere Fehlerbehebung

solaredge

- 1. Überprüfen Sie, ob das Modem oder der Hub/Router korrekt funktioniert.
- 2. Überprüfen Sie, ob die Verbindung mit dem internen Anschluss der Kommunikationsplatine korrekt hergestellt wurde.
- 3. Überprüfen Sie, ob die ausgewählte Kommunikation korrekt konfiguriert ist.
- 4. Verwenden Sie eine Methode unabhängig vom SolarEdge-Gerät, um zu überprüfen, ob das Netzwerk und das Modem sachgemäß funktionieren. Schließen Sie beispielsweise einen Laptop an den Ethernet-Router an und stellen Sie eine Verbindung zum Internet her.
- 5. Überprüfen Sie, ob eine Firewall oder ein anderer Typ von Netzwerkfilter die Kommunikation verhindert.

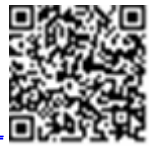

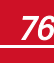

### **Anhang B: Mechanische Spezifikationen**

solaredge

Die folgenden Angaben geben die Maße für die Primäreinheit, die Anschlusseinheit und die Sekundäreinheit an.

### Primäreinheit und Anschlusseinheit

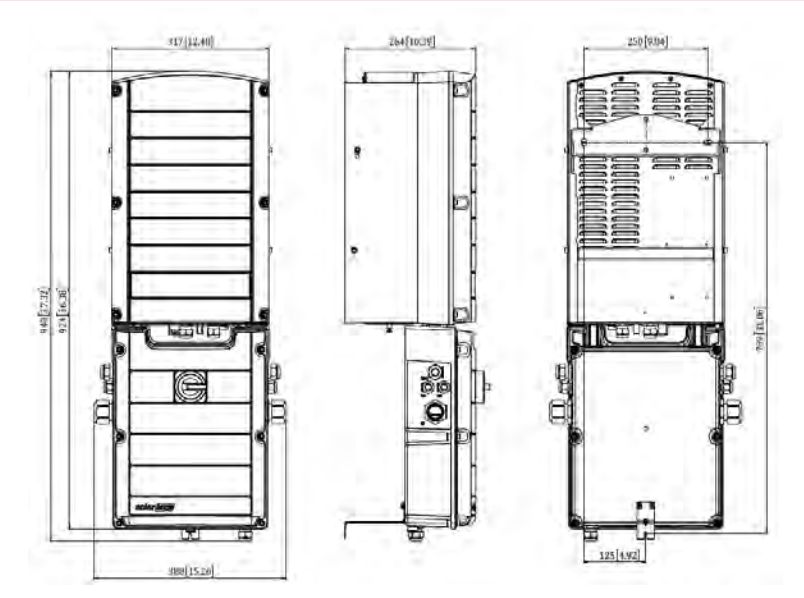

Abbildung 38: Primäreinheit und Anschlusseinheit - Vorder-, Seiten- und Rückansicht

### Sekundäreinheit

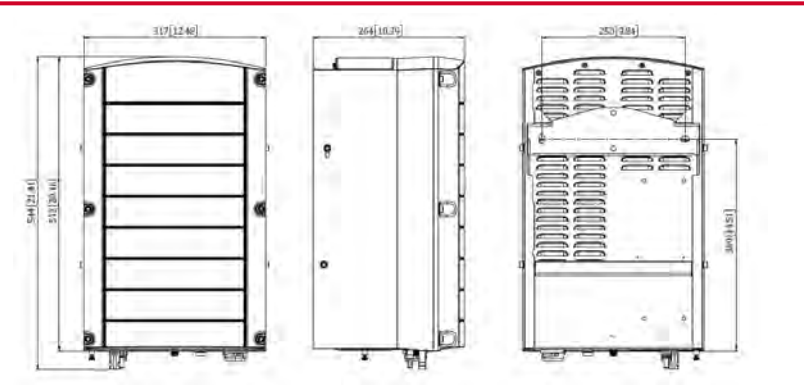

Abbildung 39: Sekundäreinheit -- Vorder-, Seiten- und Rückansicht

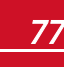

### solar<mark>edge</mark>\_

### Anhang C: SafeDC™

Wenn die AC-Versorgung des Wechselrichters ausgeschaltet ist (indem die AC-Versorgung der Anlage ausgeschaltet wird) oder wenn der ON/OFF/P-Schalter des Wechselrichters auf OFF gestellt ist, fällt die DC-Spannung auf eine sichere Spannung von 1V pro Optimierer.

Die SolarEdge Wechselrichter sind gemäß den folgenden Standards als Trennschalter für PV-Generatoren zertifiziert, was bedeutet, dass sie anstelle eines DC-Lasttrennschalters eingesetzt werden können.

- IEC 60947-3:1999 + Corrigendum: 1999 + A1:2001 + Corrigendum 1:2001 + A2:2005;
- DIN EN 60947-3
- VDE 0660-107:2006-03
- IEC 60364-7-712:2002-05
- DIN VDE 0100-712:2006-06.

Entsprechend diesen Standards arbeitet der Trennmechanismus wie folgt:

Stellen Sie den ON/OFF/P-Schalter des Wechselrichters an der Unterseite des Wechselrichters auf OFF
oder trennen Sie die AC-Verbindung, indem Sie die AC-Versorgung vor Ort abschalten. Die auf dem
LCD Bildschirm des Wechselrichters angezeigte DC-Spannung wird geringer.

Wenn die AC-Versorgung ausgeschaltet wurde, wird auf dem LCD Bildschirm nichts angezeigt. Warten Sie in diesem Fall fünf Minuten.

 Wenn die DC-Spannung ein sicheres Niveau erreicht, können die PV-Anschlüsse am Eingang des Wechselrichters getrennt werden. In diesem Fall besteht eine galvanische Trennung zwischen dem PV-Array und dem Wechselrichter.

#### WARNUNG!

Das SafeDC erfüllt die Vorgaben von IEC60947-3 wenn das System mit einer Worst-Case-SafeDC-Spannung (bei Störungen) < 120V installiert wird.

Die Worst-Case-Spannung ist definiert als: Voc,max+ (Strang-Länge-1)\*1V, wobei:

- Voc,max = Maximum Voc (bei niedrigster Temperatur) des PV-Moduls im Strang (bei einem Strang mit mehreren Modultypen müssen Sie den Maximalwert verwenden)
- Strang-Länge = Anzahl der Leistungsoptimierer im Strang

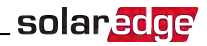

# Anhang D: Wartung und Austausch des externen Lüfters

Die Primär- und Sekundäreinheiten besitzen jeweils zwei Lüfter, einen internen und einen der von außerhalb der Einheit zugänglich ist. In diesem Anhang wird der Austausch der externen Lüfter beschrieben.

Ein Austauschlüfter ist bei SolarEdge erhältlich.

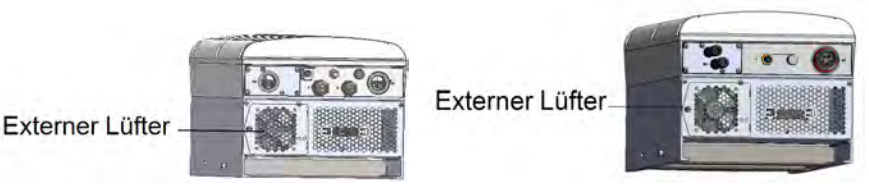

Abbildung 40: Externe Lüfter der Primäreinheit (links) und der Sekundäreinheit (rechts)

### Wartung des Lüfters

Öffnen Sie mindestens einmal jährlich das Lüftergitter und reinigen Sie den Lüfter und das Gitter mit einer Bürste von dem angesammelten Staub.

Sofern Sie über die SetApp eine Statusmeldung **Not Working** ("Nicht in Betrieb") erhalten, tauschen Sie den Lüfter wie im nachstehenden Abschnitt beschrieben aus.

### Austausch des externen Lüfters

- Schalten Sie den EIN/AUS-Schalter des Wechselrichters aus und warten Sie, bis die grüne LED blinkt, was anzeigt, dass die DC-Spannung sicher ist (< 50V), oder warten Sie fünf Minuten, bis Sie mit dem nächsten Schritt fortfahren.
- 2. Trennen Sie den Wechselrichter von der AC-Seite, indem Sie die AC-Leitungsschutzschalter/Trennschalter im AC-Stromkreisverteiler ausschalten.
- 3. Verwenden Sie einen normalen Schraubendreher, um die einzelne Schraube an der Lüfterabdeckung zu lösen und die Lüfterklappe zu öffnen.

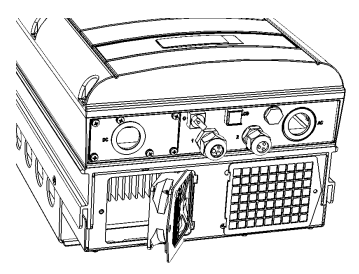

Abbildung 41: Offene Lüfterklappe

4. Trennen Sie den Lüfteranschluss und entfernen Sie den Lüfter.

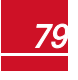

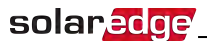

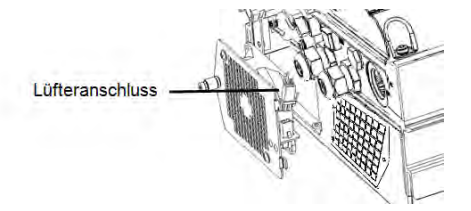

#### Abbildung 42: Lüfteranschluss

- 5. Schließen Sie den Lüfteranschluss an den neuen Lüfter an.
- 6. Schließen Sie die Lüfterabdeckung, und ziehen Sie die Schraube der Abdeckung an.
- 7. Prüfen Sie nach dem Einschalten des Wechselrichters den Lüfterstatus in der SetApp. Wechseln Sie zu Inbetriebnahme → Status

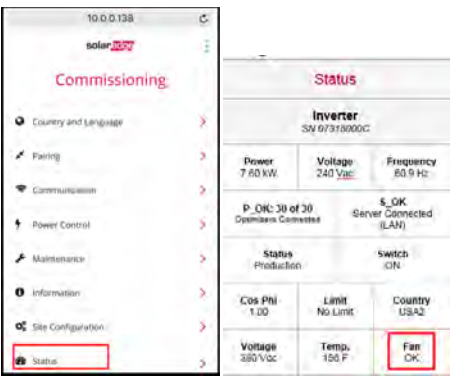

### Anhang E: Austausch von Systembauteilen

Dieser Anhang erläutert die Schritte für den Austausch von SolarEdge-Systembauteilen.

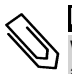

#### HINWEIS

Wenn Sie die Installation oder einen Teil von ihr dauerhaft abbauen, halten Sie sich bei der Entsorgung an die vor Ort geltenden Bestimmungen.

### Austausch der Primäreinheit

 Schalten Sie den EIN/AUS-Schalter des Wechselrichters aus und warten Sie, bis die grüne LED blinkt, was anzeigt, dass die DC-Spannung sicher ist (< 50V), oder warten Sie fünf Minuten, bis Sie mit dem nächsten Schritt fortfahren.

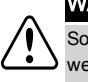

#### WARNUNG!

Sollten Sie die LEDs nicht sehen oder keine Verbindung zur Primäreinheit herstellen können, oder wenn die rote LED eine Fehlfunktion anzeigt, warten Sie bitte fünf Minuten, bis sich die Eingangskondensatoren des Wechselrichters entladen haben.

- Trennen Sie den Wechselrichter von der AC-Seite, indem Sie die AC-Leitungsschutzschalter/Trennschalter im AC-Stromkreisverteiler ausschalten.
- 3. Bei einem 3-Einheiten-Wechselrichter trennen Sie zunächst die Sekundäreinheit zur Rechten und entfernen Sie diese.
- 4. Öffnen Sie die Abdeckung der Primäreinheit:
  - a. Lösen Sie die sechs Inbusschrauben der Abdeckung.
  - b. Klappen Sie die Oberseite der Abdeckung in Ihre Richtung auf.
  - c. Schieben Sie die Abdeckung nach unten und entfernen Sie diese.

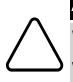

#### ACHTUNG!

Wenn Sie die Abdeckung abnehmen, achten Sie darauf, dass keine inneren Teile beschädigt werden. SolarEdge übernimmt keine Verantwortung für Komponenten, die aufgrund von unvorsichtigem Umgang mit der Abdeckung beschädigt werden.

5. Trennen Sie sämtliche DC-, AC-Adern und die Kommunikationsanschlüsse von der Primäreinheit.

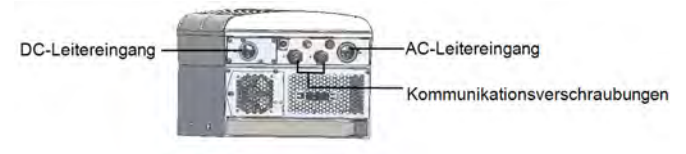

#### Abbildung 43: Schnittstelle der Primäreinheit

6. Lösen Sie die beiden Leitermuttern in der Primäreinheit, die die Anschlusseinheit mit ihr verbinden.

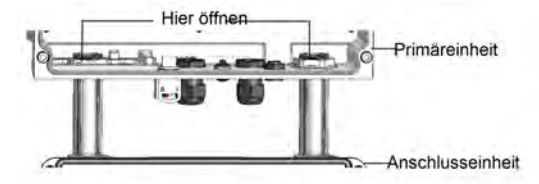

#### Abbildung 44: Leitermuttern

### solar<mark>edge</mark>

7. Entfernen Sie die Schrauben, mit denen die Primäreinheit an der Halterung befestigt ist, und nehmen Sie die Primäreinheit aus ihrer Halterung.

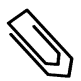

#### HINWEIS

Wenn Sie die alte Primäreinheit entfernen und nicht sofort eine neue installieren, isolieren Sie jede frei liegende Ader mit Isolierungsband ab.

- 8. Setzen Sie die neue Primäreinheit in die Halterung. Setzen Sie die Schrauben, mit denen die Primäreinheit befestigt wird, durch die rechte Seite des Kühlkörpers und in die Halterung ein.
- 9. Schließen Sie die DC- und AC-Adern sowie die Kommunikationsanschlüsse an die Primäreinheit an.
- 10. Schließen Sie bei einem 3-Einheiten-Wechselrichter die AC- und die DC-Adern sowie die Verbindungskabel von der Anschlusseinheit zur rechten Sekundäreinheit an.
- 11. Schließen Sie die Abdeckung der Primäreinheit.
- 12. Führen Sie die Schritte zur Inbetriebnahme wie in Aktivierung, Inbetriebnahme und Konfiguration des Systems mit der SolarEdge-Wechselrichter-SetApp auf Seite 37 durch.
- 13. Betätigen Sie zur Kopplung die Schaltfläche **Replace** ("Ersetzen") der Registerkarte **LogSchaltbild Layout** ("Logisches Lauyout") der Monitoring-Plattform (im Anlagen-Administrator).

### Austausch einer Sekundäreinheit

 Schalten Sie den EIN/AUS-Schalter des Wechselrichters aus und warten Sie, bis die grüne LED blinkt, was anzeigt, dass die DC-Spannung sicher ist (< 50V), oder warten Sie fünf Minuten, bis Sie mit dem nächsten Schritt fortfahren.

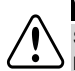

#### WARNUNG!

Sollten Sie die LEDs der Primäreinheit nicht sehen oder keine Verbindung zur Primäreinheit herstellen können, oder wenn die rote LED leuchtet und eine Fehlfunktion anzeigt, warten Sie bitte fünf Minuten, bis sich die Eingangskondensatoren des Wechselrichters entladen haben.

- Trennen Sie den Wechselrichter von der AC-Seite, indem Sie die ACLeitungsschutzschalter/Trennschalter im AC-Stromkreisverteiler ausschalten.
- 3. Trennen Sie sämtliche Anschlüsse auf der Unterseite der Sekundäreinheit.
- 4. Entfernen Sie die Schraube, mit der die Sekundäreinheit an der Halterung befestigt ist, und nehmen Sie die Sekundäreinheit aus der Halterung.
- 5. Setzen Sie die neue Sekundäreinheit auf die Halterung.
- 6. Schrauben Sie eine der mitgelieferten Schrauben durch die Außenseite des Kühlkörpers und in die Halterung ein.
- 7. Führen Sie die Kopplung entsprechend der Beschreibung unter Aktivierung, Inbetriebnahme und Konfiguration des Systems mit der SolarEdge-Wechselrichter-SetApp auf Seite 37 durch.

### Austausch der Anschlusseinheit

### Entfernen der Anschlusseinheit

 Schalten Sie den EIN/AUS-Schalter des Wechselrichters aus und warten Sie, bis die grüne LED blinkt, was anzeigt, dass die DC-Spannung sicher ist (< 50V), oder warten Sie fünf Minuten, bis Sie mit dem nächsten Schritt fortfahren.

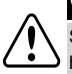

#### WARNUNG!

Sollten Sie die LEDs der Primäreinheit nicht sehen oder keine Verbindung zur Primäreinheit herstellen können, oder wenn die rote LED leuchtet und eine Fehlfunktion anzeigt, warten Sie bitte fünf Minuten, bis sich die Eingangskondensatoren des Wechselrichters entladen haben.

- Trennen Sie den Wechselrichter von der AC-Seite, indem Sie die AC-Leitungsschutzschalter/Trennschalter im AC-Stromkreisverteiler ausschalten.
- 3. Öffnen Sie die Abdeckung der Anschlusseinheit:
  - Lösen Sie die sechs Inbusschrauben der Abdeckung.
  - Klappen Sie die Oberseite der Abdeckung in Ihre Richtung auf.
  - Schieben Sie die Abdeckung nach unten und entfernen Sie diese.

#### ACHTUNG!

Wenn Sie die Abdeckung abnehmen, achten Sie darauf, dass keine inneren Teile beschädigt werden. SolarEdge übernimmt keine Verantwortung für Komponenten, die aufgrund von unvorsichtigem Umgang mit der Abdeckung beschädigt werden.

- 4. Trennen Sie die Sekundäreinheit/en von der Anschlusseinheit.
- 5. Trennen Sie den Kommunikationsanschluss von der Kommunikationskarte der Primäreinheit.
- 6. Lösen Sie die beiden Leitermuttern in der Primäreinheit, welche die Anschlusseinheit mit ihr verbinden, siehe Abbildung 44.
- 7. Öffnen Sie die Abdeckung der Anschlusseinheit und trennen Sie die AC- und DC-Verbindungsdrähte.
- 8. Lösen Sie die Halterung der Anschlusseinheit von der Wand.
- 9. Nehmen Sie die Anschlusseinheit mit seiner Halterung vorsichtig von der Wand ab.

### Installation einer neuen Anschlusseinheit

- 1. Positionieren Sie die neue Anschlusseinheit unter dem Wechselrichter und greifen Sie vom Innern der Primäreinheit aus die AC- und DC-Adern, die aus den Schalterleitungen herausragen.
- 2. Schrauben Sie die beiden Leitermuttern auf die beiden Leiterenden im Wechselrichter.
- 3. Befestigen Sie die Anschlusseinheit mit seiner Halterung an der Wand und ziehen Sie die Schraube fest.

### Anschluss der Anschlusseinheit an die Primäreinheit

- 1. Schließen Sie die DC-Seite wie folgt an, siehe Abbildung 43:
- Schließen Sie die rote Ader an eine der DC+-Klemmleisten im Wechselrichter an.
- Schließen Sie die schwarze Ader an eine der DC--Klemmleisten im Wechselrichter an.
- 2. Schließen Sie das Kommunikationskabel an die Kommunikationskarte an.

### solar<mark>edge</mark>

3. Schließen Sie die AC-Adern entsprechend den Kennzeichnungen auf den AC-Klemmleisten wie folgt an:

| Dreiphasen-Wechselrichter |                            |                                                    |  |  |  |  |  |  |
|---------------------------|----------------------------|----------------------------------------------------|--|--|--|--|--|--|
| Kabeltyp                  | Verbindung mit Klemmleiste |                                                    |  |  |  |  |  |  |
| Phase 1                   | L1                         |                                                    |  |  |  |  |  |  |
| Phase 2                   | L2                         |                                                    |  |  |  |  |  |  |
| Phase 3                   | L3                         |                                                    |  |  |  |  |  |  |
| PE (Erdung)               | ÷                          |                                                    |  |  |  |  |  |  |
| Nullleiter                | N                          | Abbildung 45: AC-Klemmleisten der<br>Primäreinheit |  |  |  |  |  |  |

- 4. Ziehen Sie die Schrauben der einzelnen Klemmleisten mit einem Drehmoment von 1.2-1.5 N\*m an.
- 5. Stellen Sie sicher, dass es keine nicht angeschlossenen Adern am Ausgang der Anschlusseinheit gibt, und dass sämtliche nicht in Gebrauch befindlichen Klemmleistenschrauben festgezogen sind.
- 6. Anschluss der AC- und DC-Adern an die Anschlusseinheit. Siehe Anschluss der AC-Seite und der DC-Stränge an die Anschlusseinheit auf Seite 31.
- 7. Vergewissern Sie sich, dass die Kabelöffnung richtig abgedichtet ist. Überprüfen Sie den gesamten Kabelweg und verwenden Sie Standarddichtungen, damit kein Wasser eindringen kann.

### Austausch der Leistungsoptimierer

1. Schalten Sie den EIN/AUS-Schalter des Wechselrichters aus und warten Sie, bis die grüne LED blinkt, oder warten Sie fünf Minuten, bis Sie mit dem nächsten Schritt fortfahren.

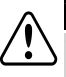

#### WARNUNG!

Wenn von den LEDs eine Fehlfunktion angezeigt wird, warten Sie fünf Minuten, bis sich die Eingangskondensatoren des Wechselrichters entladen haben.

- 2. Schalten Sie AC-Leitungsschutzschalter/Trennschalter im AC-Stromkreisverteiler/AC am Hauptverteilerkasten aus.
- 3. Trennen Sie die entsprechenden Leistungsoptimierer und tauschen Sie diese aus.
- 4. Kopplung
- 5. Betätigen Sie zur Kopplung die Schaltfläche Replace ("Ersetzen") der Registerkarte Logical Layout ("Schaltbild") der Monitoring-Plattform (im Anlagen-Administrator). Ersetzen Sie die Seriennummer des ersetzten Leistungsoptimierers durch die Seriennummer des neu installierten Leistungsoptimierers. Siehe <u>https://www.solaredge.com/sites/default/files/se-monitoring-portal-site-admin.pdf</u>

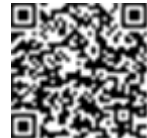

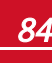

### 3-Phasen-Wechselrichter mit Synergie-Technologie - Technische Spezifikationen (Europa und asiatisch-pazifischer Raum)

|                                                                                       | Dreiphasen-Wechselrichter         |                                |           | 3-Phasen-Weo<br>das 480/277 |        |             |
|---------------------------------------------------------------------------------------|-----------------------------------|--------------------------------|-----------|-----------------------------|--------|-------------|
|                                                                                       | SE50K                             | SE55K                          | SE82.8K   | SE66.6K                     | SE100K | Einhei<br>t |
| Ausgang                                                                               |                                   |                                |           |                             |        |             |
| AC-<br>Nennausgangsleistung                                                           | 50000 <sup>2</sup>                | 55000                          | 82800     | 66600                       | 100000 | VA          |
| Maximale AC-Leistung                                                                  | 50000 <sup>3</sup>                | 55000                          | 82800     | 66600                       | 100000 | VA          |
| AC-Ausgangsspannung –<br>Sternspannung /<br>Phasenspannung<br>(Nennspannung)          |                                   | 380 / 220; 400 / 230 480 / 277 |           |                             |        | VAC         |
| AC-Ausgangsspannung –<br>Bereich der<br>Sternspannung / Bereich<br>der Phasenspannung |                                   | 318-460;1                      | 184-264.5 | 432/528/249.3-304.7         |        | VAC         |
| AC-Frequenz                                                                           |                                   |                                | 50/6      | 60±5                        |        | Hz          |
| Maximaler<br>Dauerausgangsstrom pro<br>Phase bei 230 V                                | 76                                | 80                             | 120       | -                           | -      | A           |
| Maximaler<br>Dauerausgangsstrom pro<br>Phase bei 277 V                                | -                                 | -                              | -         | 80                          | 120    |             |
| Grids supported – three phase <sup>3</sup>                                            | 3 / N / PE (Stern mit Nullleiter) |                                |           |                             |        |             |
| Bereich Leistungsfaktor                                                               | 1 (einstellbar von -0,9 bis +0,9) |                                |           |                             |        |             |
| Gesamtklirrfaktor                                                                     | <3                                |                                |           |                             |        | %           |
| Maximale<br>Fehlerstromeinspeisung <sup>4</sup>                                       |                                   | 250 pro Einheit                |           |                             |        |             |

<sup>1</sup>Die Modelle SE66.6K und SE100K erfordern einen Mittelspannungswandler

249990 im Vereinigten Königreich

<sup>3</sup>In einigen Ländern können die Dreiphasen-Wechselrichter von SolarEdge an Delta-Netze angeschlossen werden, siehe https://www.solaredge.com/sites/default/files/se\_three\_phase\_inverters\_for\_delta\_grids.pdf und den Hinweis zu den unterstützten Ländern, um die Kompatibilität sicherzustellen: http://www.solaredge.com/sites/default/files/se\_inverters\_supported\_countries.pdf

<sup>4</sup>Wenn eine externe Fehlerstromeinspeisung erforderlich ist, muss sein Auslösewert pro Einheit≥ 300 mA sein (bei

<sup>4</sup>Wenn eine externe Fehlerstromeinspeisung erforderlich ist, muss sein Auslösewert pro Einheit ≥ 300 mA sein (be SE50K/SE55K ≥ 600 mA: bei SE82.8K ≥ 900 mA)

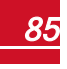

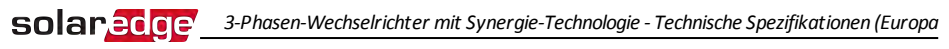

|                                                                                                    | Dreiphasen-Wechselrichter |                                                         |               | 3-Phasen-Wechselrichter für<br>das 480/277 V Stromnetz <sup>1</sup> |               |             |  |
|----------------------------------------------------------------------------------------------------|---------------------------|---------------------------------------------------------|---------------|---------------------------------------------------------------------|---------------|-------------|--|
|                                                                                                    | SE50K                     | SE55K                                                   | SE82.8K       | SE66.6K                                                             | SE100K        | Einhei<br>t |  |
| Netzüberwachung,<br>Schutz vor<br>Inselnetzbildung,<br>konfigurierbarer<br>Leistungsfaktor,<br>konfigurierbare<br>landesspezifische<br>Schwellenwerte | Ja                        |                                                         |               |                                                                     |               |             |  |
| Eingang                                                                                                    |                           |                                                         |               |                                                                     |               |             |  |
| Empfohlene Maximale<br>DC-Leistung (Modul<br>STC)                                                                                                    | 67500 /<br>33750          | 74500 /<br>37250                                        | 11750 / 37250 | 90000 / 45000                                                       | 135000 /45000 | w           |  |
| Ohne Transformator,<br>ungeerdet                                                                                                    |                           | Ja                                                      |               |                                                                     |               |             |  |
| Maximale<br>Eingangsspannung                                                                                                    |                           |                                                         | 10            | 000                                                                 |               | Vdc         |  |
| DC-<br>Nenneingangsspannung                                                                                                    |                           | 75                                                      | 0             | 850                                                                 |               | Vdc         |  |
| Maximaler<br>Eingangsstrom                                                                                                    | 74                        | 80                                                      | 120           | 80                                                                  | 120           | Adc         |  |
| Verpolungsschutz                                                                                                    |                           | Ja                                                      |               |                                                                     |               |             |  |
| Erdschluss-erkennung                                                                                                    |                           | Empfindlichkeit 350 k $\Omega$ pro Einheit <sup>2</sup> |               |                                                                     |               |             |  |
| Maximaler Wirkungsgrad<br>des Wechselrichters                                                                                                    | 98,3 98.1                 |                                                         |               |                                                                     | %             |             |  |
| Europäischer<br>(gewichteter)<br>Wirkungsgrad                                                                                                    | 98                        |                                                         |               |                                                                     |               | %           |  |
| Energieverbrauch nachts                                                                                                    |                           | <12                                                     |               |                                                                     |               |             |  |

<sup>1</sup>Die Modelle SE66.6K und SE100K erfordern einen Mittelspannungswandler

<sup>2</sup>Sofern dies die örtlichen Vorschriften zulassen

|                                               | Dreiphasen-Wechselrichter                                                        |                   | 3-Phasen-Weo<br>das 480/277 |                 |               |             |
|-----------------------------------------------|----------------------------------------------------------------------------------|-------------------|-----------------------------|-----------------|---------------|-------------|
|                                               | SE50K                                                                            | SE55K             | SE82.8K                     | SE66.6K         | SE100K        | Einhei<br>t |
| Weitere Funktionen                            |                                                                                  |                   |                             |                 |               |             |
| Unterstützte<br>Kommunikations-<br>interfaces | RS485, Ethernet, Wi-Fi (eingebaut), Mobilfunk (optional)                         |                   |                             |                 |               |             |
| RS485-<br>Überspannungsschutz                 | Eingebaut (RS485-1)                                                              |                   |                             |                 |               |             |
| Anschlusseinheit                              |                                                                                  |                   |                             |                 |               |             |
| DC-Trennschalter                              | 1000V/2x40A 1000V/3x40A                                                          |                   | 1000V/3 x 40A               | 1000V / 2 x 40A | 1000V/3 x 40A |             |
| DC-Sicherungen an Plus<br>und Minus           | Optional, 25A                                                                    |                   |                             |                 |               |             |
| Erfüllte Normen                               |                                                                                  |                   |                             |                 |               |             |
| Sicherheit                                    |                                                                                  | IEC-62109, AS3100 |                             |                 |               |             |
| Netzverbindungsstandar<br>ds <sup>2</sup>     | VDE -AR-N-4105, G59/3, AS-4777, EN50438, CE-1, VDE 0126-1-1, CEI-<br>016, BDEW   |                   |                             |                 |               |             |
| EMV                                           | IEC61000-6-2, IEC61000-6-3, IEC61000-3-11,<br>IEC61000-3-12, FCC part15 Klasse A |                   |                             |                 |               |             |
| RoHS                                          |                                                                                  |                   | J                           | a               |               |             |

<sup>1</sup>Die Modelle SE66.6K und SE100K erfordern einen Mittelspannungswandler

<sup>2</sup>Für sämtliche Standards siehe die Zulassungskategorie in http://www.solaredge.com/groups/support/downloads.

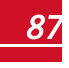

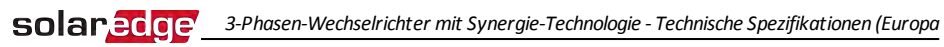

|                               | Dreiphasen-Wechselrichter                                                                          |                                                                                         |                                                                                                    | 3-Phasen-Weo<br>das 480/277                                                                                                    |                                                                                                    |             |
|-------------------------------|----------------------------------------------------------------------------------------------------|-----------------------------------------------------------------------------------------|----------------------------------------------------------------------------------------------------|----------------------------------------------------------------------------------------------------|----------------------------------------------------------------------------------------------------|-------------|
|                               | SE50K                                                                                              | SE55K                                                                                   | SE82.8K                                                                                                    | SE66.6K                                                                                                    | SE100K                                                                                                    | Einhei<br>t |
| Mechanische Spezifikat        | tionen                                                                                             |                                                                                         | •                                                                                                    | -                                                                                                    | •                                                                                                    |             |
| Anzahl der Einheiten          | 2                                                                                                  | 2                                                                                       | 3                                                                                                    | 2                                                                                                    | 3                                                                                                    | mm          |
| AC-Ausgangskabel              | Kabelumfang AC -<br>Durchmesser 22-<br>32; Kabelumfang<br>PE - Durchmesser<br>10-16                |                                                                                         | Kabelumfang AC -<br>Durchmesser 30-<br>38; Kabelumfang<br>PE - Durchmesser<br>10-16                                                                            | Kabelumfang AC -<br>Durchmesser 22-<br>32; Kabelumfang<br>PE - Durchmesser<br>10-16                                                                            | Kabelumfang AC -<br>Durchmesser 30-<br>38; Kabelumfang<br>PE - Durchmesser<br>10-16                                                                            | mm          |
| DC-Eingang <sup>2</sup>       | 6 x Strär<br>mm <sup>2</sup> Sto<br>für die DC<br>Außendu<br>r der Stoj<br>5-10<br>3 MC4-F<br>Einl | nge; 4-10<br>pfbuchse<br>C-Leitung,<br>rchmesse<br>ofbuchse<br>mm/<br>Paare pro<br>neit | 9 Stränge; 4-10<br>mm <sup>2</sup> Stopfbuchse<br>für die DC-<br>Leitung,<br>Außendurchmess<br>er der<br>Stopfbuchse 5-10<br>mm/<br>3 MC4-Paare pro<br>Einheit | 6 Stränge; 4-10<br>mm <sup>2</sup> Stopfbuchse<br>für die DC-<br>Leitung,<br>Außendurchmess<br>er der<br>Stopfbuchse 5-10<br>mm/<br>2 MC4-Paare pro<br>Einheit | 9 Stränge; 4-10<br>mm <sup>2</sup> Stopfbuchse<br>für die DC-<br>Leitung,<br>Außendurchmess<br>er der<br>Stopfbuchse 5-10<br>mm/<br>3 MC4-Paare pro<br>Einheit |             |
| AC-Ausgangsleitung            | Alumini<br>Kupfer; L<br>70, PE: I                                                                  | um oder<br>,N: bis zu<br>3is zu 35                                                      | Aluminium oder<br>Kupfer; L, N: Bis<br>zu 95, PE: Bis zu<br>50                                                                                                 | Aluminium oder<br>Kupfer; L,N: bis zu<br>70, PE: Bis zu 35                                                                                                    | Aluminium oder<br>Kupfer; L, N: Bis<br>zu 95, PE: Bis zu<br>50                                                                                                 |             |
| Abmessungen (H x B x T)       | Primäreinheit: 940 x 315 x 260 Sekundäreinheit: 540 x 315 x 260                                    |                                                                                         |                                                                                                    |                                                                                                    | mm                                                                                                    |             |
| Gewicht                       | Primäreinheit: 48; Sekundäreinheit: 45                                                             |                                                                                         |                                                                                                    |                                                                                                    | kg                                                                                                    |             |
| Betriebsfeuchtigkeit          | Relative Feuchtigkeit bis zu 100 %                                                                 |                                                                                         |                                                                                                    |                                                                                                    | %                                                                                                    |             |
| Betriebstemperaturbereic<br>h | -40 bis +60 <sup>3</sup>                                                                           |                                                                                         |                                                                                                    | °C                                                                                                    |                                                                                                    |             |
| Kühlung                       | Ventilator (kann durch den Benutzer ersetzt werden)                                                |                                                                                         |                                                                                                    |                                                                                                    |                                                                                                    |             |
| Geräuschpegel                 |                                                                                                    |                                                                                         | <                                                                                                    | 60                                                                                                    |                                                                                                    | dBA         |
| Schutzklasse                  |                                                                                                    |                                                                                         | IP65 – im Freien                                                                                                    | und in Gebäuden                                                                                                    |                                                                                                    |             |

Empfehlungen für Sicherungsautomat/Sicherungsgröße für die Verwendung am Netzverknüpfungspunkt:

<sup>1</sup>Die Modelle SE66.6K und SE100K erfordern einen Mittelspannungswandler

<sup>2</sup>Option für einen Einzeleingang pro Einheit (mit einem Kabelquerschnitt von bis zu 25 mm<sup>2</sup>) verfügbar.

<sup>3</sup>Drosselung ab 50° C, siehe Anwendungshinweis unter folgendem Link: <u>http://www.solaredge.com/files/pdfs/se-</u>temperature-derating-note.pdf

Der Typ des DC-Eingangs ist MC4 oder Stopfbuchse, hängt von der Bestellnummer des bestellten Teils ab. Der Typ des DC-Eingangs ist MC4 oder Stopfbuchse, hängt von der Bestellnummer des bestellten Teils ab. SExxKxx0P0BNG4, Bestellnummer des Wechselrichters mit MC4: SExxK-xx0P0BNU4

| Wechselrichter | Maximaler<br>Ausgangsstrom (A) | Minimale<br>Sicherungsstärke (A) | Maximale<br>Sicherungsstärke (A) |
|----------------|--------------------------------|----------------------------------|----------------------------------|
| SE50k          | 72,5                           | 100                              | 125                              |
| SE55k          | 80                             | 100                              | 125                              |
| SE82.8K        | 120                            | 150                              | 200                              |
| SE66.6K        | 80                             | 100                              | 125                              |
| SE100k         | 120                            | 150                              | 200                              |

If you have technical queries concerning our products, please contact our support through SolarEdge service portal: <u>http://www.solaredge.com/service/support</u>

Australia (+61) 1800 465 567 APAC (Asia Pacific) (+972) 073 240 3118 Benelux NL (+31) 0800-7105 BE (+32) 0800-76633 China (+86) 21 6212 5536 France (+33) 0800 917 410 DACH and Rest of Europe (+49) 089 454 59730 Italy (+39) 0422 053700 03 6262 1223 Japan (+81) New Zealand (+64) 0800 144 875 US & Canada (+1) 510 498 3200 United Kingdom (+44) 0800 028 1183 Greece (+49) 89 454 59730 Israel (+972) 073 240 3122 Middle East & 073 240 3118 Africa (+972) South Africa (+27) 0800 982 659 Turkey (+90) 216 706 1929 Worldwide (+972) 073 240 3118

Email to: support@solaredge.com

5

## solaredge

www.solaredge.com